This is a reproduction of a library book that was digitized by Google as part of an ongoing effort to preserve the information in books and make it universally accessible.

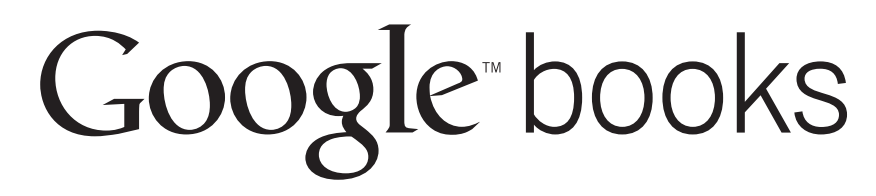

https://books.google.com

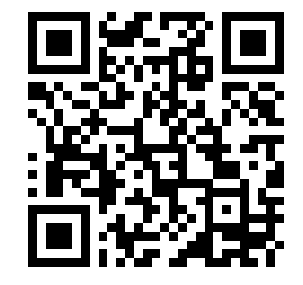

1-5815-606-12

UNIVERSITY OF VIRGINIA ALDERMAN LIBRARY

MAR 1 1991

# TM 11-5815-606-12

**GOVERNMENT DOCUMENTS** 

**TECHNICAL MANUAL OPERATOR'S AND ORGANIZATIONAL** MAINTENANCE MANUAL **TELEPRINTER SETS,** AN/GGR-3A(V)1 (NSN 5815-01-016-4662), AN/GGR-3A(V)2 (NSN 5815-01-023-0995), AN/GGR-3A(V)3 (NSN 5815-01-010-3484), AN/GGR-3A(V)8 (NSN 5815-01-023-0996), AN/GGR-3A(V)11 (NSN 5815-01-072-1293), AN/GGR-3A(V)12 (NSN 5815-01-023-0995) AND **TELETYPEWRITER-DISPLAY SETS,** AN/GGC-55(V)1 (NSN 5815-01-009-4322), AN/GGC-55(V)2 (NSN 5815-01-023-0676) AND **TELETYPEWRITER-TELEPRINTER SETS,** AN/GGC-57A(V)3 (NSN 5815-01-009-4321), AN/GGC-57A(V)4 (NSN 5815-01-023-0027), AN/GGC-57A(V)8 (NSN 5815-01-023-0675) AND **TELETYPEWRITER-DISPLAY-TELEPRINTER SETS**, AN/GGC-59(V)1 (NSN 5815-01-015-0838), AN/GGC-59(V)3 (NSN 5815-01-017-0296), AN/GGC-59(V)5 (NSN 5815-01-023-0234) AND TELETYPEWRITER SET AN/GGC-62(V)5 (NSN 5815-01-071-8446), AN/GGC-62(V)6 (NSN 5815-01-066-5931), AN/GGC-62(V)7 (NSN 5815-01-071-8445) DQUARTERS, DEPARTMENTOFTHEARMY

# WARNING

- Dangerous voltages sxist within the Tempest Model 40 Data Terminal. Contact with the internal circuitry can result in electrical shock and should be avoided whenever possible. Turn off power and signal sources before removing or replacing any component. Insure proper grounding of Model 40 Data Terminal after replacing components. In the event of electrical shock, administer first aid for shock and apply artificial respiration and seek medical attention immediately.
- The monitor display tube is fragile in the neck area and is subject to implosion, if broken.
   Be careful not to strike the glass of the tube with tools or components when working in its vicinity. Wear approved safety glasses when the housing of the monitor is removed.
- For artificial respiration and shock treatment, refer to FM 21-11.

TECHNICAL MANUAL No. 11-5815-606-12

CHAPTER

CHAPTER

Section

Section

Headquarters Department of the Army Washington, DC, 18 January 1983

## OPERATOR'S AND ORGANIZATIONAL MAINTENANCE MANUAL

TELEPRINTER SETS, AN/GGR-3A(V)1 (NSN 5815-01-016-4662), AN/GGR-3A(V)2 (NSN 5815-01-023-0995), AN/GGR-3A(V)3 (NSN 5815-01-010-3484), AN/GGR-3A(V)8 (NSN 5815-01-023-0996), AN/GGR-3A(V)11 (NSN 5815-01-023-0995) AN/GGR-3A(V)12 (NSN 5815-01-023-0995) AND TELETYPEWRITER-DISPLAY SETS, AN/GGC-55(V)1 (NSN 5815-01-009-4322),

AN/GGC-55(V)2 (NSN 5815-01-023-0676) AND TELETYPEWRITER-TELEPRINTER SETS,

AN/GGC-57A(V)3 (NSN 5815-01-009-4321), AN/GGC-57A(V)4 (NSN 5815-01-023-0027), AN/GGC-57A(V)8 (NSN 5815-01-023-0675)

AND

TELETYPEWRITER-DISPLAY-TELEPRINTER SETS, AN/GGC-59(V)1 (NSN 5815-01-015-0838), AN/GGC-59(V)3 (NSN 5815-01-017-0296), AN/GGC-59(V)5 (NSN 5815-01-023-0234) AND TELETYPEWRITER SET

AN/GGC-62(V)5 (NSN 5815-01-071-8446), AN/GGC-62(V)6 (NSN 5815-01-066-5931), AN/GGC-62(V)7 (NSN 5815-01-071-8445)

## REPORTING ERRORS AND RECOMMENDING IMPROVEMENTS

You can help improve this manual. If you find any mistakes or know of a way to improve the procedures, please let me know. Mail your DA form 2028 (Recommended Changes to Publications and Blank Forms), or DA Form 2028-2 located in the back of this manual direct to Commander, US Army Communications-Electronics Command and Fort Monmouth ATTN: DRSEL-ME-MP, Fort Monmouth, New Jersey 07703. A reply will be furnished to you.

#### Page

HOW TO USE THIS MANUAL iv 1. Introduction ...... 1-1 1. General ..... 1-1 Н. Description and Tabulated Data..... 1-1 2. Service Upon Receipt and Installation ..... 2-1 Service Upon Receipt of Materials ..... 2-1 1. Installation Instructions 11. 2.1

Digitized by Google

ł

Figure

|          |                                                      | Page  |
|----------|------------------------------------------------------|-------|
| CHAPTER  | 3. General Theory of Operation                       | . 3-1 |
| Section  | I. Introduction                                      | . 3-1 |
|          | II. General Components Operation                     | . 3-1 |
| CHAPTER  | 4. Operating Instruction                             | . 4-1 |
| CHAPTER  | 5. Operator Maintenance                              | . 5-1 |
| Section  | I. General                                           | . 5-1 |
|          | II. Preventive Maintenance Checks and Service        | . 5-1 |
| CHAPTER  | 6. Organization Maintenance                          | . 6-1 |
| Section  | I. General                                           | . 6-1 |
|          | II. Preventive Maintenance Checks and Service        | . 6-1 |
| CHAPTER  | 7. Troubleshooting                                   | . 7-1 |
| APPENDIX | A. References                                        | . A-1 |
| APPENDIX | B. Maintenance Allocation Chart                      | . B-1 |
| APPENDIX | C. Component of End Item and Basic Issue Items Lists | . C-1 |
| APPENDIX | D. Not Applicable                                    |       |
| APPENDIX | E. Expendable Supplies and Materials List            | . E-1 |
| GLOSSARY | GLOSSARY                                             | 1     |
| INDEX    | INDEX                                                | 1     |

## LIST OF ILLUSTRATIONS

#### Title

## Page

l

\_ 1

ł

| 1-1 | Terminal Configurations                                 |
|-----|---------------------------------------------------------|
| 1-2 | Rack-Mount Configuration                                |
| 1-3 | Physical Characteristics                                |
| 2-1 | Cabling for ROP Configuration                           |
| 2-2 | Cabling for KD, KP, KDP, KDPM Configurations            |
| 3-1 | Typical Tempest Model 40/8B Data Terminal Components    |
| 3-2 | Data Flow in a Typical Tempest Model40/8B Data Terminal |
| 3-3 | Local Mode                                              |
| 3-4 | Display to Receive Tape                                 |
| 3-5 | Send Tape to Display Monitor, Receive Tape and Printer  |
| 3-6 | Full-Duplex Mode                                        |
| 3-7 | Half-Duplex Mode                                        |
| 3-8 | Interface Connections                                   |
| 4-1 | OPCON Keyboard                                          |
| 4-2 | Other Controls                                          |
| 4-3 | Cassette Loading/Indicators                             |
| 5-1 | Identification Plate and Option Record Location         |
| 5-2 | Grounding Strap Location                                |
| 6-1 | Cassette Drive Cabinet Removal                          |
| 6-2 | Controller Removal                                      |
| 6-3 | Display Monitor Removal                                 |
| 6-4 | Operator Console Removal                                |
| 6-5 | Tractor Feed Printer Removal                            |
| 6-6 | Form Belt Removal                                       |
| 6-7 | Friction Feed Printer Removal                           |
| 7-1 | Switch Panel                                            |

## LIST OF TABLES

| Number | Title                                      |      |  |  |  |  |  |
|--------|--------------------------------------------|------|--|--|--|--|--|
| 5-1    | Preventive Maintenance Checks and Services | 5-12 |  |  |  |  |  |
| 7-1    | Troubleshooting Table                      | 7-1  |  |  |  |  |  |
| 7-2    | Controller Test Procedure                  | 7-3  |  |  |  |  |  |
| 7-3    | Printer Test Procedure                     | 7-5  |  |  |  |  |  |
| 7-4    | Off-Line Operational Checkout              | 7.7  |  |  |  |  |  |

## HOW TO USE THIS MANUAL

- This technical manual covers the operation and maintenance procedures for the Tempest Model 40/8B Data Terminal.
- This manual has been prepared in an ascending numbered order of chapters, sections, and paragraphs.
- The chapters are numbered Chapter 1, Chapter 2, and Chapter 3. Each chapter contains sections given in Roman numeral order such as Section I, II, and III in Chapters 1 and 2 and such as Section I, II, III, IV, and V in Chapter 3.
- The paragraphs are in numerical order in each chapter. Each paragraph has the chapter number given before the sequential number of the paragraph. For example, Paragraph 1-1 is the first paragraph in Chapter 1. Paragraph 2-1 is the first paragraph in Chapter 2 and so on throughout the manual.
- A bullet (•) indicates additional information needed for the paragraph above it.

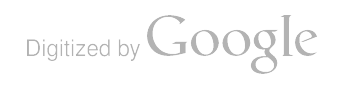

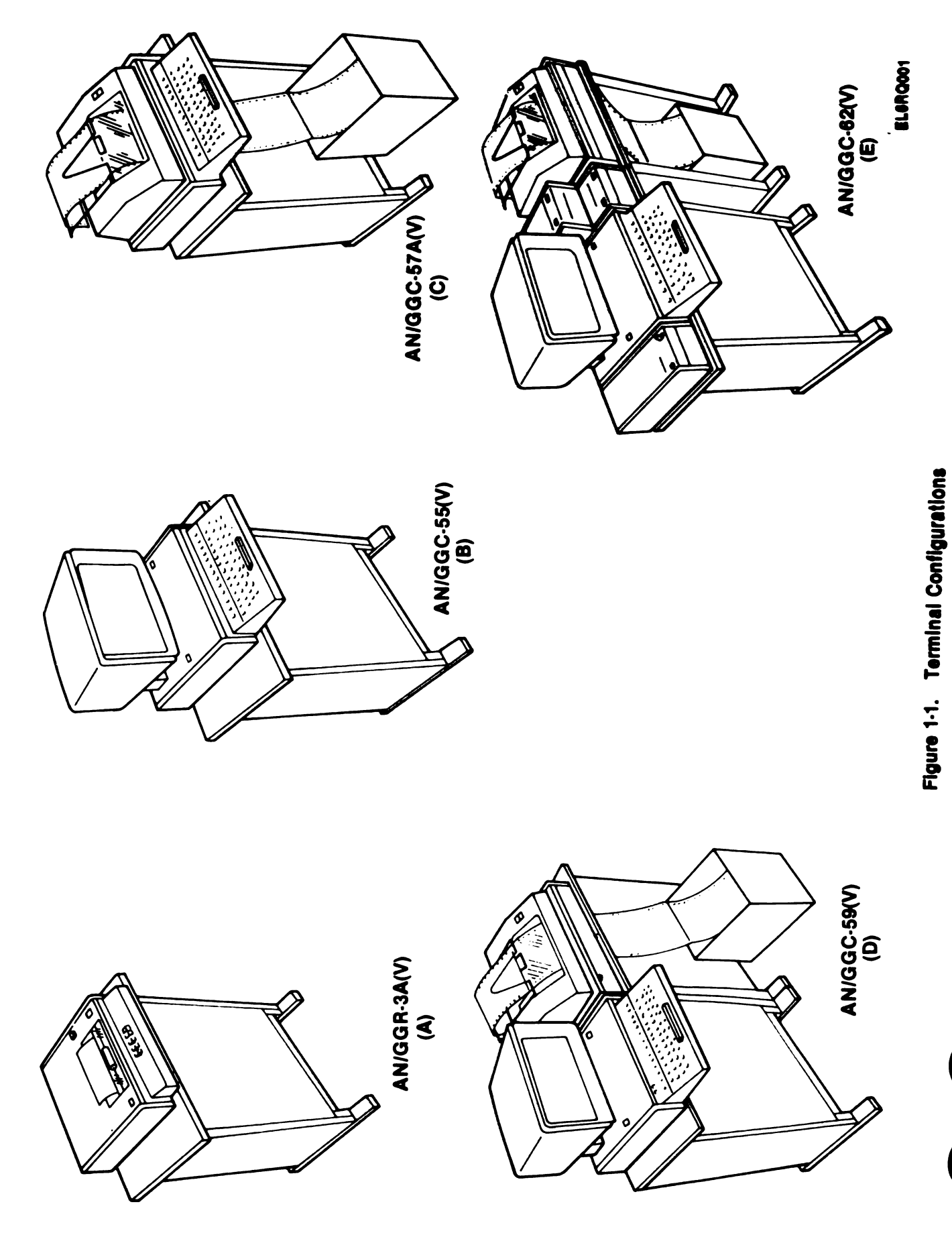

## CHAPTER I INTRODUCTION

## **SECTION I. GENERAL**

#### 1.1. Scope.

a. This manual describes Tempest Model 40/8B Data Terminal configurations (fig. 1-1, pg. 1-0) AN/GGR-3A(V),AN/GGC-55A(V), AN/GCC-57(V), AN/GCC-59(V),AN/GCC-62(V). It covers installation, operation, and organization maintenance. The operation under unusual conditions, cleaning and inspection of equipment is also included.

b. The Tempest Model 40/8B Data Terminal is available in a rack mount configuration. (fig. 1-2, pg. 1-2). All configurations are intended for installation in customer provided racks. Rack mounting of existing pedestal mounted terminals requires mounting hardware and longer cables.

**1-2.** Consolidated Index of Army Publications and Blank Forms. Refer to the latest issue of DA Pam 310-1 to determine whether there are new editions, changes, or additional publications pertaining to this equipment.

#### 1-3. Maintenance Forms, Record, and Reports.

a. Reports of Maintenance and Unsatisfactory Equipment. Department of the Army forms and procedures used for equipment maintenance will be those prescribed by TM 38-750, The Army Maintenance Management System (TAMMS).

b. Report of Packaging and Handling Deficiencies. Fill out and forward Report of Discrepancy (ROD) (SF 364) as prescribed in AR 735-11-2/DLAR 4140.55/NAVMATINST 4355.73/AFR 400-54/MCO 4430.3E.

c. Discrepancy in Shipment Report (DISREP) (SF 361). Fill out and forward DISREP (SF 361) as prescribed in AR55-38/NAVSUPINST 4610.33B/AFR 75-18/MCOP 4610.19C/DLAR 4500.15.

1-4. Destruction of Army Materiel to Prevent Enemy Use. Refer to TM 750-244-2 for procedures covering destruction of Army materiel to prevent enemy use.

1.5. Administrative Storage. Refer to TM 740-90-1 for administrative storage procedures.

1-6. Reporting Equipment Improvement Recommendations (EIRs). If your terminal needs improvement, let us know. Send us an EIR. You, the user are the only one who can tell us what you don't like about your equipment. Let us know why you don't like the design. Tell us why a procedure is hard to perform. Put it on an SF 368 (Quality Deficiency Report). Mail it to Commander, US Army Communications-Electronics Command and Fort Monmouth,ATTN: DRSEL-ME-MP, Fort Monmouth, New Jersey 07703. We will send you a reply.

## SECTION II. DESCRIPTION AND TABULATED DATA

#### 1.7. Purpose and Use.

a. Purpose. The communications terminals listed in paragraph 1-1(a) are used primarily to supply data communications, either half or full duplex, asynchronous or synchronous.

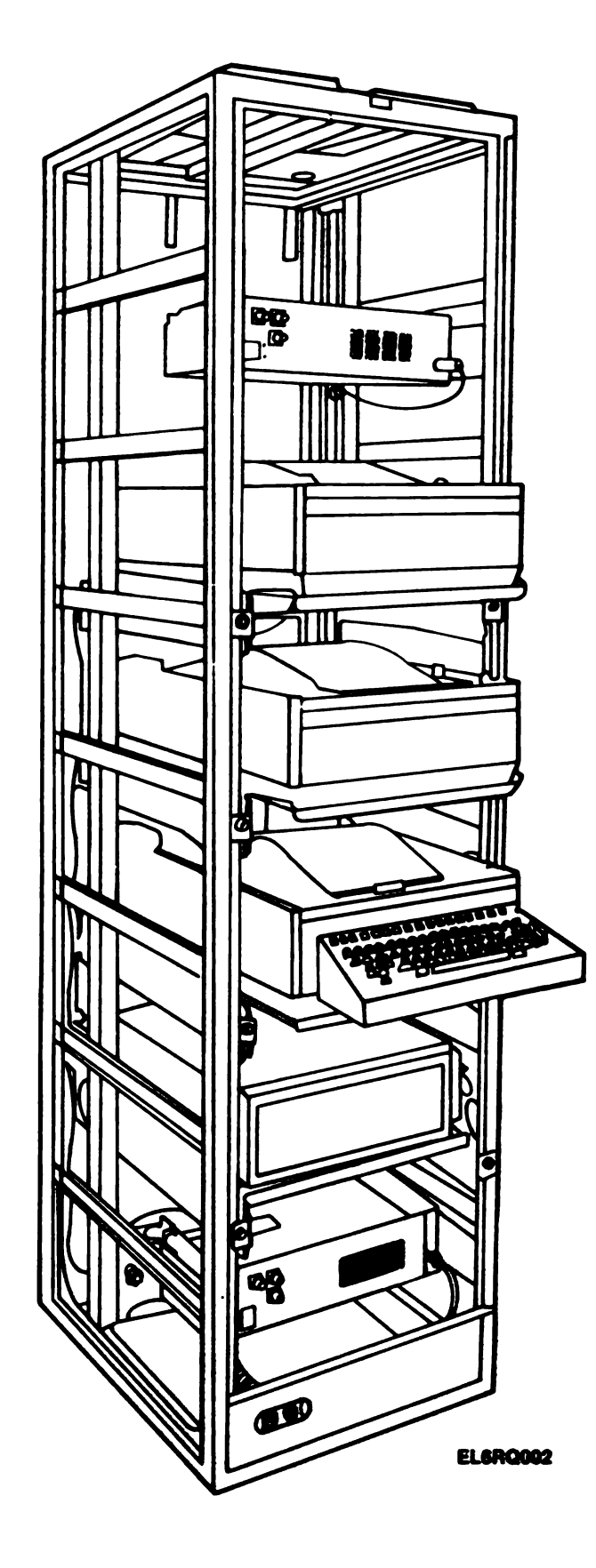

Figure 1-2. Rack-Mount Configuration

Digitized by Google

1

1

*b.* Use. The terminals are used to enter, display, store, edit, print, send and receive data communications. Speeds up to 9600 bauds (bits per second) are possible using either the (ITA2) Baudot or ITA5 ASCII codes.

## 1-8. Differences Between Models.

|                                                                                                    | MFR NO                                                                          |
|----------------------------------------------------------------------------------------------------|---------------------------------------------------------------------------------|
| <ul> <li>a. AN/GGR-3A(V)1:</li> <li>(1) PEDESTAL (SMALL)</li> <li>(2) CONTROLLER</li> <li>(3) PRINTER CABINET</li> <li>(4) TRACTOR FEED PRTR (up/low carrier,80 col)</li> <li>(5) OPERATOR CONSOLE (STUBBY) (OPCON)</li> </ul> | 4010-8KOD<br>40CAB903RJ<br>40C432ABF027<br>40CAB352RA<br>40PI5IAB<br>40K002RAA  |
| b. AN/GRR-3A(V)2. Components same as (V)1 except:                                                                                                    | 4010-8KOD1                                                                      |
| PEDESTAL                                                                                                    | 40CAB903RL                                                                      |
| c. AN/GRR-3A(V)3. Components same as (V)1 except:                                                                                                    | 4010-8HOD                                                                       |
| TRACTOR FEED PRTR (mono carrier,80 col)                                                                                                    | 40P151AA                                                                        |
| <ul> <li><i>AN/GRR-3A(V)8:</i></li> <li>(1) PEDESTAL 24" wide</li> <li>(2) PRINTER CABINET</li> <li>(3) TRACTOR FEED PRTR (mono carrier,132 col)</li> <li>(4) OPCON</li> <li>(5) CONTROLLER</li> </ul>                         | 4010-8LOL1<br>40CAB903RP<br>40CAB354RA<br>40P201AL<br>40K002RAA<br>40C432ABF027 |
| e. AN/GRR-3A(V)11:                                                                                                    | 4010-8ROD                                                                       |
| (1) PEDESTAL                                                                                                    | 40CAB903RJ                                                                      |
| (2) PRINTER CABINET                                                                                                    | 40CAB352RA                                                                      |
| (3) TRACTOR FEED PRTR (up/low carrier,80 col)                                                                                                    | 40P154AB                                                                        |
| (4) OPCON                                                                                                    | 40K002RAA                                                                       |
| (5) CONTROLLER                                                                                                    | 40C432ABF027                                                                    |
| f. AN/GRR-3A(V)12. Components same as (V)11 except:                                                                                                    | 4010-8ROD1                                                                      |
| PEDESTAL                                                                                                    | 40CAB903RL                                                                      |
| <ul> <li>g. AN/GGC-55(V)1:</li> <li>(1) PEDESTAL</li> <li>(2) CONTROLLER</li> <li>(3) OPCON CABINET</li> <li>(4) OPCON</li> <li>(5) MONITOR</li> </ul>                                                                         | 4025-8PWD<br>40CAB903RK<br>40C430ABD025<br>40CAB252RA<br>40K103RCA<br>40MN202RA |
| h. AN/GGC-55(V)2. Components same as (V)1 except:                                                                                                    | 4025-8PWD1                                                                      |
| PEDESTAL                                                                                                    | 40CAB903RM                                                                      |
| <ul> <li><i>AN/GGC-57A(V)3:</i></li> <li>(1) PEDESTAL</li> <li>(2) CONTROLLER</li> <li>(3) PRINTER CABINET</li> <li>(4) TRACTOR FEED PRTR (mono carrier,80 col)</li> </ul>                                                     | 4020-8HOD<br>40CAB903RK<br>40C431ABE026<br>40CAB352RA<br>40P151AA               |

1-3

MFR NO (5) OPCON 40K103RCC (6) OPCON CABINET 40CAB252RA j. AN/GGC-57A(V)4. Components same as (V)3 except: 4020-8HOD1 PEDESTAL 40CAB903RM k. AN/GGC-57A(V)8. Components same as (V)4 except: 4020-8ROD1 TRACTOR FEED PRTR (up/low carrier,80 col) 40P154AB / AN/GGC-59(V)1: 4030-8JWH (1) PEDESTAL 40CAB903RK (2) CONTROLLER 40C430ABD025 (3) PRINTER CABINET 40CAB202RC (4) OPCON CABINET 40CAB252RA (5) OPCON 40K103RCB (6) PEDESTAL (PRINTER) 40CAB902AA (7) TRACTOR FEED PRTR (up/low carrier,80 col) 40P151AB (8) MONITOR 40MN202RA m. AN/GGC-59(V)3. Components same as (V)1 except: 4030-8GWH (1) TRACTOR FEED PRTR (mono carrier,80 col) 40P151AA (2) PRINTER CABINET 40CAB352RC n. AN/GGC-59(V)5: 4030-8EWC (1) OPCON CABINET 40CAB252RA (2) OPCON 40K103RCB (3) PEDESTAL 40CAB903RH (4) PEDESTAL (PRINTER) 40CAB902AA (5) CONTROLLER 40C430ABD025 (6) PRINTER CABINET 40CAB202RC (7) FRICTION FEED PRTR (up/low carrier.80 col) 40P101AB (8) MONITOR 40MN202RA o. AN/GGC-62(V)5\*: 4031-8RYS (1) PEDESTAL (PRINTER) 40CAB902AA (2) PEDESTAL 40CAB903RK (3) CONTROLLER 40C435AEE091 (4) PRINTER CABINET 40CAB352RC (5) OPCON 40K108KDE (6) MONITOR 40MN202RA (7) OPCON CABINET 40CAB252RA (8) TRACTOR FEED PRTR (up/low carrier,80 col) 40P154AB (9) CASSETTES (TEMPEST) 4016RA001RA p. AN/GGC-62(V)6\*: Components same as (V)5. 4032-8RYS q. AN/GGC-62(V)7\*. Components same as (V)5 except: 4033-8RYS

\*Tape cassettes not included with this model have to be ordered separately.

40CAB903RH

PEDESTAL

### 1-9. Common Names.

1.

#### Common Name

| a<br>b<br>c<br>d<br>e                                 | <ul> <li>Teleprinter Set AN/GGR-</li> <li>Telewriter-Teleprinter Set</li> <li>Teletypewriter-Display Set</li> <li>Teletypewriter-Display-Teletypewriter-Display-Teletyp</li></ul>        | 3A(V)<br>t AN/GGC-57A<br>et AN/GGC-55(<br>eleprinter Set A<br>eleprinter Cass | (V)<br>V)<br>AN/GGC-59(V)<br>ette Set                                    | Rec<br>Key<br>Key<br>Key<br>Key<br>Ma | eive Only Print (ROP)<br>board Printer (KP)<br>board Display (KD)<br>board Display Printer (KDP)<br>board Display Printer<br>gnetic Tape (KDPM)                                                                                                    |
|-------------------------------------------------------|----------------------------------------------------------------------------------------------------|-------------------------------------------------------------------------------|--------------------------------------------------------------------------|---------------------------------------|----------------------------------------------------------------------------------------------------|
| 1-10.                                                 | interconnection Cables.                                                                                                    |                                                                               |                                                                          |                                       |                                                                                                    |
|                                                       |                                                                                                    |                                                                               |                                                                          |                                       | Used On                                                                                                    |
| a<br>b<br>c<br>d<br>f.<br>g<br>h<br>i.<br>j.<br>1-11. | <ul> <li>405710 Logic AC</li> <li>405711 Printer AC (suppled to the second strength of the second strength of the second strengt</li></ul> | ied with KDPM<br>with KDPM Pri<br>plied with Case<br>d with Cassette          | l Printer Cabine<br>inter Cabinet)<br>sette Drive Unit<br>e Drive Units) | ət)<br>ts)                            | ROP,KP,KD,KDP,KDPM<br>ROP,KP,KDP,KDPM<br>ROP,KP,KD,KDP,KDPM<br>ROP,KP<br>ROP,KP,KDP,KDPM<br>KD,KDP,KDPM<br>KDP,KDPM,KD<br>KDP,KDPM<br>KDPM                                                                                                    |
| 8                                                     | . Data common to all cont                                                                                                    | ligurations is li                                                             | isted below:                                                             |                                       |                                                                                                    |
| Ь                                                     | Power requirements<br>Operating Temperature<br>Storage Temperature<br>Humidity<br>Weight (approximate)<br>Display monitor w/housin<br>Terminal logic<br>Printer and printer logic<br>Terminal logic/printer hou<br>OPCON w/cover<br>Pedestal<br>Cassette drive KDPM only                                                                                                    | g<br>Ising<br>Y<br>at generation:                                             |                                                                          |                                       | <ul> <li>115 VAC ± 10%,50/60 HZ ± 5%</li> <li>+ 40 F to + 110 F</li> <li>-40 F to + 150 F</li> <li>2% to 95% (noncondensing)</li> <li>Unpacked</li> <li>42 lbs.</li> <li>50 lbs.</li> <li>40 lbs.</li> <li>15 lbs.</li> <li>5 lbs.</li> <li>56 lbs.</li> <li>19 lbs.</li> </ul> |
| -                                                     | UNIT                                                                                                    | AMPS                                                                          | WATTS                                                                    |                                       | BTU/HR                                                                                                    |
|                                                       | ROP                                                                                                    | 3.15                                                                          | 260                                                                      |                                       | 885                                                                                                    |
|                                                       | KP                                                                                                    | 3.65                                                                          | 330                                                                      |                                       | 1130                                                                                                    |
|                                                       | KD                                                                                                    | 3.35                                                                          | 365                                                                      |                                       | 1250                                                                                                    |
|                                                       | KDP                                                                                                    | 4.50                                                                          | 500                                                                      |                                       | 1720                                                                                                    |
|                                                       | KDPM                                                                                                    | 5.85                                                                          | 615                                                                      |                                       | 2120                                                                                                    |

c. Physical Characteristics (Fig 1-3, Pg 1-6)

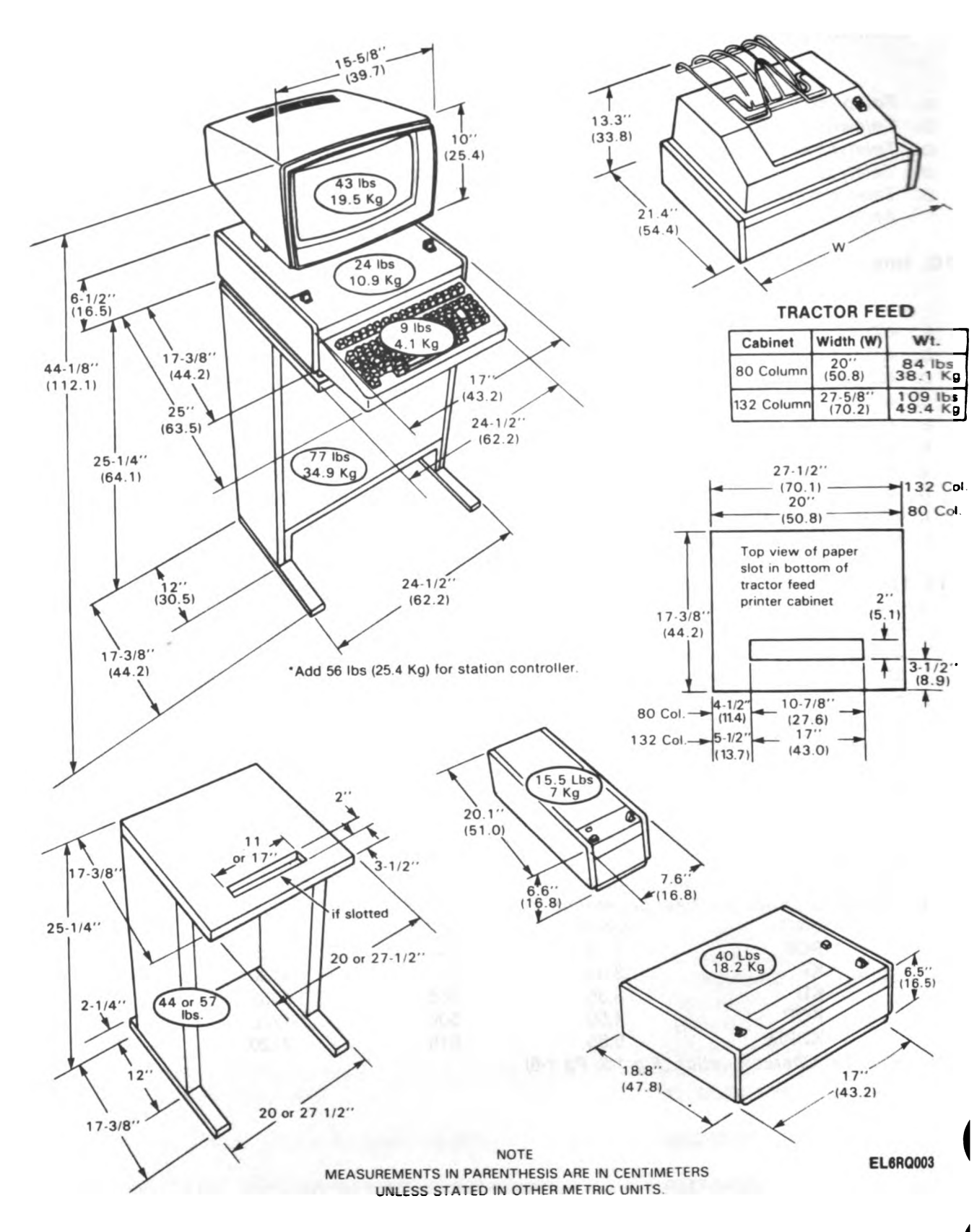

## Figure 1-3. Physical Characteristics

## CHAPTER 2

# SERVICE UPON RECEIPT AND INSTALLATION

## SECTION I. SERVICE UPON RECEIPT OF MATERIAL

## 2.1. Unpacking.

a. Packaging Data. When packed for shipment, units comprising each configuration are packed in one corrugated carton and then packed in another corrugated carton. Refer to AR 746-1 for packing/un-packing instructions.

b. Removing Contents. Remove contents from the corrugated cartons as shown in AR 746-1.

## CAUTION

Be careful when unpacking and handling the printer. The printer can be damaged by improper handling (dropping or banging against other equipment).

### NOTE

When opening cartons, be certain not to destroy them. Remove contents from cartons, replace all packing material, and retain cartons for future shipment.

#### 2-2. Checking Unpacked Equipment.

a. Inspect the equipment for damage incurred during shipment. If the equipment has been damaged, report the damage on SF 364 (para 1-3b).

b. Inspect the equipment for completeness as listed on the packing slip. If a packing slip is not available, check for the contents listed in paragraph 1-8 for configuration being used. Report all discrepancies in accordance with AR 55-38. Shortage of a minor assembly, or a part that does not affect proper functioning of the equipment, will not prevent use of the equipment. Major deficiencies may require the equipment to be returned through supply channels for replacement.

c. If the equipment has been used or reconditioned, see whether it has been changed by a Modification Work Order (MWO). If the equipment has been modified, the MWO number will appear near the nomenclature plate. Check to see whether the MWO number (if any) and appropriate notations concerning the modifications have been entered in the equipment records.

2-3. Siting. The following requirements should be considered when selecting a site for the terminal:

a. Access for operating and maintenance personnel should be convenient. All connections are made at the rear of the equipment. Allow at least 18 inches at the rear of the equipment for connecting and disconnecting cables.

b. Adequate lighting for both day and night operation should be provided for operating personnel. The operating range of the terminal is dependent upon the range of the equipment into which it is connected.

## SECTION II. INSTALLATION INSTRUCTIONS

**2-4.** Tools and Test Equipment. The tools and test equipment required for the installation of the terminals listed in paragraph 1-1 are as follows:

| ITEM |      |            |           |  |  |  |  |  |
|------|------|------------|-----------|--|--|--|--|--|
| Tool | Kit, | Electronic | Equipment |  |  |  |  |  |

MODEL NO. TK-101/G QUANTITY 1 each **2-5.** Assembly. The assembly and wiring of different terminal configurations is shown in Fig 2-1 and Fig 2-2.

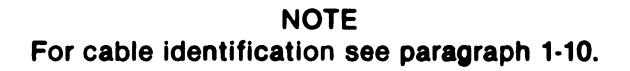

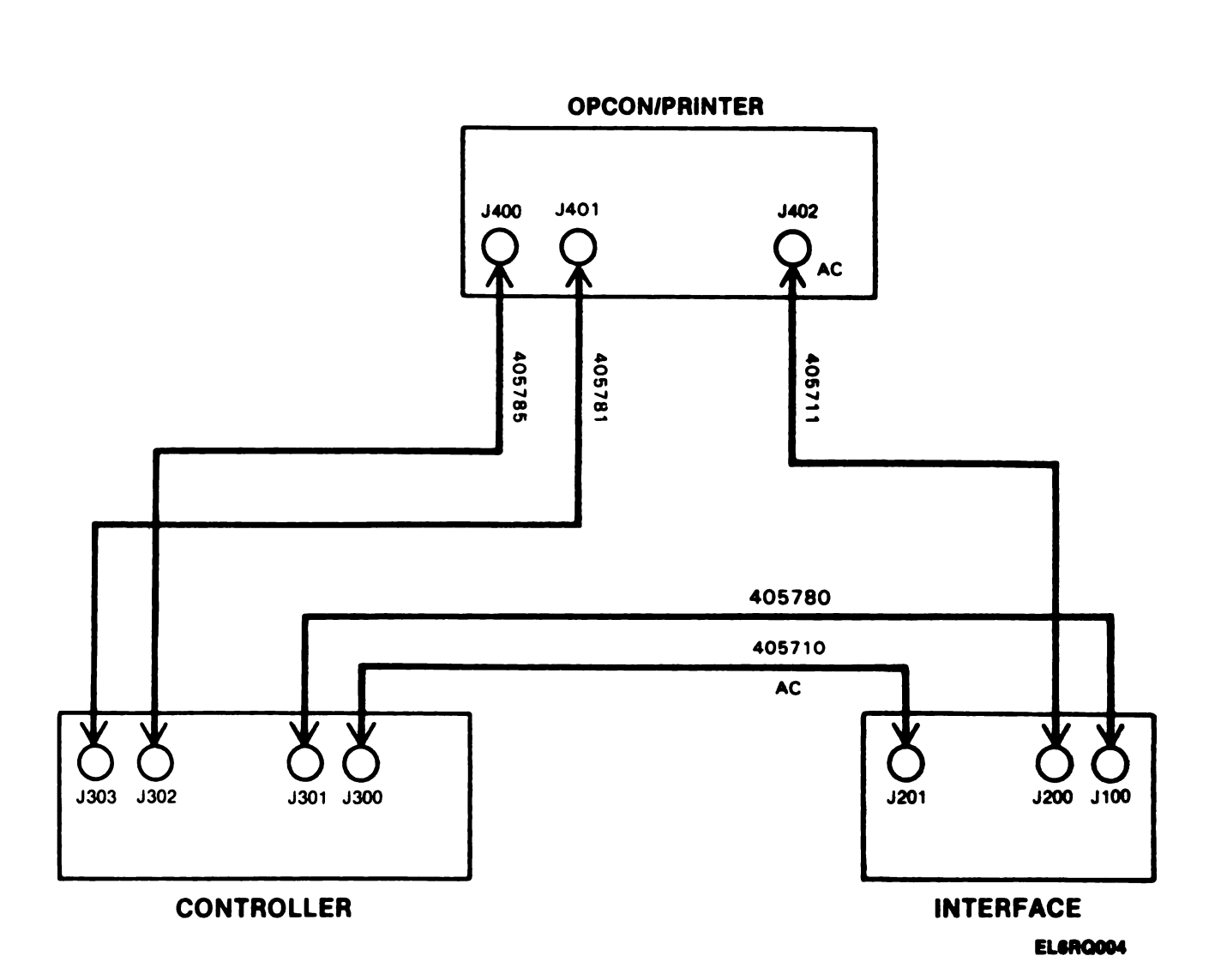

## Figure 2-1. Cabling for ROP Configuration

-- -

Digitized by Google

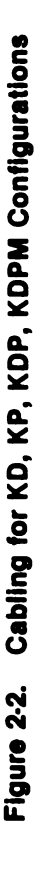

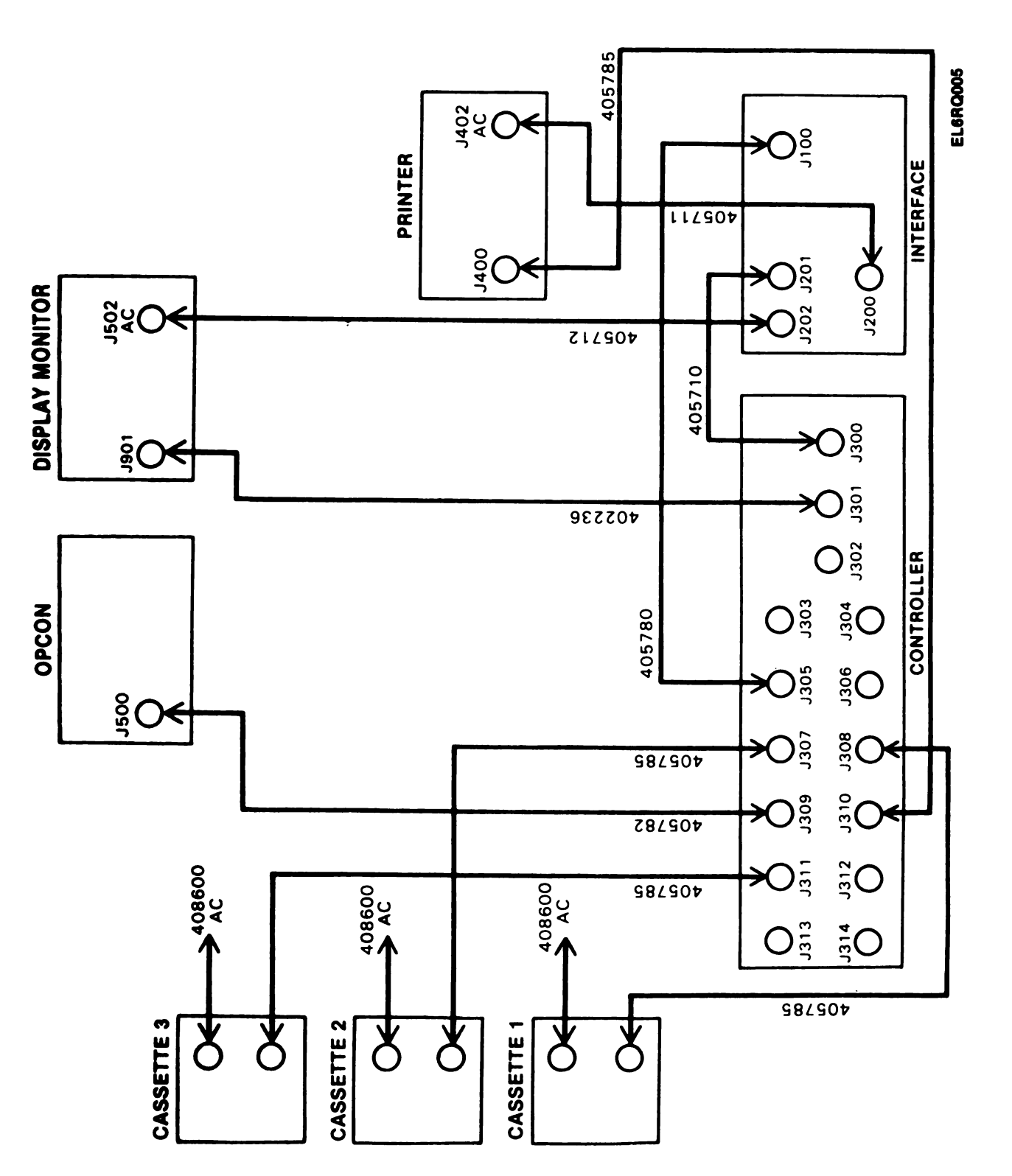

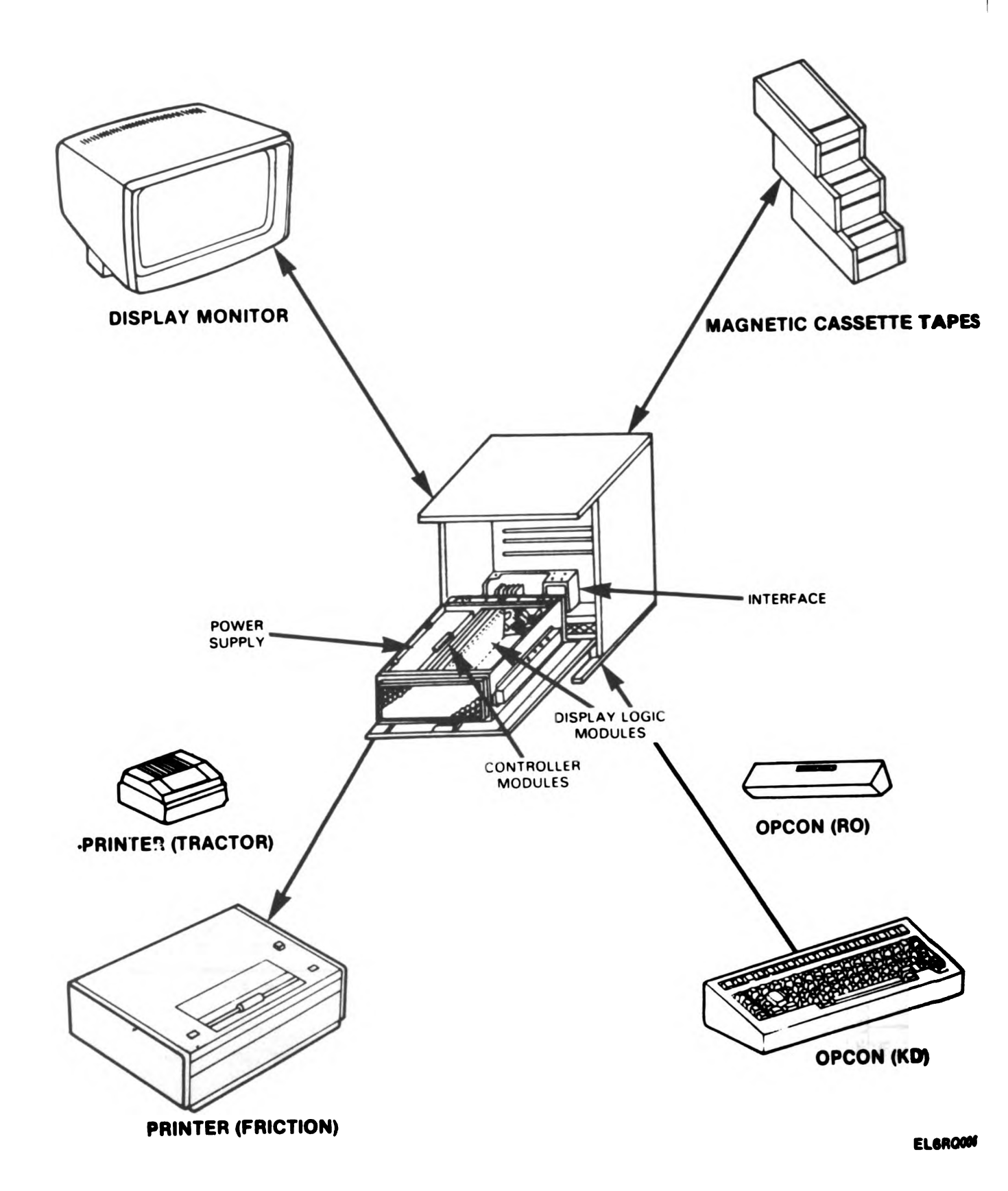

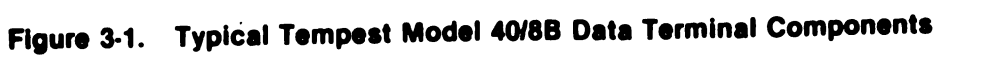

-

Digitized by Google

# CHAPTER 3 GENERAL THEORY OF OPERATION

## SECTION I. INTRODUCTION

### 3-1. General Description.

a. Scope. The Tempest Model 40/8B Data Terminal is a combination of modular components interconnected to provide data communications with a central message processor on private line applications (fig. 3-1, pg. 3-0). The line code used is 8-level, even, odd, or no parity ASCII (American National Standard Code for Information Interchange), or 5-level Baudot. Internally the system consists of two I/O buses; line bus and local bus. I/O devices are assigned to one of these buses by control key depression or by default.

b. Typical Operation. Data is entered on the screen prior to transmission. Text can be seen and edited for accuracy and proper formatting, then sent on-line at maximum terminal speed. If the data exceeds the display's memory, it can be transferred to the receive tape cassette drive for later transmission via the send tape cassette drive. While data is being prepared locally, the printer can respond to its select code and print the data without operator intervention. The receive tape cassette drive can respond to its own select code and receive the incoming data - or both can receive it. The send tape automatically transmits when the poll code is received. Depressing the control mode key causes a number of operational choices to be displayed on the screen.

### **3-2. Basic Set Configurations:**

a. AN/GCC-55(V) Keyboard Display (KD). This contains a display monitor, controller, and OPCON. It provides a means for data entry, storage, display, editing, sending, and receiving.

b. AN/GCC-59(V) Keyboard Display Printer (KDP). This contains a display monitor, controller, OP-CON, and a printer. It provides a means for data entry, storage, display, editing, printing, sending, and receiving.

c. AN/GCC-57A(V) Keyboard Printer (KP). This contains a controller, OPCON, and a printer. It provides a means for data entry, on line, directly from the keyboard, and prints all send and receive data.

d. AN/GGR-3A(V) Receive - Only Printer (ROP). This contains a controller, OPCON, and printer. It provides a hard copy of receive data. It is used with an 80 column friction or tractor feed printer or a 132 column tractor feed printer.

e. AN/GGC-62(V) Keyboard Display Printer Magnetic Tape (KDPM). This contains a display monitor, controller, OPCON, printer, and up to 3 magnetic cassette tape drives. It provides a means for data entry, storage, display, editing, printing, sending, receiving, and monitoring. It is used with an 80 column friction feed printer or a 132 column tractor feed printer. The cassette drive units provide storage and retrieval of data on magnetic cassette tapes.

## SECTION II. GENERAL COMPONENT OPERATION

## 3-3. Controller (fig. 3-2, pg. 3-3).

a. Scope. The controller provides interfacing and control necessary for data routing between the OPCON, display monitor, printer, cassette tape drive, and the input/output port. Signals to and from various devices are transformer coupled on circuit cards in the controller container. Data and control lead signals to the external interfaced unit are optically coupled on circuit cards in the controller container.

b. Signals. The Teletype Standard Serial Interface (SSI) Form is used between the printer, controller, cassette tape drives, and the full OPCON. DC levels are used between the controller and the Receive Only (RO) OPCON. The associated interface unit converts these signals into Mil-Standard 188C signals for use on line.

c. Power Supply. The 40PSU102 and 40PSU103 generate three regulated output voltages (+ 5VDC. + 12VDC and -12VDC) and a logic level Power or Reset (POR) signal. The 40PSU103 has an added power line filter but no operational differences from the 40PSU102.

d. Interfaces.

(1) An isolated interface, conforming to MIL-STD 188C (+ 6V polar signaling), is provided with each set. It provides a means for customer termination of signal, clock, and control leads.

(2) An interface conforming to EIA STD RS-232 is available.

(3) A current interface allows communication on a 20/60 Ma DC neutral current loop.

(4) The Tempest Model 40/8B Data Terminal is basically full duplex. The transmit and receive lines are isolated and independent of each other.

e. Operating Modes. The operation of the Tempest Model 40/8B DataTerminal will be in one of the following modes:

(1) Control Mode. This is an off-line mode which gives the operator access to numerous operations of the OPCON, monitor, controller, cassette drives, and printer.

(a) Depressing the CNTRL mode key enters the control mode.

(b) Commands are executed by entering the appropriate symbol in front of the commands and depressing the LINE FEED key on the OPCON.

(2) Local Mode (fig. 3-3, pg. 3-4). The controller interfaces the OPCON to the display logic. The Model 40/8B is controlled by the OPCON. It allows the operator to edit data to be stored on the display logic, receive tape, or data displayed on the monitor prior to transmission to the line, or a local printer. The control mode and various other controls are used to manipulate messages among the various terminal devices.

(a) Display to Receive Tape (fig. 3-4, pg. 3-5).

1. This local function permits data displayed on the monitor to be recorded on the receive tape. The controller interfaces the monitor thru the display logic to the receive tape.

2. Depressing the REC TAPE LCL key puts the receive tape on the local 1/O bus.

3. Depressing the DISP SEND key transmits the data from display to the receive tape.

(b) Send Tape to Display (fig. 3-5, pg. 3-6).

1. This local function permits data stored on the send tape to be displayed on the monitor. The message can be updated and recorded on the receive tape. Physically switch the receive tape to send tape drive or reassign the receive tape to become the send tape.

2. Enter the control mode to position tape to desire data block.

3. Exit the control mode and depress the DISP LCL key and SEND TAPE LCL key to transmit message from send tape to display.

(c) Send Tape to Printer (fig. 3-5, pg. 3-6).

1. This function is used to prepare a hard copy of messages stored on the send tape.

2. Position cassette to desired block through the use of the control mode (paragraph 4-2).

3. Depress the PTR LCL key to turn the printer on and depress the SEND TAPE LCL key to transmit message from send tape to printer.

(d) Send Tape to Receive Tape (fig. 3-5, pg. 3-6).

1. This mode is used if the update of messages consist of including additional data.

2. Enter control mode to access messages to be updated.

3. Depressing the DISP LCL key and SEND TAPE LCL key transfers the send tape to the display.

4. After making changes, the message is transferred to the receive tape by depressing REC TAPE LCL, DISP SEND, and DISP LCL keys.

5. The receive tape can be switched to the send tape position by physically switching the tape or through the control mode.

(3) On-Line Terminal Operation. The 40/8B terminal is automatically placed on-line when power is applied. (POLL/SEL indicator lighted.) Control over sending and receiving functions is done through the Center Message Processor (CMP). All sending and receiving of messages to and from the line is controlled by character sequence from the line. With the POLL/SEL key off, the terminal data transfer will be manually controlled by the operator.

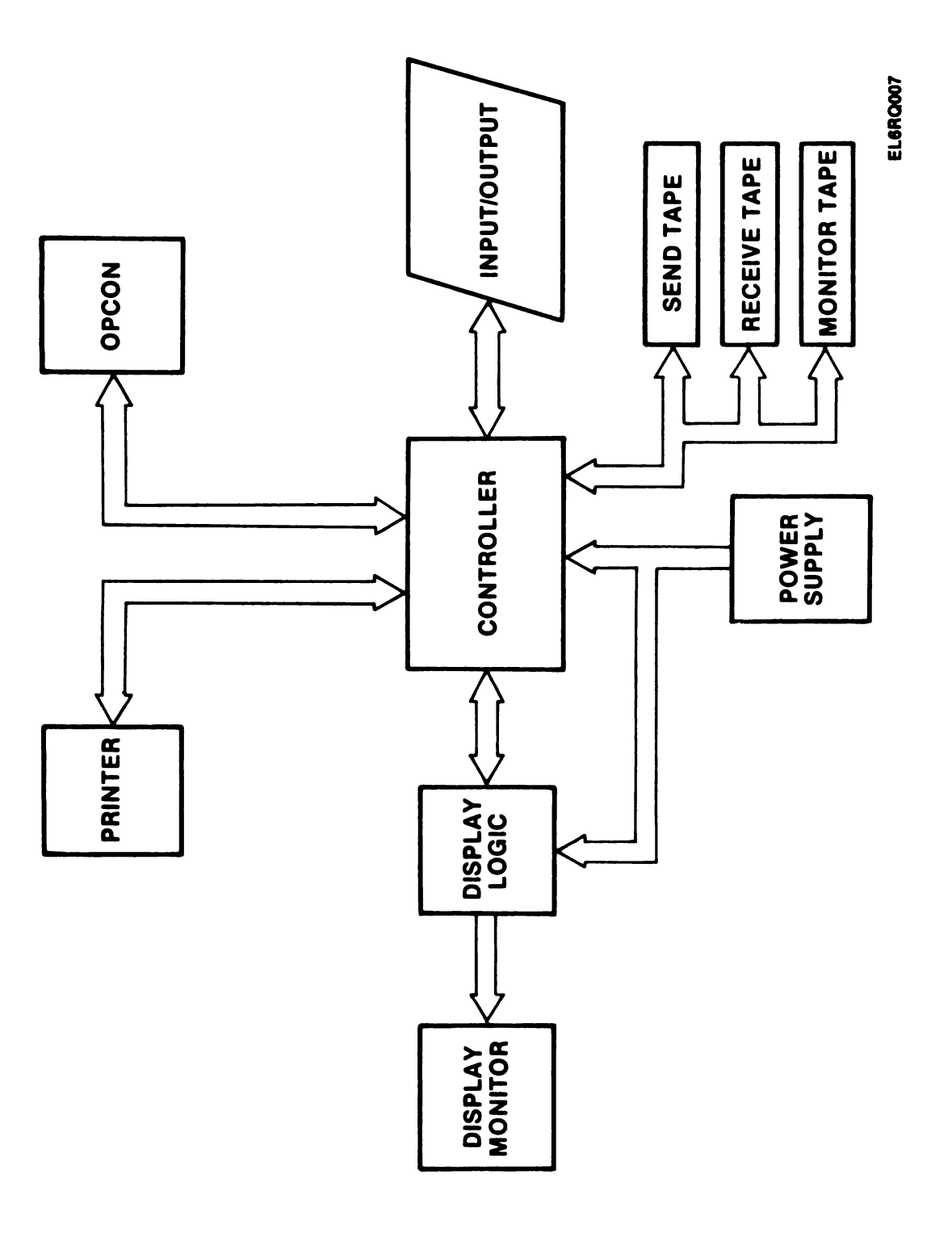

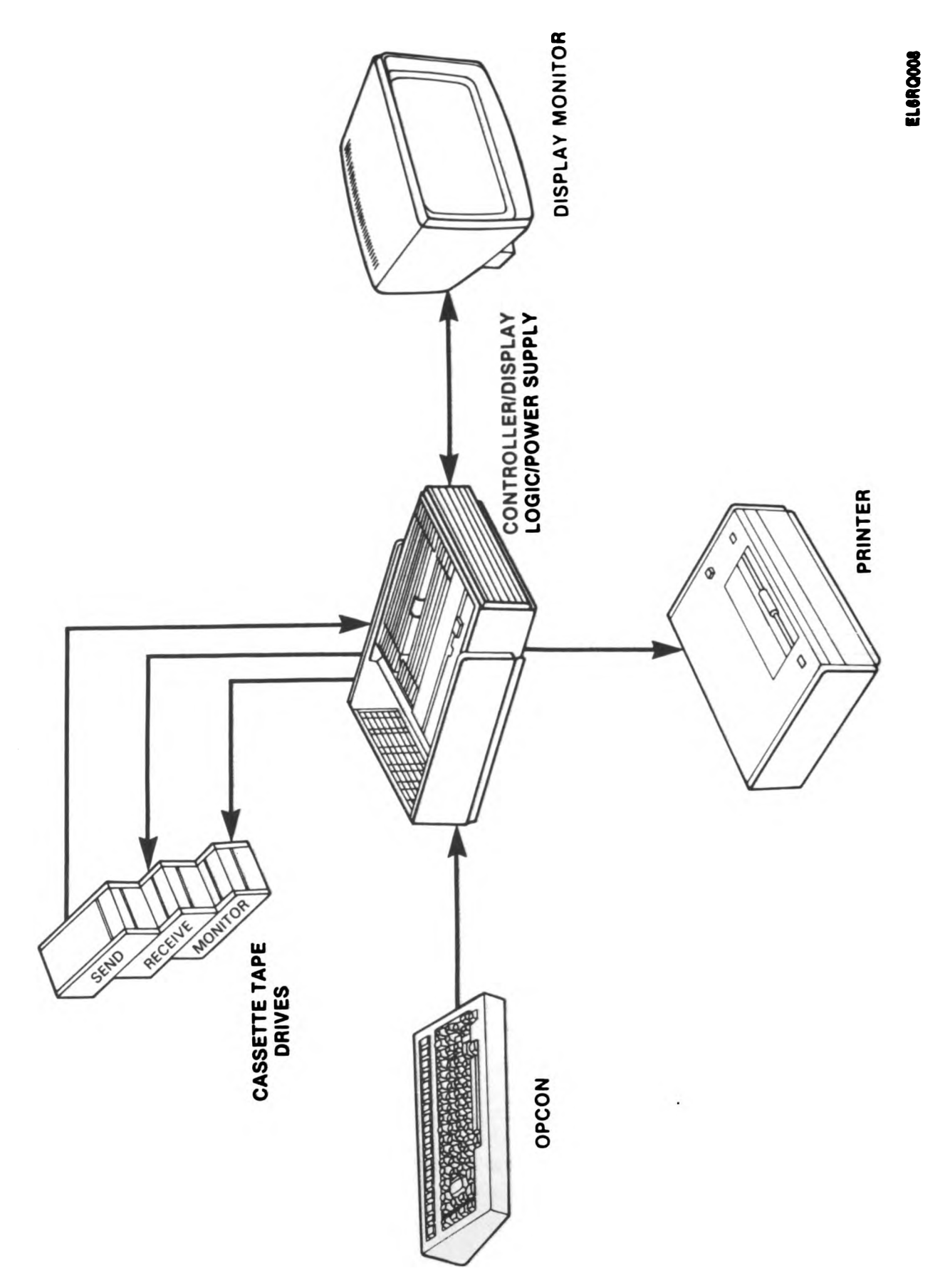

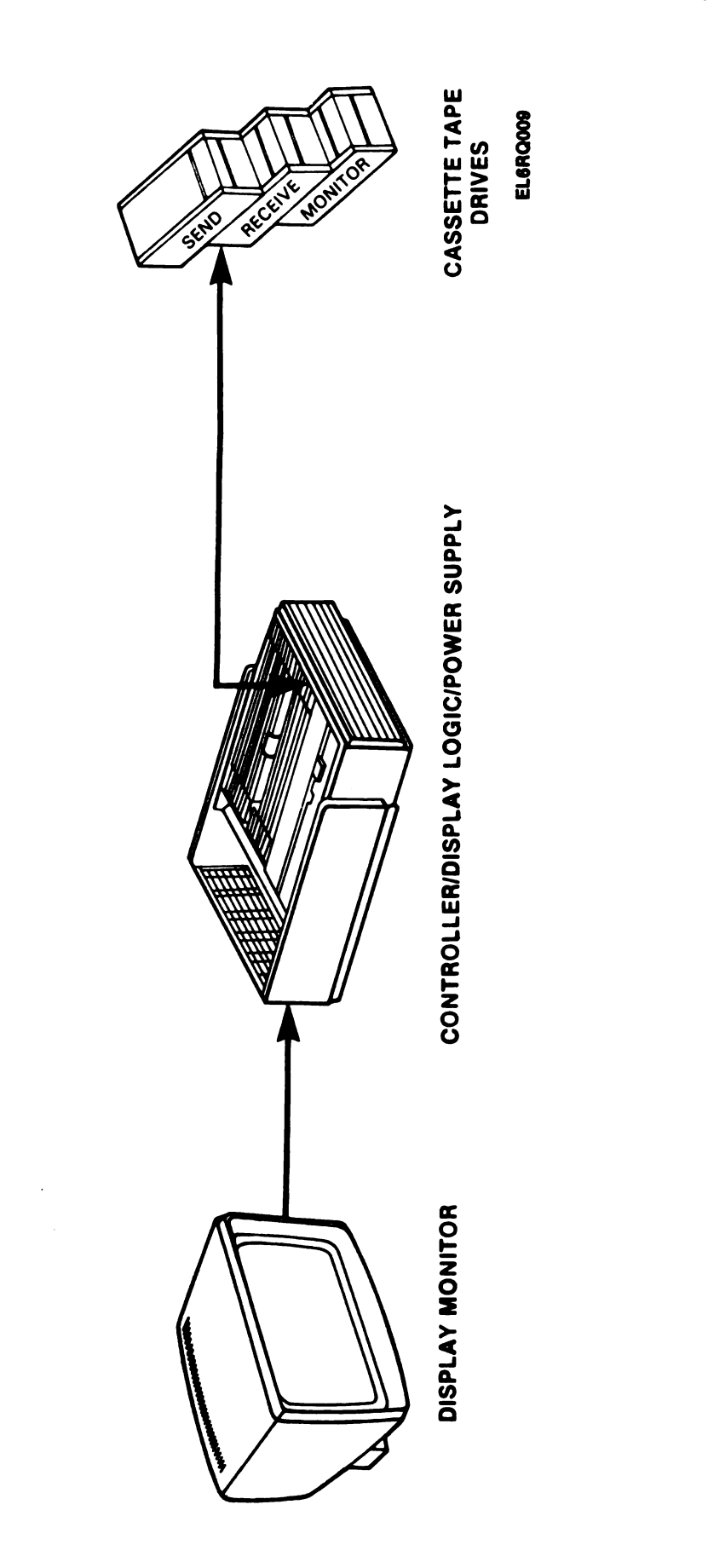

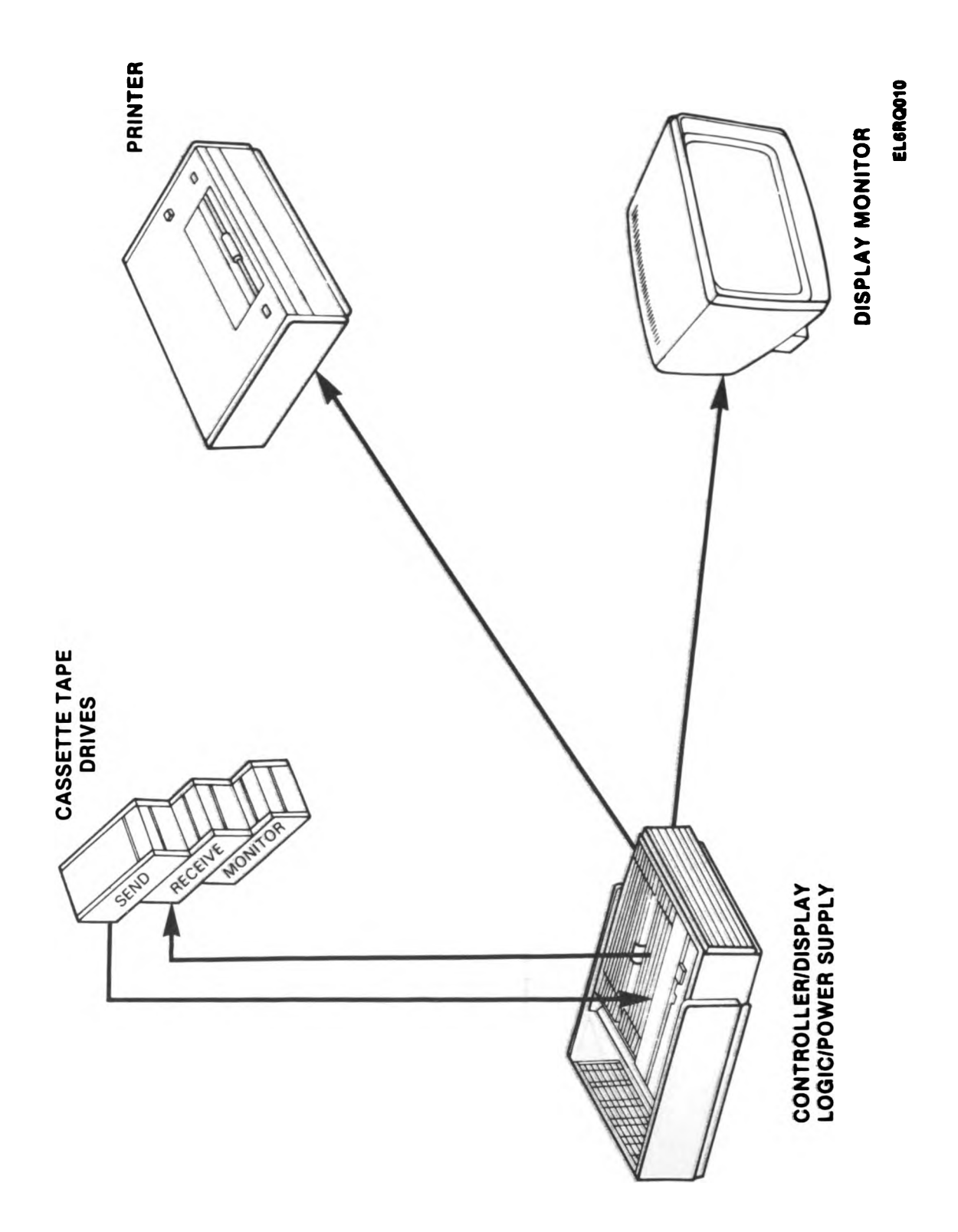

(a) The 40/8B terminal is normally operated full-duplex (transmit and receive lines are isolated and independent of each other) (fig. 3-6, pg. 3-8). The set is shipped with a half-duplex (fig. 3-7, pg. 3-9) strap installed and must be removed at installation (See fig. 3-8, pg. 3-10) for full duplex operation.

(b) There are various operational states when operating as an on-line terminal:

1. On-line selective calling operation. Data is transferred through selections and polls of the terminal devices. Messages may be sent either singly or multiply depending on the control option selected. Specific devices may be used to monitor either all sent or loop-backed receive data.

2. On-line manual operation. All data transfer will be manually controlled. No automatic line control procedures will be utilized. The first device ready to send will send and any device switched to receive will receive. Received ETXs are discarded (as for POLL/SEL) but EOTs are kept unchanged.

#### NOTE

During local or on-line operation, the sending devices may transmit data either one message at a time or all available data may be transmitted at once. These modes are selected when the display is in the control mode.

(c) The Model 40/8B terminal can communicate on a batch or conversational basis. In the batch mode, the operator enters and edits the data on the display before transmission. The data is then transmitted from either the display or magnetic tape cassette. In the conversational mode, the operator sends the data, a character at a time, from the OPCON.

#### 3-4. Display Logic (fig. 3-1, pg. 3-0).

a. This assembly, an integral part of the controller, consists of the editing control electronics and the display storage memory.

(1) The editing control electronics interprets and displays on the monitor, editing functions received from the operator console. The editing control logic can perform these functions:

(a) Cursor movements - up, down, left, right, return, tab, home

- (b) Line insert and delete
- (c) Character insert and delete
- (d) Column and single tab sets and clears

(2) Editing options:

- (a) Segment advance
- (b) Scroll up, scroll down
- (c) Highlight
- (d) Protected format
- (e) Underline

(3) The editing and control logic is capable of displaying all 128 ASCII characters with the exception of backspace.

(4) The basic display storage memory contains storage for 1920 characters (Twenty-four, 80 character lines).

(5) Storage options:

(a) 3840 characters (forty-eight, 80 character lines, two segments)

(b) 5760 characters (seventy-two, 80 character lines, two or three segments)

(c) The display storage memory consists of one, two, or three memory cards dependent on the number of lines and terminal features required.

#### NOTE

When the display logic contains two segments of memory, repetitive scrolling will cause a momentary display of a portion of the text as the scroll function is performed by the logic.

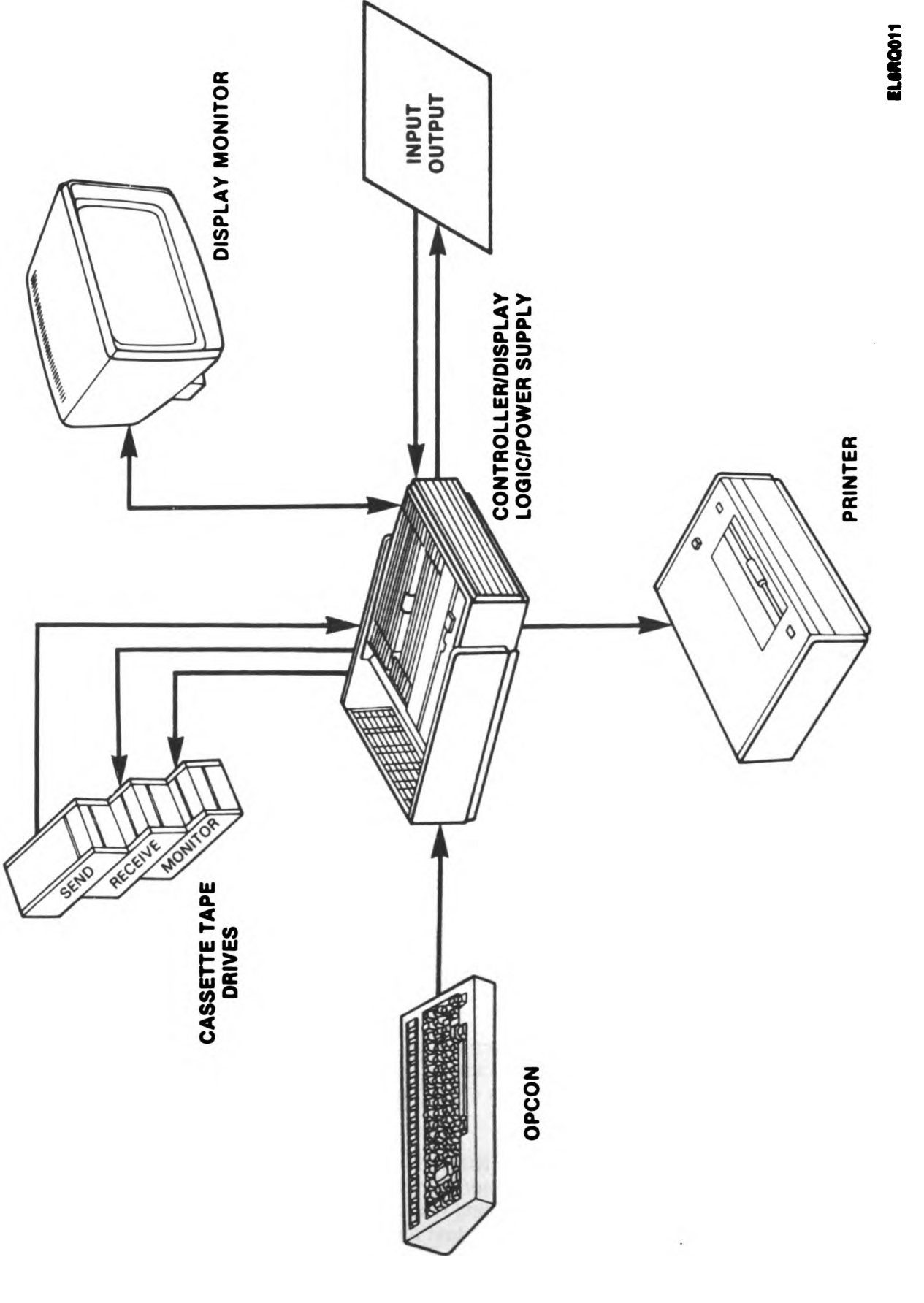

Digitized by Google

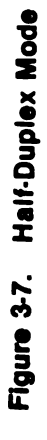

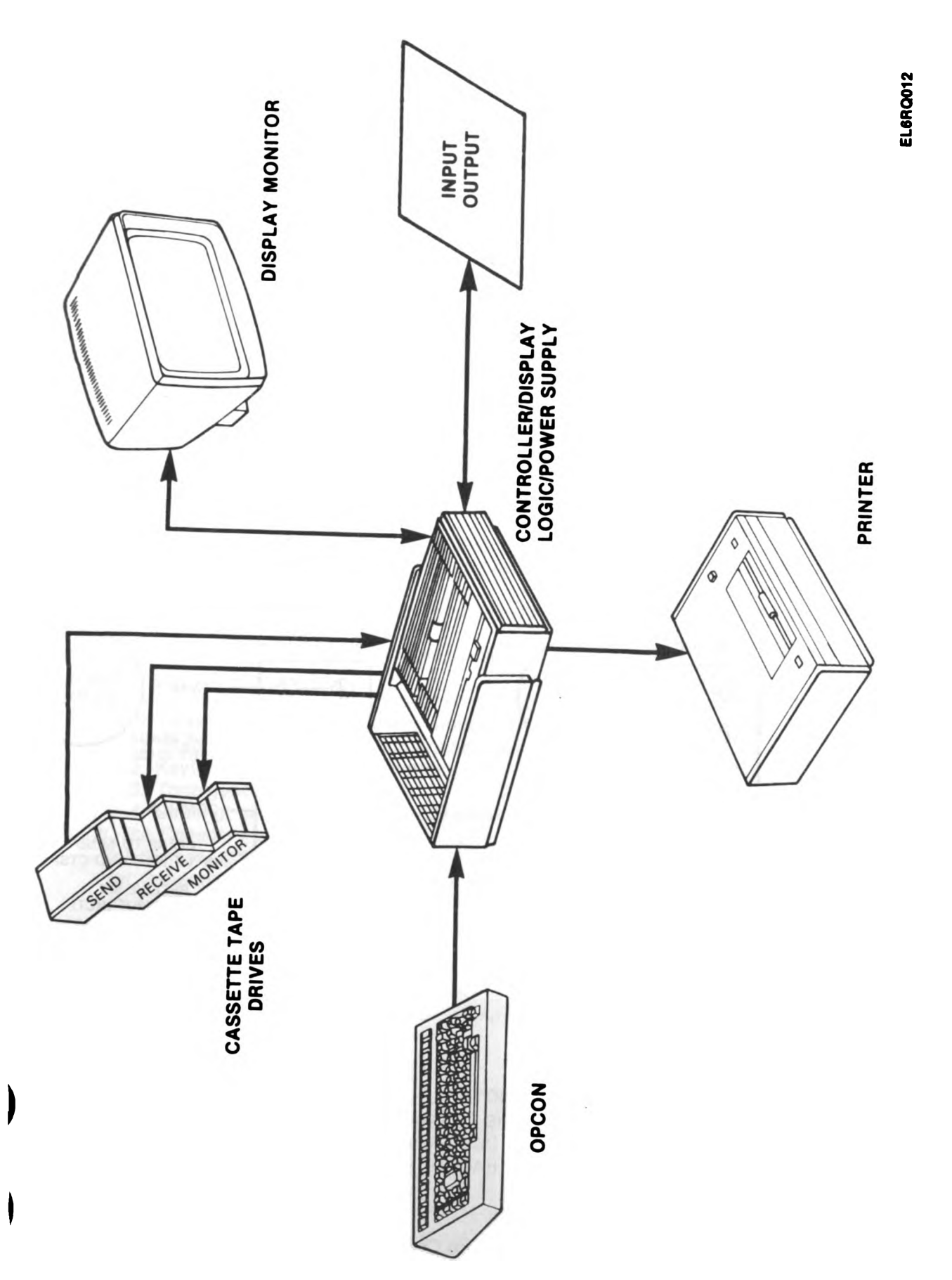

۶.

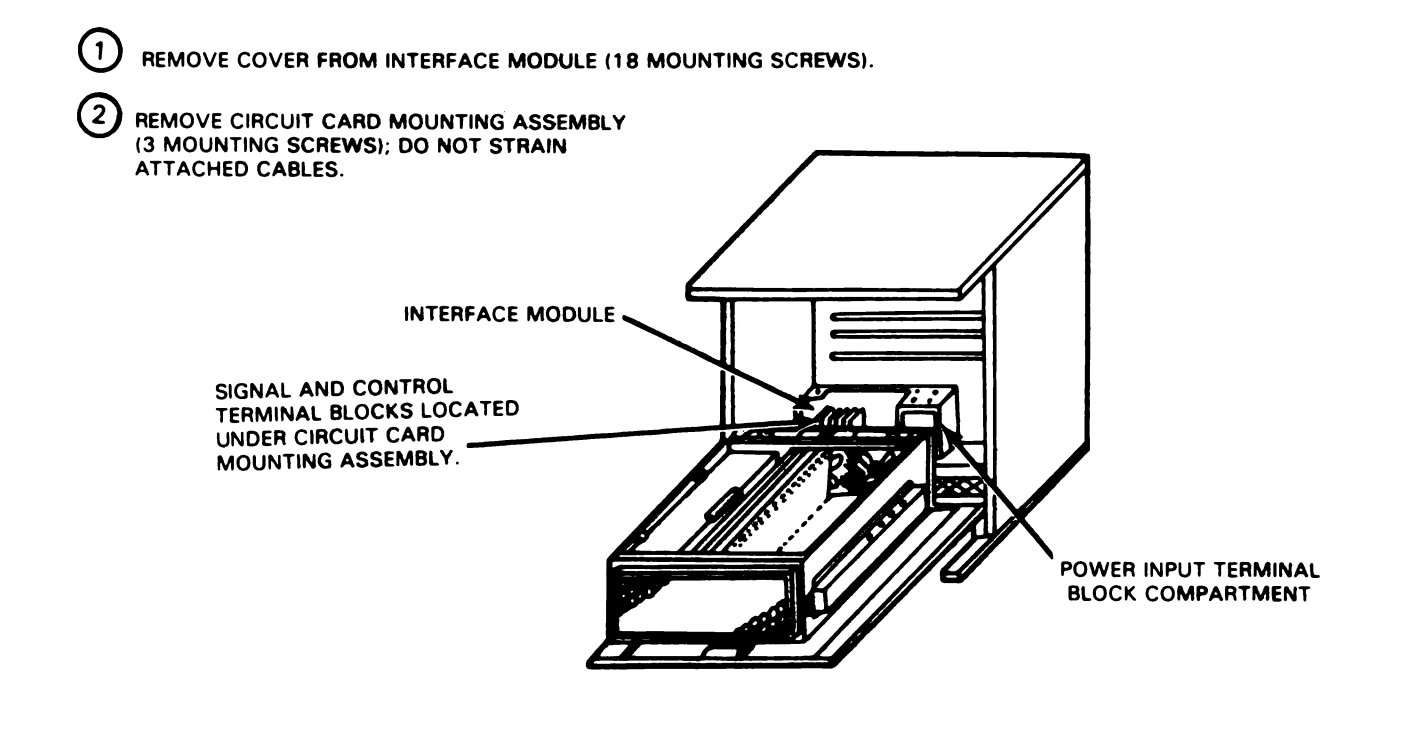

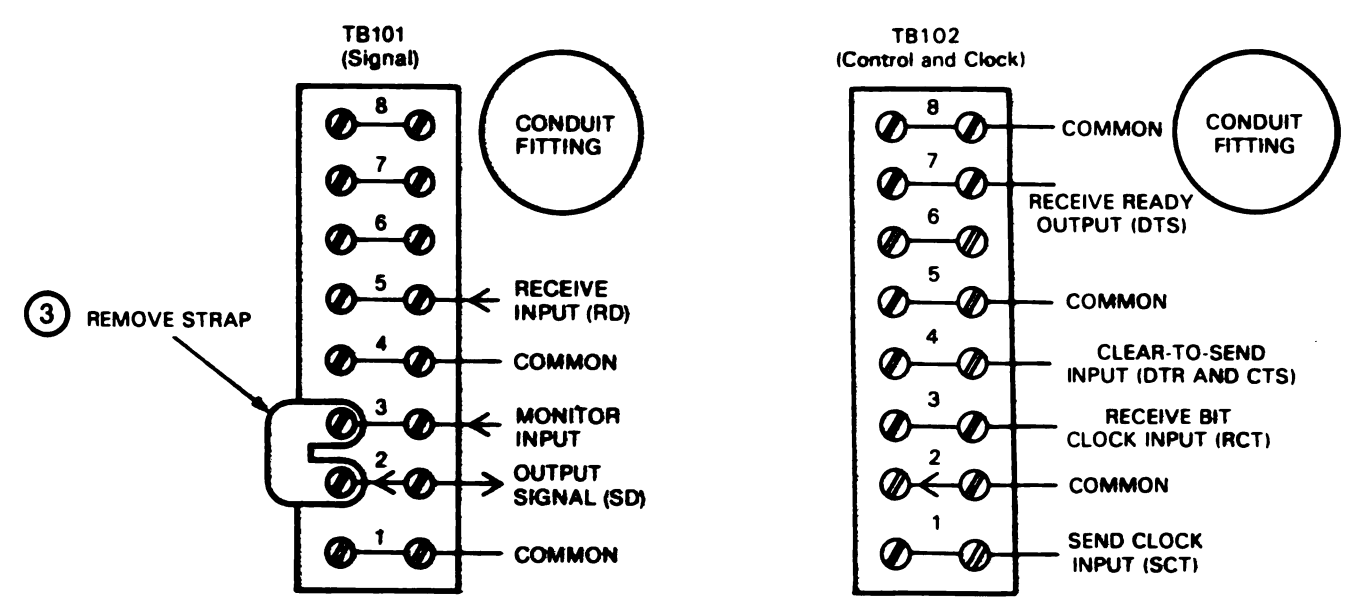

ELGRQ013

NOTE THE 40/8B TERMINAL IS NORMALLY OPERATED IN THE FULL DUPLEX MODE. INSTALL STRAP (3) FOR HALF DUPLEX OPERATION.

#### Figure 3-8. Interface Connections

Digitized by Google

b. The Display Logic module interfaces the monitor with the controller. The three interconnecting cables connect the power supply, monitor and the associated controller.

## 3-5. Display Monitor (fig. 3-1, pg. 3-0).

a. The display monitor provides a visual display on a cathode ray tube of data stored by the display logic.

b. It contains:

(1) Vertical and horizontal sweep generators.

(2) Dot and highlight amplifiers.

(3) High and low voltage power supplies.

c. Characters are displayed in dot pattern form within a matrix of 7 horizontal dots by 9 vertical dots. Adjustments are provided within the monitor for:

(1) Horizontal size and linearity.

(2) Brightness.

(3) Focus and centering.

d. Indicator lamps are provided within the monitor for use in checking the operation of major subsystems.

e. It is capable of displaying characters, singly or in groups at half intensity, while under control of the display logic.

f. Logic signals are routed to the monitor via a cable to the rear of the housing assembly.

g. AC power is routed to the monitor via a connector in the left support leg.

## 3-6. Operator Console (OPCON) (fig. 3-1, pg. 3-0).

a. There are two types of OPCONs in the Tempest Model 40/8B system, the Keyboard Display OPCON (KD) and the Receive Only OPCON (RO).

(1) The KD OPCON is a keytop actuated device for manually generating data and operational mode information in the form of coded signals.

(a) It functions to receive and indicate (lighted keytops) status codes or sound (internal tone generator) alarm codes.

(b) It is interfaced with other model 40 components via separate controller logic.

(c) It consists of two circuit cards mounting the:

1. Integrated and discrete component logic.

2. Keytop associated keyswitches.

- 3. Tone generator.
- 4. Cabling, hardware, and covers/9-pin connector.

(2) The Console Logic Circuit Card:

- (a) Senses up to 90 depressed keys.
- (b) Generates and transmits codes for depressed keys.

(c) Generates alternate codes when the SHIFT, CONTROL, or CAPITAL LOCK keys are depressed.

(d) Generates repeat characters.

(e) Receives and decodes specific lamp data codes to turn on, off, or flash up to 16 light emitting diodes (LED) indicators.

(f) Receives and decodes specific control codes to execute and initialize the MOS integrated circuits to:

1. Generate a status indicator code.

2. Control a remote test mode.

3. Generate an alarm drive signal.

(g) Provides contact switches to activate a power-on test and control a local loopback self-test mode.

(h) Filters and provides signal isolation between the OPCON and controller.

(3) The RO OPCON is keytop actuated device for manually selecting certain operating modes of receive only printer sets. Selection is by direct keyswitch make-break operation. Status of the various modes is indicated by lighted keytops which consists of a frame mounting the:

- (a) Keytop associated keyswitches
- (b) Necessary hardware and covers
- (c) Cabling terminated by a 9-pin connector

## 3-7. Tempest Model 40 Printers (fig. 3-1, pg. 3-0).

a. The 80 column friction, 80 column tractor, and the 132 column tractor feed impact printers are electromechanical devices used to print data a line at a time.

b. Information is sent to and from the printer in the form of teletype Standard Serial Interface (SSI)  $\sigma_{\phi}$  the EIA STD RS-232.

(1) Standard Serial Interface (SSI): Accomplished via a four wire (two twisted pairs) interface. At data and message control information is sent to the printer in the form of an 18 bit word. ASCII data, corrected bits, and control words that are sent to the printer must be in serial form.

(2) RS-232 Interface: Used with a signal source which requires an EIA-type bipolar voltage signal. Used where the SSI interface is not practical. Accepts ASCII coded data (10 unit code) in serial form and provides parallel control and status signals.

c. The 80 column friction/tractor feed printer operates at speeds up to 5.2 lines per second. The friction feed printer uses single-copy friction feed paper, 8-1/2 inches wide, 5 inches in diameter. The tractor feed printer uses paper from 3-5/8 inches to 9 inches between sprocket holes. One to six-ply sprocket feed paper can be used.

### NOTE

While the friction feed printer is capable of multiplecopy printing, it is not recommended due to paper handling problems that usually result in friction feed applications.

(1) Printing is accomplished by print hammers impacting the paper and ribbon into type pallets in a carrier moving across the page at a constant speed. One print hammer mechanism is provided for each of the 80 columns.

(2) A self-contained regulated power supply supplies -24 VDC logic output and -24 VDC magnet output.

(3) The printer logic card provides interface between the controller and the printer mechanics. It provides selectable options for the user, such as:

(a) Programmable left and right margin control

- (b) Selection of even, odd, or no parity and extended ASCII operation
- (c) Escape character sequence recognition
- (d) Lower case foldover
- (e) Paper out and/or paper jam gated with end of form
- (f) Form feed on ETX
- (g) Paper feed out on loss of receive message or request device on command off
- (h) Idle line time out
- (i) Shift in/shift out
- (j) Type carrier character set programming
- (k) SSI interface select
- (/) OEM baud rate select
- (m) Auxiliary alarm

d. The 132 column tractor feed printer is similar to the 80 column tractor feed printer (para. 3-7, a thru c) except for the ability to print 132 columns with a maximum paper width of 15 inches. The printer uses paper from 3-5/8 inches to 14-1/2 inches between sprocket holes. Printed characters are spaced horizon-tally at ten per inch and lines of printing are spaced at six per inch.

## 3-8. Cassette Drive (40CD) (fig. 3-1, pg. 3-0).

a. The cassette drive provides the mechanics and electronic circuitry necessary to store and retrieve data. A magnetic tape cassette is used to store data. It functions only in response to commands from the terminal logic in the external controller.

## NOTE

A teletype mode 40C400 family of controllers must be used. Other controllers conforming to the 40CD interfacing requirements may be used.

b. The teletype Standard Serial Interface (SSI) system is used for data exchange between the controller and the cassette drive units.

c. The cassette drive operates as a data block device. Operation is synchronous within a block and is asynchronous by block.

(1) Transmission to or from the drive may be selected but once transmission begins, an entire block of data must be transmitted.

(2) Transmission on a character by character basis is not possible.

d. The power supply within the drive unit supplies + 12 VDC and -12 VDC for operations.

e. Bit density will range from approximately 750 to 1200 bits/inch/track on a 220 foot recorded tape.

f. It may be assigned as a send tape, receive tape, or monitor tape by means of installer option switches or in the control mode. Only one of each tape is allowed in a system.

#### NOTE

Never remove the cassette tape or turn AC power off to cassette drive before rewinding the cassette tape.

g. Two types of data block formats are possible:

(1) Contents modification will not destroy data in following blocks

(2) Content modification will destroy data in following blocks

## **3-9. GENERAL DESCRIPTION OF DATA TRANSFER.**

a. Data transfer between devices is controlled by the C400 controller through the keyboard control switches and/or information entered on the display.

b. The display, and its' associated logic, is the only device that can act as a sender or as a receiver. All other devices are dedicated to either the sending or receiving of messages.

c. Internally, the system consists of two I/O buses; line bus and local bus. I/O devices are assigned to one of these buses by control key depression.

d. Only one device can be assigned as a sender on any bus at any one time, but multiple receivers can be assigned.

e. Locally the send rate is controlled by the speed of the slowest receiver. A sender may only be assigned after a receiver.

f. Multiple I/O operations can run at the same time as long as there are no conflicts in either initiating the operations or in the transfer of data.

**3-10. OPTIONS.** The Tempest Model 40/8B provides a number of options available at the time of installation. The following options are implemented by positioning option switches on the 410411 circuit card in the controller of the station:

a. Printer to copy send or receive line (Option A) -- when this option is enabled, the printer copies data that is sent from the station or messages received for the printer. When disabled, the printer copies all received data.

b. Send ETX on premature end of message (Option B) -- enable this option and an ETX will be transmitted to the line if a message currently being transmitted is aborted. (Refer to sections on display and send tape operations for abort procedures.)

c. Colon is lower case on the keyboard and semicolon upper case (Option C) -- disable the option and the colon and semicolon positions are reversed.

d. Keyboard on-line transmits blind (Option D) -- this option is used to select whether or not the keyboard characters being sent to the line are also sent to the display.

e. Display received ESC sequences (Option E) -- enable this option and received ESC sequences will be displayed. Disable this option and the function will be performed.

f. Printer required to transmit (Option F) -- the printer must be on-line before a message can be transmitted on-line in POLL/SEL if the option is enabled.

g. Send on-line the extended keyboard characters (Option G) -- applies only to KBD On-Line mode and when enabled will allow the codes for all keyboard keys to be transmitted on-line except for those keys in the top control strip to the left of and including FORM SEND.

*h.* Monitor tape required to transmit on-line (Option H) -- if enabled, requires that a monitior tape must be ready before the display or send tape will be allowed to be out on-line.

*i.* Automatic paging on printer (Option I) -- enable this option to have a Form Feed (FF) character sent to the printer after every 54 lines of data, when the motor is started, or upon end of message.

*j. Printer optioned for double line feed (Option J)* -- option should reflect how the printer itself is optioned and is used in conjunction with the automatic paging option.

k. Keep received letters and figures characters (5-level only) (Option K) -- when disabled, the controller will discard Shift-In (SI) and Shift-Out (SO) characters received from line.

*I. Printer select also selects receive tape (Option L)* -- enable this option to automatically select the receive tape and the printer whenever a printer select is received from the line (POLL/SEL mode only).

m. Terminal parity (Option M) -- for all 8-level operations, these option switches set the selection of line parity as being odd, even, or no parity.

*n. Display stays in receive at end of message (Option N) --* enable this option to keep the display in Receive mode ready to receive additional messages from the line. Disable this option and the display will turn off at the end of message character.

o. Send tape location (Option P) -- allows the selection of which tape drive is to be used on power up as the send tape.

*p. Receive tape location (Option Q) --* allows the selection of which tape drive is to be used on power up as the receive tape.

q. Monitor tape location (Option R) -- allows the selection of which tape drive is to be used on power up as the munitor tape.

r. Station ID (Option S) -- allows the programming of the two station identification characters.

s. Station ID (Option T) -- allows the programming of the two station identification characters.

t. Display to go to receive after sending (Option U) -- enable this option to have the display switch to Receive mode after sending.

u. Isochronous operation (Option V) - allows terminal to operate isochronously at speeds up to 2400 baud.

v. Data terminal ready control (Option W) -- provides a means of controlling the state of the Terminal Ready lead based on the number of characters in the receive buffer.

w. Line wrap (Option X) -- provides a means of causing the cursor to wrap when it reaches the end of the line.

x. Reject nulls (Option Y) - provides a means of rejecting nulls received from the line.

y. Home on send (Option Z) -- enable this option to home the cursor whenever the display is placed in on-line or local send.

z. Stop bits in 5-level (Option AA) -- allows the stop bits used in 5-level operation to be either 1 or 1.5 stop bits.

aa. Transmission/Reception Speeds (Option ZZ) -- provides a means of setting the on-line transmission/reception speeds from 50-600 baud in 5-level operation and from 50-2400 baud in 8-level operation.

# **CHAPTER 4**

# **OPERATING INSTRUCTIONS**

#### 4-1. Controls, Switches, and Indicators.

a. Keyboard Controls (fig. 4-1, pg. 4-2).

(1) The alpha-numeric keys operate identically with those on a standard typewriter. That is, the keys normally generate numerals or lower case alphas. When the "SHIFT" key is also depressed, upper case alphas and punctuation characters are generated. Operation of the "CAPS LOCK" key (Locking) causes all alpha characters to be generated in upper case regardless of "SHIFT" key operation.

(2) The on-line control characters, appearing at the top of the alpha keys, are generated by first depressing the control key, then the alpha keys.

## b. Operational Mode Control.

| DISP<br>LINE |  |  | PTR<br>LINE | ∎ ≣ ₫ | SEND<br>TAPE |  |  |  | NON<br>TAPE |  | CNTRL<br>MODE |
|--------------|--|--|-------------|-------|--------------|--|--|--|-------------|--|---------------|
|--------------|--|--|-------------|-------|--------------|--|--|--|-------------|--|---------------|

(1) With both keys off, display is confined to message preparation from the keyboard. With DISP LINE on, the display can send or receive from the line. With the DISP LCL key on, the display can send or receive from other terminal devices locally. Both keys flash when data monitoring on the display is selected in the Control Mode. Keys stop flashing once they are deselected. With the display in the monitor mode, data received on-line as well as data from the local

devices can be displayed.

When on, data can be sent from the display on-line or locally to a device or devices. When off, the display acts as a receiver.

(3)

With PTR LINE key on, printer will print received data of both sent and received data depending on option selection. With PTR LCL key on, printer will print all local data being transferred between the devices.

(4) When first turned on, the terminal comes up in the Selective Calling Mode automatically, with the PTR LINE key lighted. If the PTR LCL key is selected, data transfer must occur within 15 seconds; otherwise, the PTR LCL lamp turns off and PTR LINE turns on. This feature insures that the printer is available to receive data on-line when not being used to copy data locally.

(5) Operation of SEND TAPE LINE sends data on the Send Tape, on-line. SEND TAPE LCL activates data transfer from the Send Tape to other terminal devices locally,

such as the printer or display. (a) With both lamps off, the Send Tape can be accessed in the Control Mode to advance, rewind,

and to list the Send Tape headings. (b) The indicator lamp in either key will flash if the key is depressed while the Send Tape is sen-

ding. The Send Tape will continue to send until the end of the message. Then the indicator will turn off.

Depressing the REC TAPE LINE key conditions the Receive Tape to receive on-

I line. Similarly, depressing the REC TAPE LCL key conditions the Receive Tape to receive data from a local sending device.

(a) With both keys off, the Receive Tape is still operable in the Control Mode to rewind and list tape headings.

(b) When first operated, either key will flash until the tape has advanced to the next available recording area. If no recording area is available, the indicator will turn off (with the Receive Tape inoperable either on-line or in local).

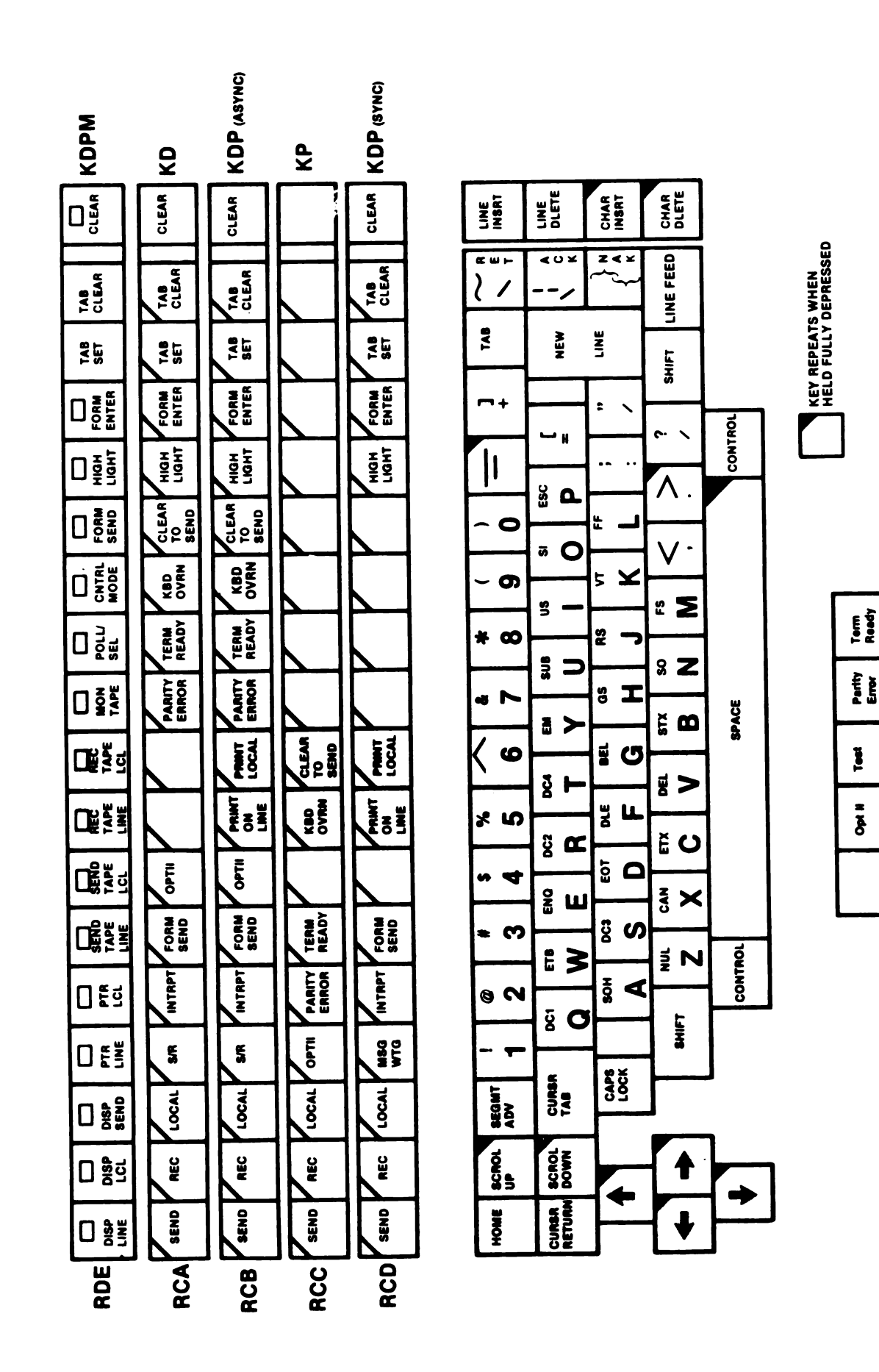

EL6RQ014

Digitized by Google

(c) If the Receive Tape detects low tape (25 blocks from the end of the tape), either the REC TAPE LINE or REC TAPE LCL will flash. When end of tape is detected, the Receive Tape will continue to receive the message, then stop (indicator will turn off).

(d) If either key is turned off while a message is being received, the indicator will flash but the Receive Tape will continue to receive until the end of the message, then it will turn off.

> This key is an indicator only. When lighted, it tells the operator that a Monitor MON Tape is loaded in its assigned drive and operational.

(a) The Monitor Tape will record all data sent on-line in the Selective Calling Mode or On-Line Manual Mode. It does not copy data received on-line or data transferred in local.

(b) The indicator flashes when the tape reaches low tape (25 blocks from the end of the tape). If data is being received when low tape is reached, the tape will continue to record until the end of the message, then the indicator will turn off.

(c) When loaded in its drive, the tape automatically advances to the next available recording area. If no recording area is available on the tape, the indicator will turn off and the Monitor Tape will not record further data. An option in the terminal, if selected, requires that the Monitor Tape be present in its drive before the terminal can transmit on-line.

(8) POLU SEL

(7)

The POLL/SEL KEY indicator has three states: on, off, and flashing.

(a) With indicator on, the terminal is in the selective calling mode.

(b) With indicator off, the terminal can still send and receive on-line, without line protocol. In other words, sending and receiving are manually controlled.

(c) Indicator flashing means that a parity error was received. Depress key to reset.

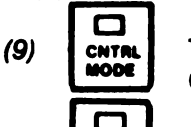

This allows the operator to perform a number of functions off-line. Depressing the CNTRL MODE key causes the terminal to display a protected list of functions.

With the key off, only unprotected characters will be sent from the display, on-line FORM SENO or locally. With the key on, all data on the display will be sent, including protected, highlighted or not, and tab stops.

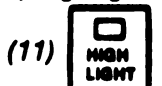

(10)

When depressed, indicator lights. An attribute character stored at cursor location denotes the start of an intensified field. All subsequent characters will be inten-

sified. If FORM ENTER is used with HIGHLIGHT, the characters following will not be intensified, but will be displayed at half-intensity. When the key is turned off, an attribute character is stored which indicates the end of the highlighted field.

When depressed, indicator lights and causes a "protect" attribute character to be stored at cursor location, denoting the start of a protected field. When key is depressed again, indicator extinguishes and a "protect end" attribute is stored in the memory. All areas between the "protect" and "protect end" attributes, as well as the two attributes, form a "protected field".

This field, excluding the attributes, will be displayed at half intensity with the FORM ENTER key lighted: (a) Protected characters can be written, overwritten, moved, or cleared.

(b) If the data preparation requires short lines (lines less than 80 characters), protected line feeds can be used to provide a right hand margin.

(c) Overrides highlight feature and causes character to be displayed at half-intensity.

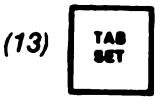

When TAB SET is depressed, it places tab stops on screen in column, from cursor to the end of the displayed text. Tab stops are not displayed.
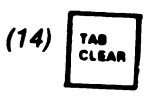

This clears tab stops from cursor down and to the right.

#### NOTE

Depressing TAB CLEAR also clears any data between a Horizontal Tab (HT) mark ( ) and the cleared tab stop, to the end of the same line, unless protected data is present.

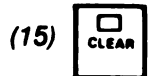

This removes all unprotected data from cursor position to the end of the page. If FORM ENTER is on, then all data (including protected data) will be removed from the cursor position to the end of the page.

c. Cursor Controls (fig. 4-1, pg. 4-2).

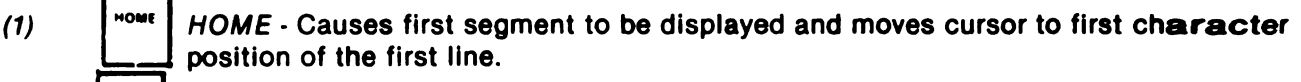

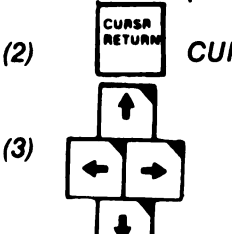

CURSOR RETRN - Moves cursor to start of line.

CURSOR POSITIONING - Up arrow, left arrow, right arrow, and down arrow (Repeatable) - Moves cursor up, left, right, and down respectively.

(4) LEFT ARROW (--) - Generates back space code when terminal is on line, in ASCII (8 level) code.

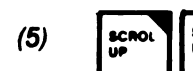

SCROL UP AND SCROL DOWN (Repeatable) - Moves displayed data up and down respectively.

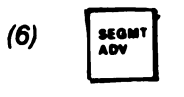

SEGMENT ADVANCE - Removes the 24 lines being displayed and displays the next whole 24 line segment.

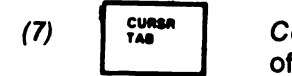

CURSOR TAB - Moves cursor to the first tab stop on the right, or to the start of the next line, or to the first unprotected character following protected data,

whichever comes first.

d. Editing Controls

#### NOTE

Affects protected as well as unprotected data if FORM ENTER was depressed prior.

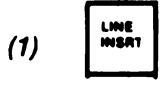

LINE, INSERT - Moves unprotected data down one line so that there is a line of space on the line the cursor is on. Does not occur if there are no lines of space at

the end of the display memory, or if there are no lines of space above the first line below having protected data in it.

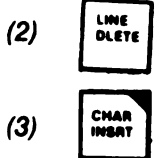

LINE DELETE - Clears unprotected data from the line the cursor is on and moves all unprotected data displayed below up one line.

CHARACTER INSERT. (Repeatable) - Moves unprotected data one character to the right so that there is a space at the cursor location. Does not occur if there are no

character spaces at the end of the line, or if there are no character spaces ahead of the first protected character, or the first tab stop displayed on the right.

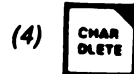

CHARACTER DELETE. (Repeatable) - Clears unprotected character at cursor location and moves all unprotected data displayed on the right one character position

to the left.

- e. Other Controls (fig. 4-2, pg. 4-6).
  - (1) Display ON-OFF Turns display module and OPCON on/off.
  - (2) Tube Tilt Tilts display screen forwards and backwards to compensate for nearby lighting glare.
  - (3) Brightness Increases and decreases intensity of displayed characters.

(4) Audible Tone - Sounds on any of the following conditions to assist operator during data preparation: Nearing end of line, at end of line, attempting to enter unprotected data on top of protected data, attempting to follow a new line character with data, attempting to insert a character or line where room does not permit.

(5) Paper - Feeds out blank paper, for as long as it is depressed. Illuminates when paper is low. The paper condition permits present print-out to continue but prevents another print-out from beginning until paper supply is re-filled.

- (6) Form Advance Feeds out forms, to the beginning of the next form.
- (7) Printer ON/OFF Switch Turns printer on/off.
- (8) Cassette ON/OFF Switch Turns cassette drive on/off.
- (9) Main Power Switch Turns pedestal units on/off.

**4-2. MODES OF OPERATIONS:** Operation of the Tempest Model 40/8B Data Terminal will follow one or more of the following operational modes:

a. Control Mode. This is an off-line mode which enables the operator to perform a number of operations.

(1) Enter the Control Mode by operating the CNTRL MODE key. The terminal responds by displaying a protected (unerasable) list of commands like this:

| 1    | Five-Level Communications Interface |
|------|-------------------------------------|
| 2    | Single Message Mode                 |
| 3. P | Send Tape Block Number              |
| 4    | Receive Tape Block Number           |
| 5    | Monitor Tape Block Number           |
| 6    | List Send Tape Headings             |
| 7    | List Receive Tape Headings          |
| 8    | Monitor Data On Display             |
| 9    | Erase Receive Tape                  |
| 10   | Keyboard On-Line                    |
| 11   | Tape Ports: ST = RT = MT =          |

(2) The commands are executed by entering the appropriate symbol in front of the commands and depressing the LINE FEED key on the operator console.

(3) Following is a brief description of all the 11 functions of the Control Mode:

(a) Line 1 - Five Level Communication Interface: To activate command, enter X in position 1 and depress the LINE FEED key. When the terminal is turned on, the 8-level ASCII interface is automatically activated. By executing command 1, the terminal is programmed for 5-level Baudot operation. To terminate command, delete X from position 1.

(b) Line 2 - Single Message Mode: To activate command, enter X in position 2. Activating this command conditions the terminal to transmit one message when polled. With this command not activated, the terminal will send all messages recorded on the Send Tape. To terminate command, delete X from position 2.

(c) Line 3 - Send Tape Block Number: When terminal is turned on, the Send Tape is automatically positioned at the beginning. By entering a specific block number following the P and depressing the LINE FEED key, the Send Tape positions itself to the block number, ready to send it, when requested to do so. An R entered over the P in this command and depressing LINE FEED rewinds the tape. Tape should be rewound before it is removed from its drive.

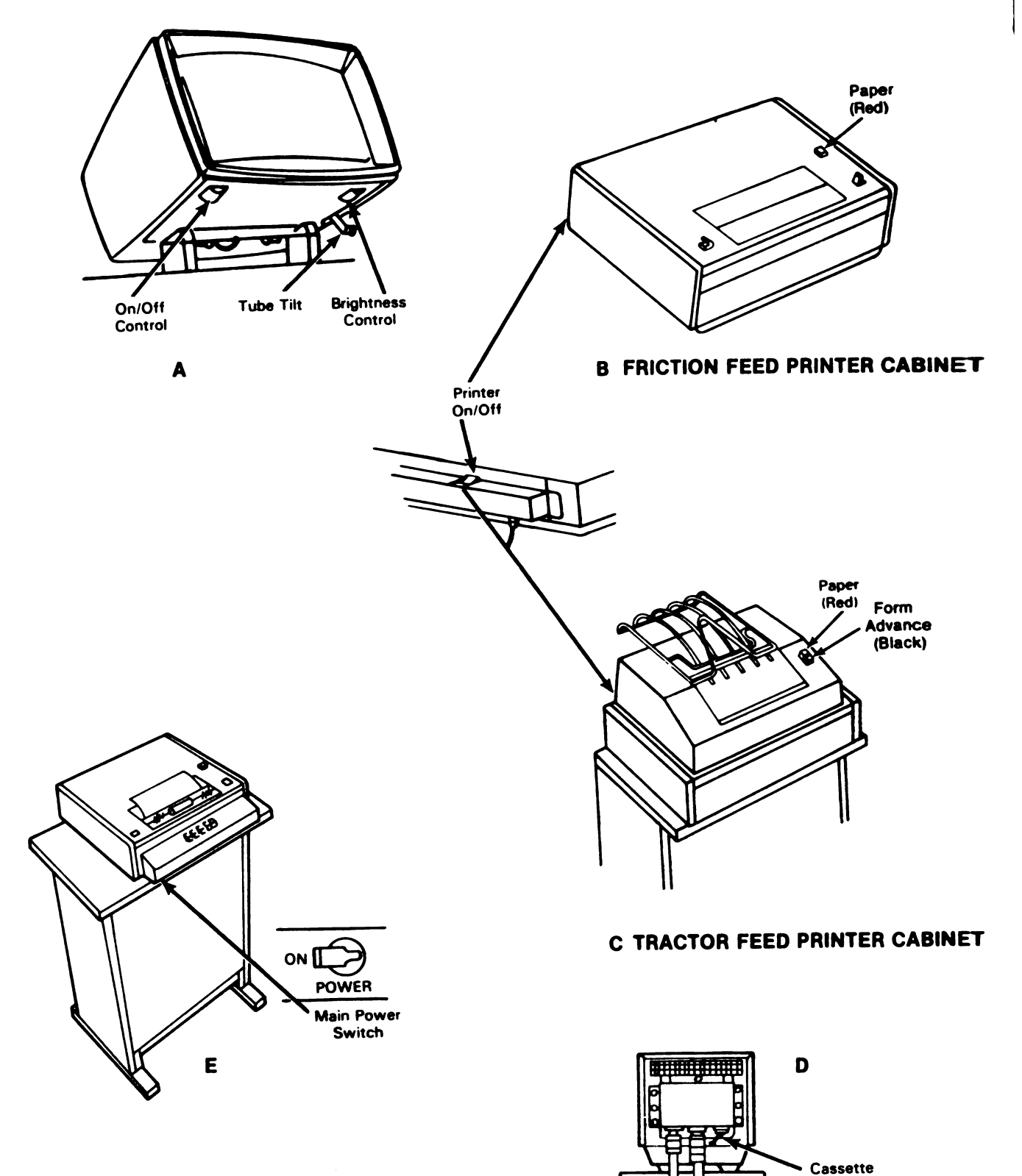

Drives On/Off Switch

Digitized by Google

EL6RQ015

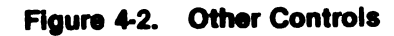

(d) Line 4 - Receive Tape Block Number: Displays the latest data block received. When the Receive Tape device is turned on, the tape automatically advances to the next unrecorded portion of the tape and that block number is displayed in this line. An R placed in line 4 and executed, rewinds the Receive Tape. Tape should be rewound before it is removed from its drive.

(e) Line 5 - Monitor Tape Block Number: As with lines 3 and 4, line 5 indexes the last monitored data block. When inserted in its drive, the tape automatically advances to the unrecorded portion and that block number is displayed in this line. An R placed in line 5 and executed rewinds the Monitor Tape. Tape should be rewound before it is removed from its drive.

(f) Line 6 and 7 - List Send Tape Heading: Entering X and depressing the LINE FEED key causes a listing of the first 55 characters of each message preceded by their block numbers of the Send (line 6) or Receive Tape (line 7) to be displayed. Depressing the SPACE key on the operator console causes 24 additional messages to be displayed. Operator continues to depress the SPACE key until all messages are reviewed.

(g) Line 8 - Monitor Data on Display: Data being received or sent on-line can be monitored on the display as it is being sent, received, or transferred locally (as from tape to printer) by placing an X in line 8 and depressing the LINE FEED key.

(h) Line 9 - Erase Receive Tape: Typing XXX and depressing LINE FEED causes the erase function on the Receive Tape to take place so that the cassette can be used again. Tapes must be rewound and unassigned before erase function can be performed.

(i) Line 10 - Keyboard On-Line: This command puts the keyboard on-line in conversational communications with a distant terminal. Characters will be transmitted on-line as they are generated from the keyboard. Type X and depress LINE FEED key.

(j) Line 11 - Tape Ports ST = RT = MT = : This command enables the operator to reassign which tape drive will be the Send, Receive, or Monitor. By placing an X at the beginning of the line and reassigning the number adjacent to ST (Send Tape), RT (Receive Tape), and MT (Monitor Tape), the operator determines which tape drive sends, receives, or monitors. The assignment numbers are: 1, 2, and 3. The assignment of the tapes on power-up is determined by an installer option. Tapes must be rewound and unassigned before erase function can be performed.

b. Local Mode.

(1) Local Operation of the Tempest Model 40/8B Data Terminal consists primarily of generating, correcting, rearranging, and duplicating messages both new and those which have already been received.

(2) Preliminary Procedures:

#### CAUTION

No cassette tape should be in the latch position when power is turned on or off. Damage to cassette tape may result.

(a) Make sure all power switches are ON. (fig. 4-2, pg. 4-6)

(b) Adjust the display Brightness and Tilt controls.(fig. 4-2(A), pg. 4-6)

(c) Insert either the Send, Receive, or Monitor Tape cassette into the holder with the proper side forward (fig. 4-3(A) and (B), pg. 4-8). Slide release levers inward to open lid.

(d) Inserting a rewound cassette into the holder will cause the set to go through a self-check procedure unless the tape is Write-Inhibited (tab-up). The Run/Test lamp at the upper left end of the cassette lid should light and remain lighted until test is completed.

#### NOTE

If the test is successful, the lamp will extinguish for the Receive Tape and remain ON for the Send and Monitor Tape. If the test fails, the Run/Test will cycle ON and OFF. Repeat test by reinstating cassette. Should the test continue to fail, try another cassette, preferably one known to be good.

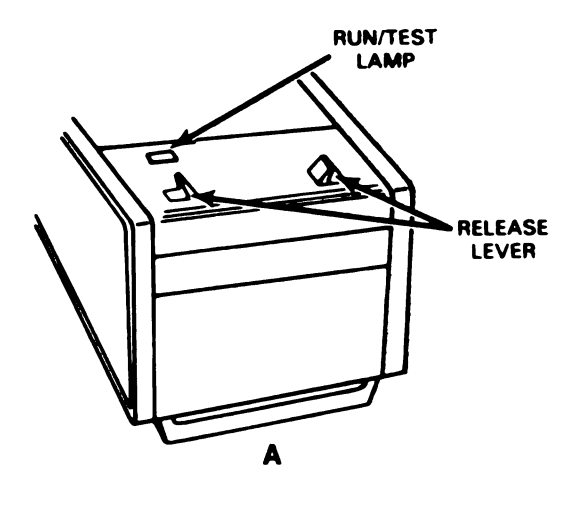

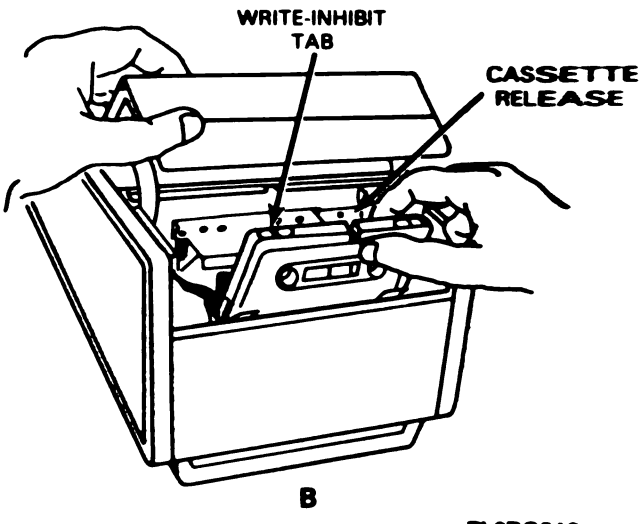

Figure 4-3. Cassette Loading/Indicators

ELSRQ016

ļ

- (3) Display to Receive Tape Procedure:
  - (a) End message on display with EOT or ETX (or GS if message is to be continued).
  - (b) insert Rec Tape cassette.
  - (c) Place cursor at beginning of message.

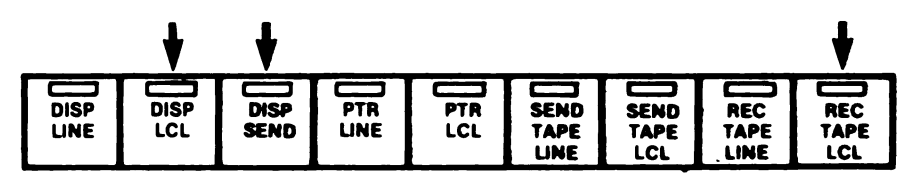

- (d) Depress REC TAPE LCL key; indicator flashes while the tape is being positioned. Once positioned the indication is steady.
- (e) Depress DISP SEND key; indicator lights.
- (f) Depress DISP LCL key; indicator lights.
- (g) Depress REC TAPE LCL key; indicator extinguishes.
- (h) Rewind Rec Tape before removing from cassette unit. (para. 4-2.a.(3)(d))
- (4) Send Tape to Display Procedure
  - (a) Insert Send Tape cassette.
  - (b) Depress CNTRL MODE key; indicator lights.
  - (c) Position Send Tape to desired block(s) (para. 4-2.a.(3)(c)).

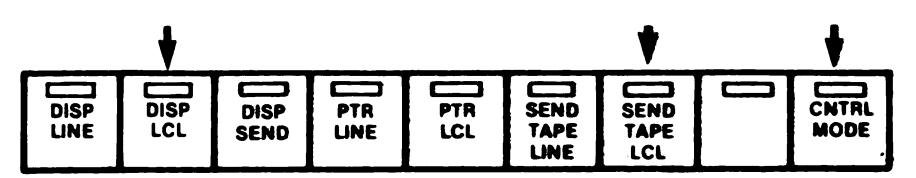

- (d) Depress CNTRL MODE key; indicator extinguishes.
- (e) Depress DISP LCL key; indicator lights.
- (f) Depress SEND TAPE LCL key; indicator lights.

Data will be displayed from the beginning of selected block of the Send Tape to GS, EOT, or ETX (Single Message Mode) of that message. At this time, the DISP LCL indicator extingushes. If the message selected is longer than the display's line limit, operating the DISP LCL key will retrieve additional line, one line at a time.

(5) Send Tape to Printer Procedure:

- (a) Insert Send Tape cassette.
- (b) Depress CNTRL MODE key (indicator lights).
- (c) Position Send Tape to desired block.

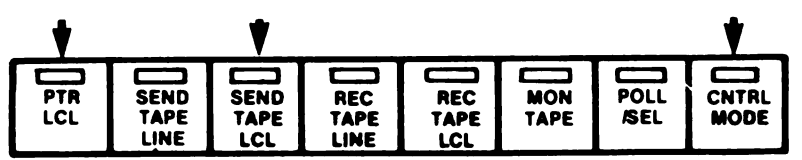

- (d) Depress CNTRL MODE; key indicator extinguishes.
- (e) Depress PTR LCL key; indicator lights.
- (f) Depress SEND TAPE LCL key; indicator lights.

#### NOTE

Data is copied by the printer from the beginning of the selected block to an EOT or ETX (Single Message Mode) or to the end of the tape. At end of transmission, the SEND TAPE LCL indicator extinguishes. Rewind Send Tape before removing from cassette unit. (Paragraph 4-2.a(3)(c))

- (6) Send Tape to Receive Tape Procedure:
  - (a) Insert Send Tape and Rec Tape cassettes.
  - (b) Depress CNTRL MODE key; indicator lights.
  - (c) Position Send Tape to desired block.

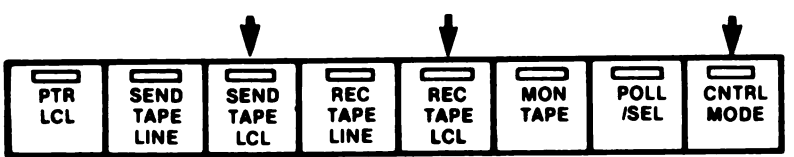

- (d) Depress CNTRL MODE key; indicator extinguishes.
- (e) Depress the REC TAPE LCL key; indicator lights.
- (f) Depress the SEND TAPE LCL key; indicator lights.

Data from the Send Tape will be transferred to the Rec Tape from the beginning of selected block(s) to an EOT or ETX (Single Message Mode) or to the end of the Send Tape. At end of transmission, the SEND TAPE LCL indicator extinguishes.

(g) Rewind Send and Rec Tapes before removing either tape from cassette unit. c. On-Line Mode Selective Calling.

#### NOTE

The 40/8B terminal is automatically placed on-line when power to the terminal is turned ON.

#### (1) Send Tape Procedure:

- (a) Depress POLL/SEL key if indicator is not on.
- (b) Insert Send Tape cassette.

#### NOTE

For terminals optioned for Monitor Tape, insert a Mon Tape cassette (MON TAPE indicator lights) to enable terminal to transmit to the line.

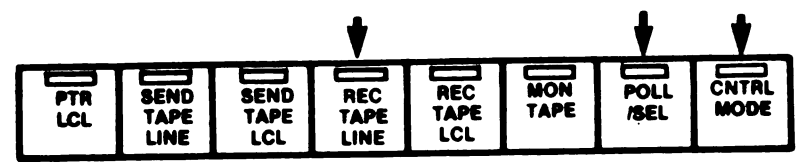

- (c) Depress CNTRL MODE key; indicator lights.
- (d) Position Send Tape to desired block(s), if necessary.
- (e) Select single or multiple message mode. If you wish to monitor traffic on your display at this time, enable Monitor Data On Display.
- (f) Depress CNTRL MODE key; indicator extinguishes.
- (g) Depress SEND TAPE LINE key; indicator lights.

#### NOTE

When terminal is polled, transmission of message will automatically begin and end at message ETX. If Single Message Mode is enabled, SEND TAPE LINE indicator extinguishes and must be re-entered manually to send another message. In normal Multiple Message Mode, the next message will be sent automatically when the terminal is next polled. Rewind Send Tape before removing from cassette unit.

#### (2) Receive Tape Procedure:

- (a) Depress POLL/SEL key if indicator is not on; indicator lights.
- (b) Insert Receive Tape cassette.

|             |            |                      |                     | •                  |                    |             | •            |               |
|-------------|------------|----------------------|---------------------|--------------------|--------------------|-------------|--------------|---------------|
| PTR<br>LINE | PTR<br>LCL | SEND<br>TAPE<br>LINE | SEND<br>TAPE<br>LCL | REC<br>APE<br>LINE | REC<br>TAPE<br>LCL | MON<br>TAPE | POLL<br>/SEL | CNTRL<br>MODE |

If you wish to monitor traffic on your display, enter the Control Mode and enable monitor data on display.

(c) Depress REC TAPE LINE key; indicator lights.

#### NOTE

When terminal is selected to receive, messages will be received on tape starting with SOH until the end of the EOT deselect is received. The REC TAPE LINE Indicator will remain ON until manually turned OFF or until the tape is filled. Rewind Rec Tape before removing from cassette unit.

(3) Send From Display Procedure:

- (a) Operate the DISP SEND key on.
- (b) Operate the DISP LINE key on.
- (c) Operate PTR LINE key if printed copy of message is required.

#### NOTE

When terminal is polled the message will be automatically sent. If Monitor Tape is present it will record the message.

(4) Sending from Send Tape Procedure:

- (a) Enter control mode by operating the CNTRL MODE key.
- (b) If single message is to sent, execute the Single Message command, otherwise multiple messages may be sent.
- (c) If message is to be monitored on the display, execute the Monitor Data on Display command.
- (d) Advance the Send Tape to the message to be sent.
- (e) Depress PTR LINE key if a printed copy of message is required.
- (f) If message is to be monitored on the display:
  - 1. Exit Control Mode.
  - 2. Depress DISP LINE:
  - 3. Depress SEND TAPE LINE key on.
- (g) When terminal receives its polling code, the message will be sent.

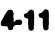

#### d. On Line Mode Manual

(1) Send Tape Procedure:

- (a) Depress POLL/SEL key if indicator is on; indicator extinguishes.
- (b) Insert Send Tape cassette.
- (c) At this point, prepare tape to send as described for Selective Calling Operation.

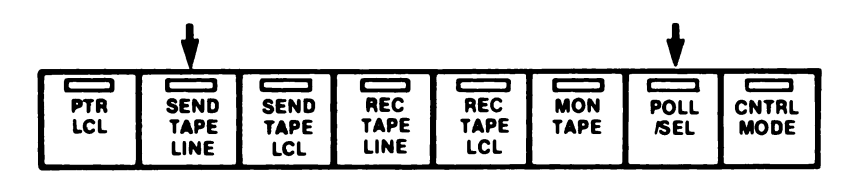

(d) Depress SEND TAPE LINE key.

#### NOTE

If another device has already been prepared to send on-line, the SEND TAPE LINE indicator will remain off. If no other device has been prepared to send, the indicator will light and the tape will begin sending. Depending on the single/multiple message mode selected, the tape will stop sending either at the end of the message, or at the end of the last message on the tape. The SEND TAPE LINE indicator will then extinguish. Rewind Send Tape before removing from cassette unit.

- (2) Receive Tape Procedure:
  - (a) Depress POLL/SEL key if indicator is on; indicator extinguishes.
  - (b) Insert Rec Tape cassette.

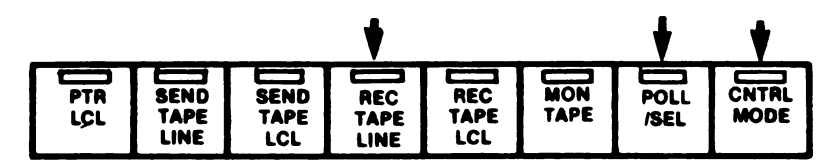

- (c) If you wish to monitor traffic on your display, enter the Control Mode and enable monitor data on display (refer to Control Mode).
- (d) Depress REC TAPE LINE key; indicator lights.

# As long as the REC TAPE LINE indicator is on, all messages received will be taped. Rewind Rec Tape before removing from cassette unit.

(3) Send from Display Procedure:

(a) Depress DISP SEND key.

(b) Depress DISP LINE key.

(4) Send from the Send Tape Procedure: Depress SEND TAPE LINE key.

(5) Receive on the Display Procedure: Depress DISP LINE (DISP SEND key off).

e. Keyboard On-Line Mode

(1) In this mode, the 40/8B terminal is placed in conversational communications with the distant terminal (computer). This mode is especially useful for updating files, etc. because the keyboard can transmit on-line, one character at a time.

(2) In this mode, only the keyboard is on-line. The terminal may be optioned to display the data being sent. The Send Tape is inoperative. As for receiving, data may be received on the display (DISP LINE on) and the printer (PTR LINE on).

(3) To place the keyboard on-line, extinguish the POLL/SEL lamp, enter the control mode, and execute command 10-Keyboard On-Line. Now exit the control mode and type on the keyboard. If hard copy is required, leave PTR LINE key on.

#### 4-3. On-Line Terminal Controls.

1

a. RECEIPT OF ASCII CONTROLS: Receipt of the following ASCII controls cause the following actions to be performed: Receipt of Baudot controls (CR, LF, BELL) will have an equivalent effect.

(1) NUL (Null) - Displays' symbol NU but performs no function.

(2) DELETE - Displays *%* but performs no function.

(3) ETX (End of Text) - Displays symbol EX and switches terminal from receiving mode to local mode, unless option elected not to. Also feeds out 16 blank lines of paper from printer, if option elected. GS (Group Separator) displays symbol GS and performs same function as ETX.

(4) EOT (End of Transmission) - Displays symbol ET and switches terminal from receiving mode to local mode, unless opotion elected not to. Ignored by printer terminal.

(5) BEL (Bell) - Displays symbol BL and causes alarm to sound, and cursor to increment.

(6) BS (Back Space) - Moves cursor left, one character.

(7) HT (Horizontal Tab) - Moves cursor to first tab stop on right. If there is no tab setting on right, cursor moves to start of next line. If there is protected data en route, the cursor stops instead at first unprotected character following protected data.

(8) NL (New Line) - Displays symbol  $\equiv$ , and moves cursor to start of next line, and causes printer to print next character at start of next line. Also scrolls display up one line if cursor was on last line on screen.

(9) VT (Vertical Tab) - Causes printer to print next character at start of next line.

(10) FF (Form Feed) - Performs the same function as line feed. Can be optioned to feed out paper to the end of form.

(11) CR (Carriage Return) - Displays symbol  $\checkmark$ , and causes printer to print next character at start of line, or optionally to perform new line function.

(12) LF (Line Feed) - Displays  $\checkmark$  and causes printer to print next character on new line in next character position.

b. RECEIPT OF ESC (ESCAPE) SEQUENCES: Receipt of the following ESC (Escape) Character sequences cause the following actions to be performed.

(1) ESC 0 (Zero) - Sets a tab stop at the cursor locaiton, on that line only.

(2) ESC @ sequence - Moves cursor to first tab stop on right; if none, to start of new line. If protected data is on the way, it stops at first unprotected space past protected data.

(3) ESC 1 sequence - Sets tab stops on that line and all lines below, to end of the memory.

(4) ESC 2 sequence - Clears tab stops from the cursor location to the end of the line, on that line, and all tabs in the column(s) below and to the right.

(5) ESC 3 - Causes characters that follow to be highlighted.

- (6) ESC 4 Causes characters that follow to not be highlighted.
- (7) ESC 7 Moves cursor up one line.

(8) ESC B - Moves cursor down one line.

(9) ESC C - Moves cursor right, one character.

(10) ESC G - Moves cursor to start of line.

(11) ESC H - Advances display to first segment and moves cursor to start of first line.

(12) ESC J - Clears all unprotected data from all lines below line cursor is on, and to the right of the cursor on the line the cursor is on.

(13) ESC R - Advances display to first segment, moves cursor to start of first line, and clears all data from display memory whether protected or unprotected, and all tab stops followed by FORM ENTER off.

(14) ESC L - Creates a space for additional line of data.

(15) ESC M - Deletes a complete line of data.

(16) ESC  $\wedge$  - Allows addition of a character a line.

(17) ESC P - Deletes a character from a line.

(18) ESC S - Causes display to scroll up.

(19) ESC T - Causes display to scroll down.

(20) ESC U - Causes display to advance one complete segment.

(21) ESC W - Puts terminal in protected data mode, during which all received data will be displayed as protected data, and during which receipt of ESC J will cause protected as well as unprotected data to be cleared.

(22) ESC X - Removes terminal from protected data mode.

c. TRANSMISSION OF ASCII CONTROLS: Transmission of the following ASCII controls from the terminal cause the following actions to be performed by the terminal:

(1) ETX (End of Text) - Halts transmission and switches terminal from send mode to receive or local mode, depending on option elected, or does not switch mode at all if option elected not to.

(2) EOT (End of Transmission) - Halts transmission and switches terminal from send mode to receive mode unless elected not to.

*d.* TRANSMISSION OF ESC (ESCAPE) SEQUENCES: Transmission of the following ESC (Escape) character sequences can be elected to accompany the transmission of data in display memory:

(1) ESC 3 - Precedes transmission of each block of highlighted characters.

(2) ESC 4 - Follows transmission of each block of highlighted characters.

(3) ESC W - Precedes transmission of each block of protected characters.

(4) ESC X - Follows transmission of each block of protected characters.

(5) ESC 0 (Zero) - Transmitted ahead of character at any location where there is a tab stop setting.

#### 4-4. DATA PREPARATION

#### a. Line Ending Controls

(1) Each line of displayed data should be ended with a NL (New Line) control character, which is displayed as  $\equiv$  . If, however, in the course of editing this character is overlooked, the Automatic New Line feature of the terminal will insert it for you, but only at the 81st character position of the line - the intervening positions between the last data character and  $\equiv$  being automatically filled with space characters.

(2) From this it can be seen that it is more economical to insert a NL at the end of your data than rely on the Automatic New Line feature. In other words, each time this feature is employed, the processor sees a full 80 character line, even though you may be sending only a few characters of actual data. Also, no characters can be transmitted to the right of the NL symbol.

| Lin          | e Ending Cont      | rol    | Sent &<br>Received            | Function<br>Performed                         | Function<br>Performed |  |
|--------------|--------------------|--------|-------------------------------|-----------------------------------------------|-----------------------|--|
| Key          | Function           | Symbol | On Line                       | on CRT                                        | on Printer            |  |
| Return       | Carriage<br>Return | ÷      | CR                            | Return<br>Cursor to<br>start of<br>next line  | Return                |  |
| Line<br>Feed | ;<br>Line<br>Feed  | ¥      | Line<br>Feed<br>(New<br>Line) | Return<br>Cursor to<br>start of<br>next line. | New Line              |  |
| New<br>Line  | CR, CR,<br>LF      |        | CR, CR,<br>LF                 | Return<br>Cursor to<br>start of<br>next line. | New Line              |  |

(3) Terminal response to the line ending controls are as follows:

(4) To underline characters: End the line of data in which characters are to be underlined with CAR-RIAGE RETURN (  $\leftarrow$  ). On next line insert underline character beneath each character to be underlined. Terminate this line with NEW LINE (  $\equiv$  ). When transmitted on-line or printed locally, data will be printed as shown below.

On Display.

**On Printer** 

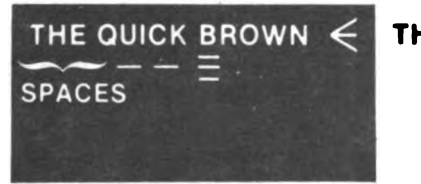

THE QUICK BROWN

(5) To accent characters: Follow same procedure as for underscoring. End first line of data with CARRIAGE RETURN ( $\checkmark$ ). On next line insert the accent marks below the character to be accented. Terminate this line with NEW LINE ( $\equiv$ ). Printer will copy as shown below.

**On Display** 

**On Printer** 

|        | $brown \in$ |
|--------|-------------|
| SPACES |             |
| 1.4    |             |

THE QÜICK BROWN

(6) To underline and accent characters at the same time: End first line of data with CARRIAGE RETURN ( $\blacktriangleleft$ ). Prepare a third line with accent character(s) beneath characters to be accented and terminate this line with NEW LINE ( $\equiv$ ). Printer will copy as shown below.

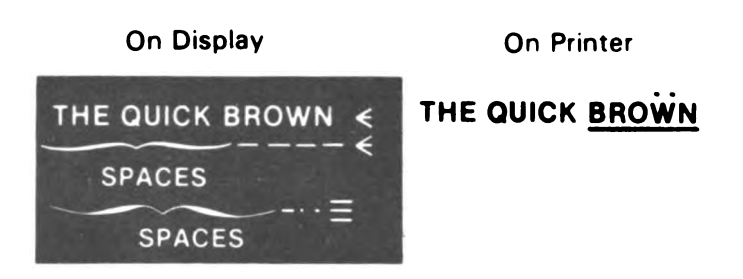

#### b. Tabbing

(1) Tabbing is achieved by sending spaces between the columns in tabulated data. TAB SET and TAB CLEAR permits you to set and clear tab settings on the display, and CURSR TAB permits rapid movement of the cursor between settings. When the data is read out to the line from the display memory, SP's (spaces) will be sent for all spaces tabbed through by means of the CURSR TAB key. If this is not satisfactory, for receipt by a remote character-at-a-time printer for example, you may want to generate the HT (Horizontal Tabulation) control instead of using the CURSR TAB key. Generation of HT causes the symbol ▶ to be displayed on sending unit only, the function to occur, and HT to be sent.

(2) TAB (Horizontal Tab) - Displays symbol ▶ and moves cursor to first tab stop on right, if equipped with tab control feature (see TAB SET). All unprotected characters between (▶) character and next tab stop will be changed to spaces. If there is no tab setting on right, cursor moves to start of next line.

#### **NOTE** Do not use TAB unless instructed to do so. See CUR-SR TAB.

#### 4-5. Tape and Editing Preparation

a. The Tempest Model 40/8B Data Terminal is placed in the Tape Prep and Edit mode by entering the Control Mode and selecting the 5-level Communication Interface. When in the Tape Prep and Edit Mode, all data going to or coming from the line goes through an 8 to 5-level or 5 to 8-level conversion.

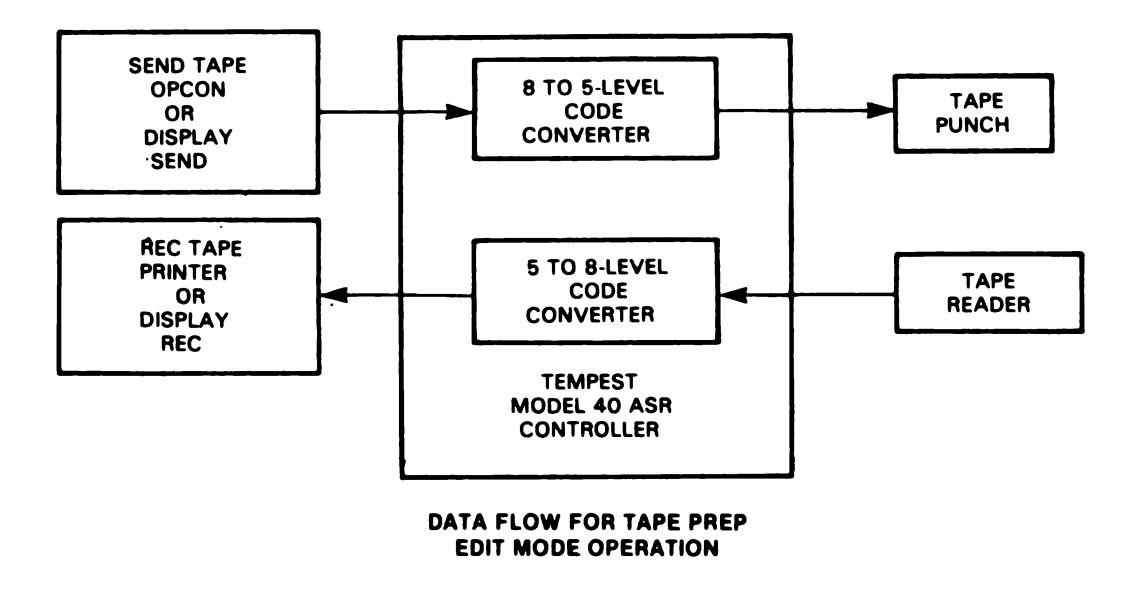

b. Message Formatting: All messages prepared on the display to be transmitted on-line should start with an SOH (Start of Heading) and end with an ETX (End of Text) or EOT (End of Transmission). A message that is longer than 72 lines can be prepared in sections of 72 lines or less by terminating each section with a GS (Group Separator) character. As each section is completed, it is sent to the REC TAPE and the final section should be ended with an ETX or EOT. When the message is sent to the line, the GS characters are suppressed and the message is sent as one continuous message starting with SOH and ending with ETX or EOT.

c. Message Preparation from 5-Level Tape.

(1) A 5-level tape with short message (less than 72 lines) may be transferred directly to the display. It should then be formatted and handled as described above.

(2) A 5-level tape containing a message greater than 72 lines, or multiple messages, can be transferred directly to the REC TAPE cassette. The cassette is then rewound and placed in the Send Tape position. It may then be sent to the display for formatting and editing. The readout may be stopped manually by operating the DISP LCL key or will stop automatically when the 60th line is displayed.

#### NOTE

The automatic stopping at the 60th line allows 12 lines for reformatting and editing prior to the new Rec Tape.

(3) Additional lines may be retrieved one at a time by depressing the DISP LCL key.

#### 4-6 Printer Operation.

a. The printer provides hard copy of messages originated locally and messages transmitted or received on-line.

**b.** The printer prints or performs all characters generated by a corresponding operator console except as follows:

- (1) Control characters do not print.
- (2) Printer may be optioned to print the upper case equivalent on receipt of a lower case letter.
- (3) Errored characters may be printed as \* (asterisk).

#### NOTE

Data exceeding the printer line length will be printed on next line.

c. In the event of a NEW LINE is not received as the last character of a line, a new line function will be executed by the page printer. If the next character is a NEW LINE (character following an internally executed NEW LINE is a NEW LINE) the received NEW LINE will not be performed.

*d.* Messages prepared locally and messages received or transmitted on-line are copied by basic operating routines that follow.

e. Friction Feed Printer (fig. 4-2(b), pg. 4-6):

(1) The Model 40 friction or tractor feed printer is capable of printing the full 96 character ASCII code character set or to print a 64 character monocase character set

(2) The Model 40 friction feed printer shown in prints on standard rolled single-ply paper up to 8-1/2 Inches wide. Your friction feed printer may be modified to accomodate up to 3 ply rolls of paper for multiple copy applications.

(3) There is a red button located on top of printer. When depressed, paper in page printer advances. Paper feed out will be continuous until button is released. PAPER button lights when a low or out-of-paper condition exists. Extinguishes when paper supply is replenished.

• PAPER button permits manual paper feed. Paper may automatically feed out when power is turned on or at end-of-message.

• An optional paper winder may be provided.

(4) The printer normally prints six lines to the inch, but can be selected to print three lines to the inch by moving the single/double line feed lever (located under the printer cover) from 1 to 2.

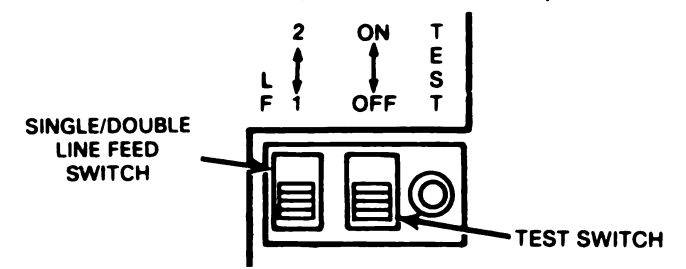

SWITCH PANEL · COVER OPEN (Right Side)

f. Tractor Feed Printer (fig. 4-2(c), pg. 4-6).

(1)The 80 and 132-column tractor feed printer uses standard fanfold paper. Multicopy allows up to five copies plus the original. Width of paper between feed holes can be between 3-5/8 inches (paper width 4-1/4 to 9-1/2 inches) for 80-column printers; up to 14-1/2 inches (paper width up to 15 inches) to 9 inches for 132-column printers.

(a) [Paper] When Paper Button is depressed, paper feed out will be continuous until button is

supply to extinguish lamp.

(b) Form When the Form Advance Button is depressed momentarily, forms will advance un-Advance til next initialized form position is reached.

(2) The printer normally prints six lines to the inch, but can be selected to print three lines to the inch by moving the single/double line feed lever (located under the printer cover) from 1 to 2.

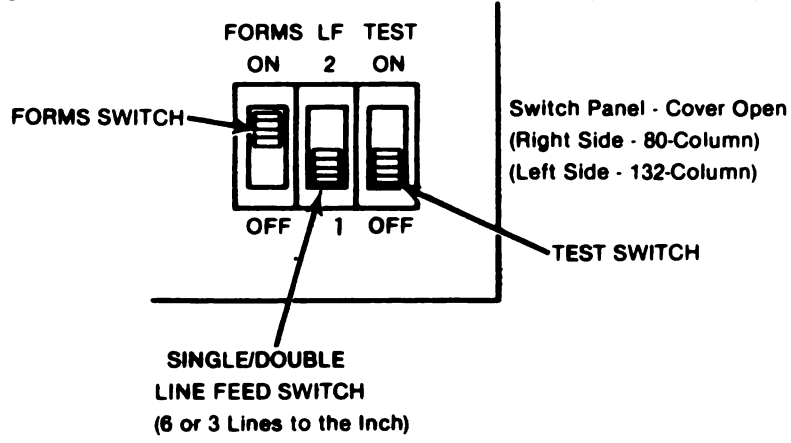

(a) FORMS switch On - Enables the printer to form feed on receipt of FF and stop at the start of the next form. Characters will not print during the on-line form feed operation.

(b) FORMS switch ON and FORM ADVANCE button depressed, in the on-line mode, does not prevent printing. Also, the printer feeds out paper to the start of the next form after the FORM ADVANCE button is released.

(c) FORMS switch OFF - Causes FF character to be converted to the new line function. When depressed, the FORM ADVANCE function causes continuous paper feed out until button is released.

(d) Form Selector - Located under the cover on the left side of the printer. Depressing the selector lever and sliding the pointer causes different form lengths per belt color. The blue belt is standard.

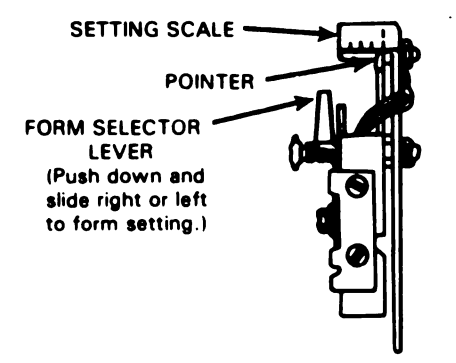

FORM SELECTOR (Left Side)

g. Local Operation: Depress PTR LCL key; indicator lights.

|              |             | +          |                      |                     |                     |                    |     |              |
|--------------|-------------|------------|----------------------|---------------------|---------------------|--------------------|-----|--------------|
| DISP<br>SEND | PTR<br>LINE | PTR<br>LCL | SEND<br>TAPE<br>LINE | SEND<br>TAPE<br>LCL | REC<br>TAPE<br>LINE | REC<br>TAPE<br>LCL | MON | POLL<br>/SEL |

#### NOTE

• Messages prepared locally will be printed on the page printer as long as the PTR LCL indicator is in the lighted condition.

• When the terminal is in the Selective Calling Mode (POLL/SEL indicator on), the printer automatically resides in the PTR LINE condition. When PTR LCL key is depressed, data transfer must start within a time-out period or the printer will revert to the PTR LINE condition.

- h. On-Line Operation (Selective Calling):
  - (1) Depress POLL/SEL key if indicator is not on. POLL/SEL indicator lights.

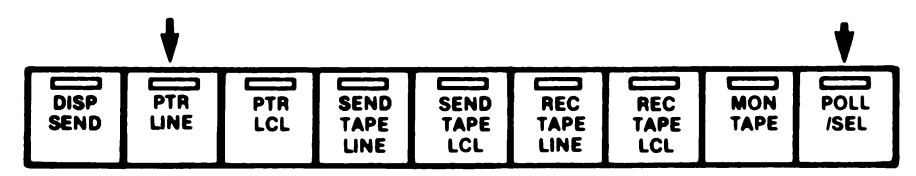

(2) Depress PTR LINE key; indicator lights.

#### NOTE

When the printer is turned ON in the Selective Calling Mode, the printer automatically resides in the line condition. The printer will then respond to its select code and copy any data sent to it. (3) The printer on-line operation is affected by several options that may be selected at the time of installation (refer to Option Record Sheet). These options are described as follows:

(a) Printer to copy send data - With this option enabled, the printer will automatically copy all data sent from the terminal.

(b) Printer to copy echo-back data - Within the echo copy feature enabled, the printer will copy all data on the receiver data line (i.e., received data and echoed send data).

(c) Printer on-line to transmit - When this option is selected, terminal cannot transmit unless the PTR LINE indicator is in the lighted condition.

i. On-Line Operation (Manual):

(1) Depress POLL/SEL key if indicator is on. POLL/SEL indicator extinguishes.

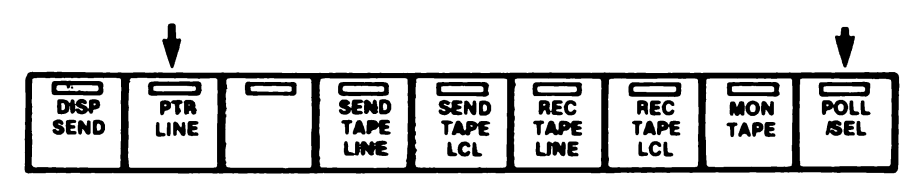

(2) Depress PTR LINE key; indicator lights.

#### NOTE

The printer will copy all sent and received data. However, if the printer is copying data from the send line, it will not be able to copy any received data until an ETX is received. At this time, it will copy from whichever line that next has traffic on it.

(3) As in the selective calling operation, options selected during installation may affect printer online manual operation. The printer on-line to transmit is inactive in the on-line manual operation.

Digitized by Google

# CHA?TER 5 OPERATOR MAINTENANCE

# **SECTION I. GENERAL**

5-1. SCOPE OF OPERATOR'S MAINTENANCE. The operator's duties do not require tools or test equipment other than those listed in Paragraph 5-2. The maintenance requirements are limited to those duties as follows:

- a. Preventive maintenance.
- b. Cleaning exterior of components.
- c. Replenishing paper.
- d. Changing printer ribbon.
- e. Set is properly grounded.
- f. All cables are properly connected and seated.
- g. Options are identified and properly recorded (fig. 5-1, pg. 5-2).

5-2. MATERIALS. The following items are required for operator maintenance.

- a. Tool Kit, TK-101/G (NSN 5180-00-064-5178).
- b. Freon TF, Degreaser (NSN 6850-00-105-3084).
- c. Mineral Spirits (local purchase).
- d. Mild Detergent solution (local purchase).

## SECTION II. PREVENTIVE MAINTENANCE CHECKS AND SERVICE (PMCS)

#### 5-3. GENERAL.

a. Preventive maintenance is the systematic care, servicing and inspection of equipment to prevent the occurence of trouble, reduce downtime and to insure that the equipment is serviceable.

b. The procedures given in Table 5-1 explains routine systematic care and cleaning essential to proper upkeep and operation of the terminal at specific intervals. The table indicates what to check, how often to check, how to check and what conditions will cause the equipment not to be ready/available for readiness reporting purposes.

c. Records and reports of these checks and services must be made in accordance with the requirements set forth in TM 38-750.

d. The operator should observe the following rules concerning PMCS (Table 5-1):

(1) Before operating always keep in mind the cautions and warnings. Perform your "Before" (B) PMCS.

(2) While you operate always keep in mind the cautions and warnings. Perform your "During" (D) PMCS.

(3) After you operate, be sure to perform the After (A) PMCS.

e. If your equipment fails to operate, refer to Chapter 7 of this manual for troubleshooting procedures. Report any deficiencies to organizational maintenance using the proper forms as specified in TM 38-750.

f. Table 5-1 specifies checks and services that must be accomplished by the operator on a weekly and monthly basis and under the following special conditions:

- (1) When the equipment is initially installed (monthly)
- (2) If the equipment is maintained in a standby (ready for immediate operation) condition (monthly)
- (3) When the equipment is reinstalled after removal for any reason (monthly)

(4) Within designated intervals, these checks are to be performed in the order listed: B-before operating, D-during operation, A-after operation, W-weekly, M-monthly, and H-2000 HRS.

(5) Any deficiencies noted by the operator beyond his capability to correct are to be reported to organizational maintenance.

Identification plates are present on the lower portion of the wired frame. The code stamped on the plate identifies the complete assembly (with circuit cards).

|                    | 336810 IDENTIFICATION PLA               | TE             |
|--------------------|-----------------------------------------|----------------|
|                    | (Blank-Mark Code)                       |                |
|                    |                                         |                |
| ~                  |                                         |                |
|                    |                                         |                |
|                    | t                                       |                |
|                    | CODE                                    | / L/           |
|                    | SERIAL NO                               |                |
|                    |                                         |                |
|                    | REG CAN PAT OFF<br>MARCA REGISTRADA TEL | ETYPE CORP     |
|                    |                                         |                |
|                    |                                         |                |
|                    |                                         |                |
|                    |                                         |                |
| 336610             |                                         |                |
| IDENTIFICATION     |                                         |                |
| PLATE              |                                         |                |
| (Typical Location) |                                         |                |
|                    |                                         |                |
|                    | To aid in identifying a                 | set or         |
|                    | station, a Set Feature                  | s and Option   |
|                    | Record should be fold                   | ed and located |
|                    | in the pedestal docum                   | Nent noider.   |
|                    |                                         |                |
|                    |                                         | 3              |
|                    | F -/                                    | FI             |
|                    |                                         |                |
|                    |                                         |                |
| ,                  |                                         |                |
|                    |                                         |                |
|                    |                                         |                |
|                    |                                         | 3/             |
|                    |                                         |                |
|                    |                                         |                |
|                    |                                         | /              |
|                    |                                         |                |
|                    |                                         |                |
|                    |                                         |                |
|                    | " \ "                                   |                |
|                    |                                         |                |
|                    | 7                                       |                |
|                    |                                         | ELSROO17       |
|                    |                                         |                |
|                    |                                         |                |
|                    |                                         |                |

#### Figure 5-1. Identification Plate and Option Record Location

-

\_\_\_\_

Digitized by Google

g. For purposes of this manual, a month is defined as 30 calendar days of eight hour-a-day operation. If the equipment is operated more than eight hours a day, monthly maintenance intervals should be adjusted as follows:

| Monthly PMCS Required |
|-----------------------|
| (Calendar Days)       |
| 30                    |
| 15                    |
| 10                    |
|                       |

h. Equipment in limited storage (maintenance service required before being operated) does not require PMCS.

i. When you are doing any PMCS or routine checks, keep in mind the warnings and cautions.

5-4. **PRINTER ACCESS.** To replace the paper, ribbon, or form belt, you must first have access to the printer area. Access to the printer under the display is different than adjacent or separate printers. Refer to the following appropriate instructions.

a. Friction and Tractor feed access:

- (1) Turn power switch off.
- (2) Open printer cover and raise printer as shown below.
- (3) Lift printer until release mechanism "clicks" into its locked position.

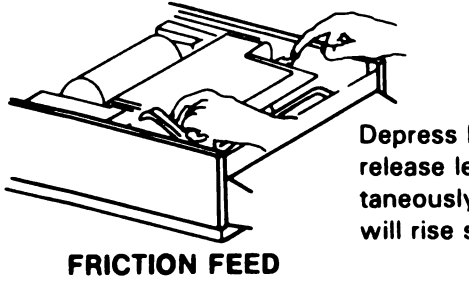

Depress both printer release levers simultaneously. Printer will rise slightly.

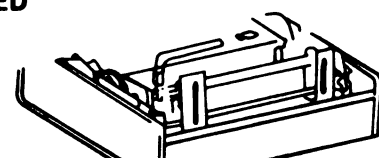

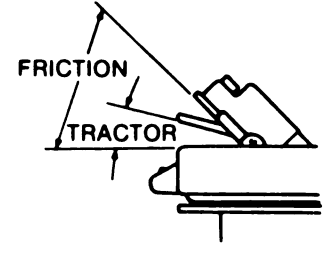

NOTE

TRACTOR FEED

If paper path is obstructed on friction feed printer for any reason, it may be necessary to raise printer and open paper access chute.

(4) To open paper access chute: Grasp knobs and snap chute down while printer is in raised position.

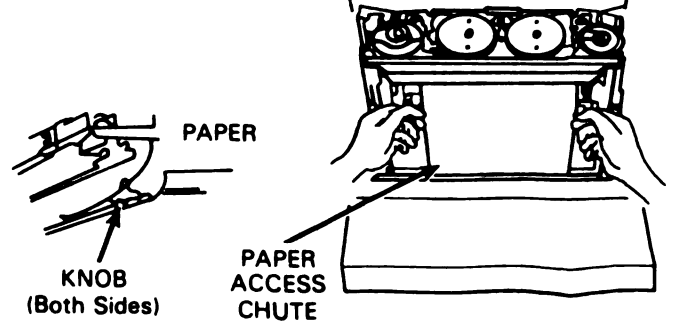

- (5) To lower printer, depress both printer release levers simultaneously (printer will drop slightly). Push down on printer until release mechanism "clicks" into its normal operating position.
- b. Friction Feed Printer Under Display Access:
  - (1) Turn off printer power switch.
  - (2) Tilt back the monitor until it reaches its stop position and open printer cover.

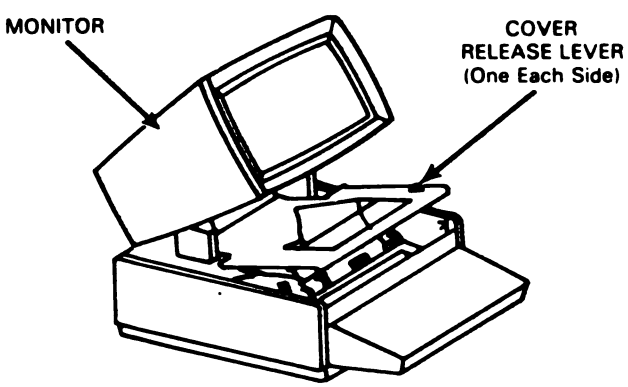

(3) Grasp front of printer housing and slide out until it "clicks" and locks in the out position. (Do not pull keyboard to slide printer out.)

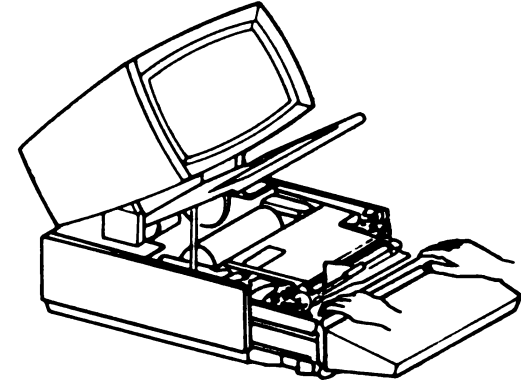

- (4) Follow the procedures in (Paragraph 5-4.a.) to raise printer, open paper access chute, and lower printer.
- (5) Depress lever on each side of cabinet and slide printer back into cabinet.

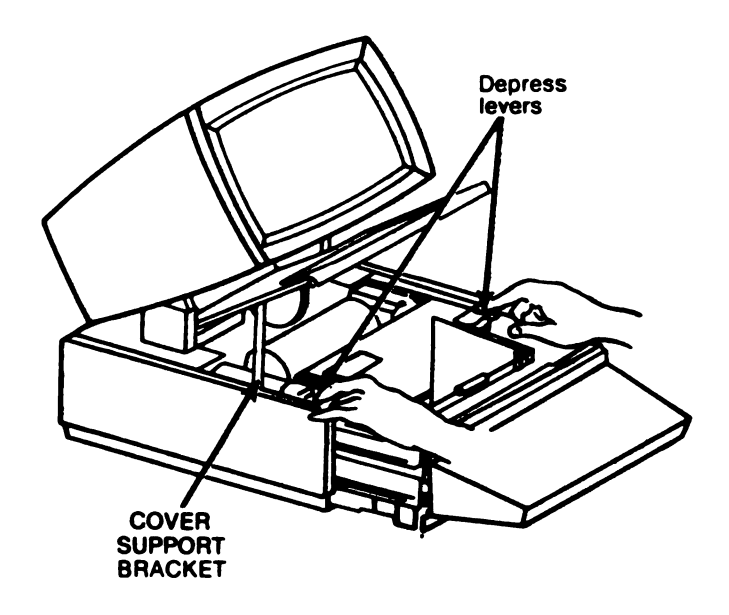

(6) Lower cover (lift slightly and pull forward cover support bracket) until full end of paper can be fed through slot in cover. Close cover.

NOTE

When cover locks in place the printer is also locked in place and cannot accidentally slide out.

#### 5-5. RIBBON REPLACEMENT (FRICTION OR TRACTOR FEED).

#### CAUTION

Teletype Corporation will not be responsible for printer damage caused by the use of improper teletypewriter ribbon. Only ribbons designated for use with Model 40 printers should be used.

- a. Open printer cover and raise printer to the locked position.
- b. The spools rest on nylon drive pins. Pull spools to remove. Discard old ribbon and both spools.

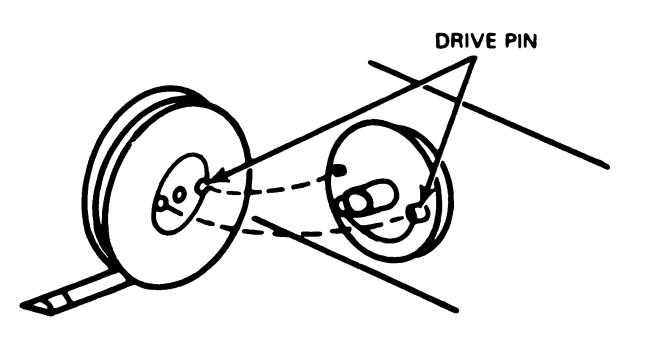

- c. Rotate spindles by hand to determine which one is fixed and which turns freely. Place full spool on free-turning spindle so that ribbon feeds off bottom of spool.
- d. Hold empty spool (ribbon attached) in one hand and thread ribbon as shown, being sure that:
- (1) Full spool is on spindle so that retaining pin and drive pin of spindle fits into small holes of spool.
  - (2) Ribbon feeds from bottom of spool (and into bottom of other spool).
  - (3) Eyelet is wound on empty spool and ribbon passes through reversing arms.
  - (4) Ribbon is centered on all rollers and not caught on type pallets or wire guides.

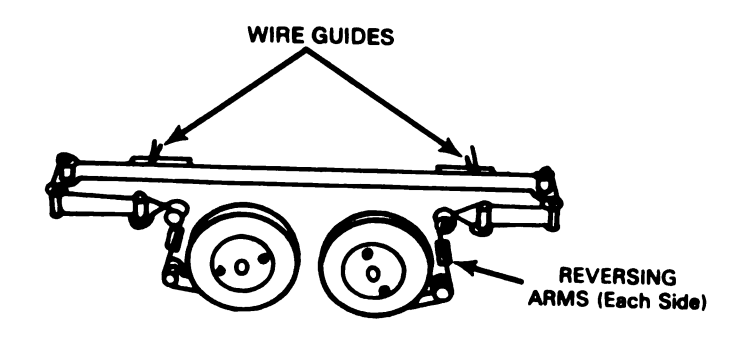

# CAUTION Ribbon must pass between the clear plastic strip and type carrier on tractor feed printers. STRIPS 132-Column Printer REVERSING ARMS (Each Side)

- e. Place empty spool on spindle (ribbon feeding into bottom of spool).
- f. Rotate full spool (free-turning spindle) by hand to take up all slack.
- g. If your printer is equipped with acoustical noise reduction parts be sure that:
  - (1) When loading ribbon place the pressure roller release lever in the released position.

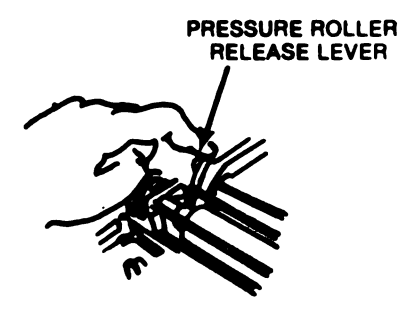

(2) The ribbon must be located between the mask and type pallets.

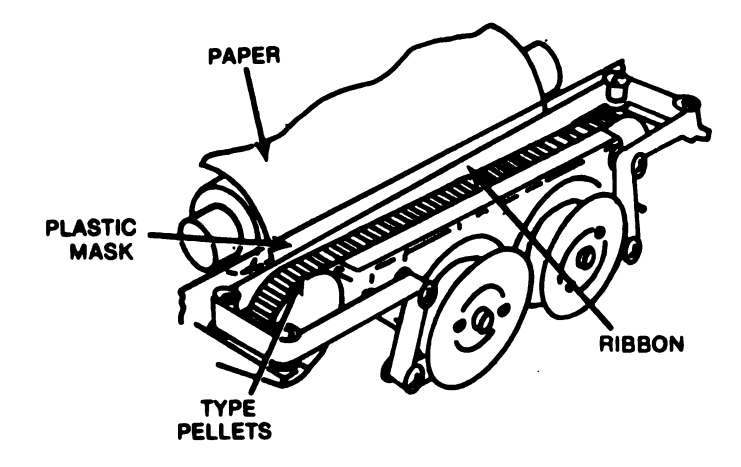

#### 5-6. PAPER REPLACEMENT (FRICTION FEED PRINTER)

- a. Open printer cover and remove empty paper roll from printer enclosure.
- b. Pull pressure roller release lever up and to the front. Insert spindle in new roll; crease end of paper as shown and install paper roll into printer enclosure (do not bend or kink point of paper).

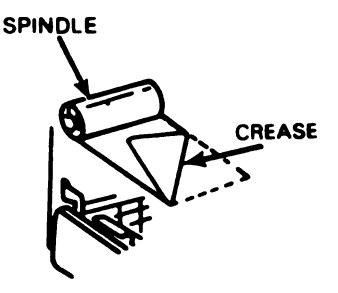

c. Back up roll until point of paper drops behind lip of paper access chute.

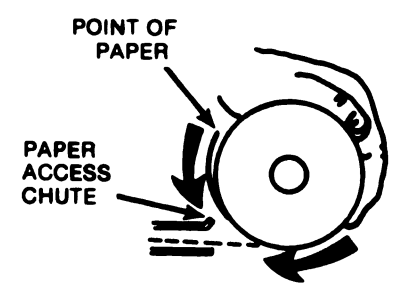

d. Rotate paper roll as shown to feed paper through printer.

NOTE

It will be necessary to push and pull paper roll slightly. Use both hands on paper roll for even pressure on paper.

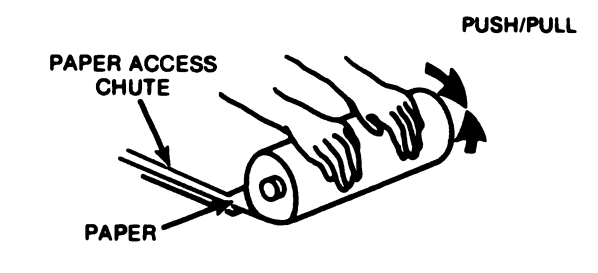

NOTÈ

If paper path is obstructed for any reason, or if your printer is equipped with acoustical noise reduction parts, it will be necessary to raise printer and open paper access chute.

- e. If your printer is equipped with acoustical noise reduction parts, proceed as follows:
  - (1) With printer raised and paper access chute opened, fsed paper by hand up behind the mask and between the feed roller and pressure roller.

The mask is a plastic piece mounted between the ribbon and feed roller.

- (2) Pull creased portion of paper through gap, center paper, and return pressure roller release lever to engaged position. If opened, close paper access chute and lower printer.
- (3) With paper extending out, thread paper through slot in window, close cover and return monitor (if present) to its normal viewing position.

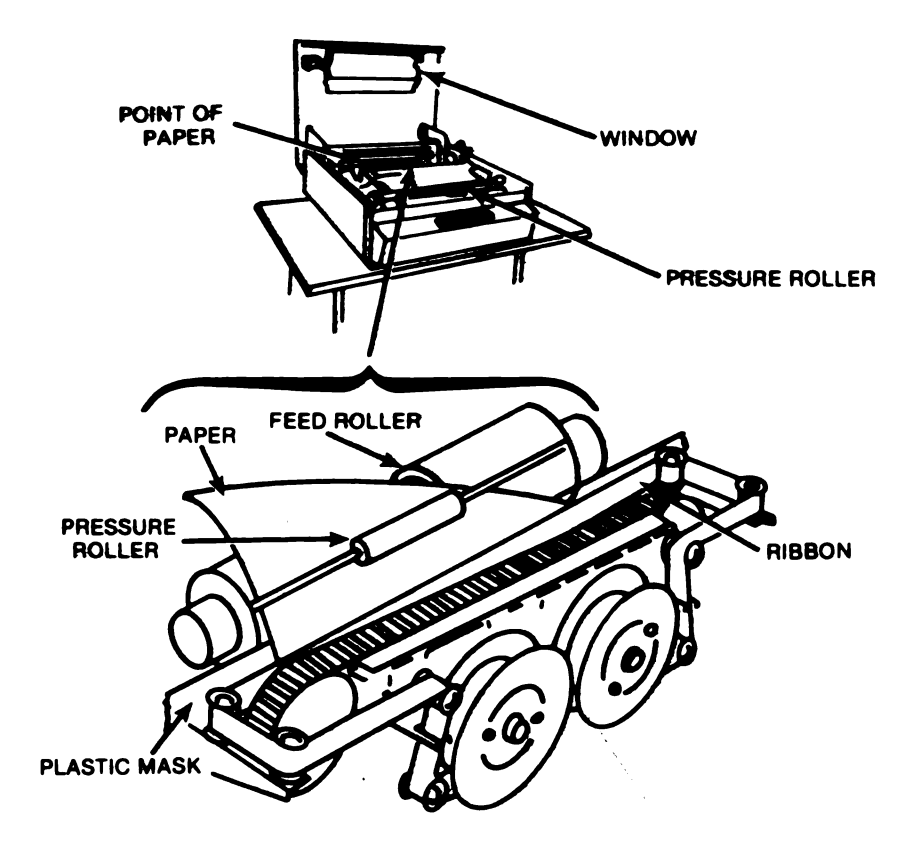

- (4) If equipped with a paper winder, allow approximately 8 inches of paper between the printer and winder.
- (5) With motor off, thread paper through spindle and rotate spindle to the rear to take up paper slack. Turn paper winder power switch to ON.

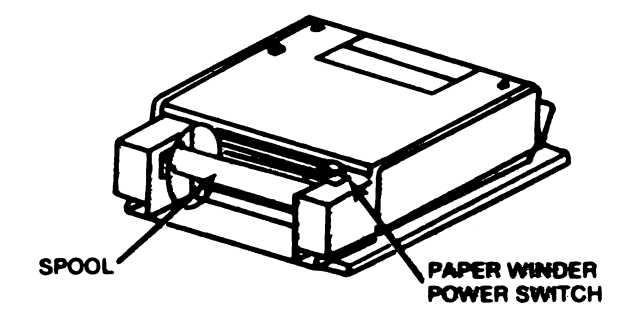

- (6) To remove paper from spindle, tear off paper at window and lift out reel.
- (7) Separate by grasping both disks and twist counter-clockwise, then pull apart.

1

1

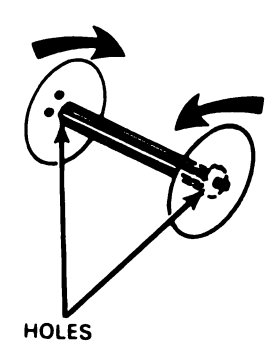

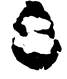

(8) To reassemble, line up pins in holes (both ends), press together and twist clockwise to secure.

#### 5-7. PAPER REPLACEMENT (TRACTOR FEED PRINTER)

#### NOTE

When forms are being used and if the last message did not end in new line RETURN or FF, the next character received will not print in the first column. As an alternative, turn printer power off when replacing paper. This will assure printing in first character position of first line.

a. If forms are being used, turn on printer power and depress button momentarily. This will assure the first line position of the form advance mechanism.

- **b.** With printer power switch turned OFF, open cover.
- c. Release paper guides and open tractor covers.

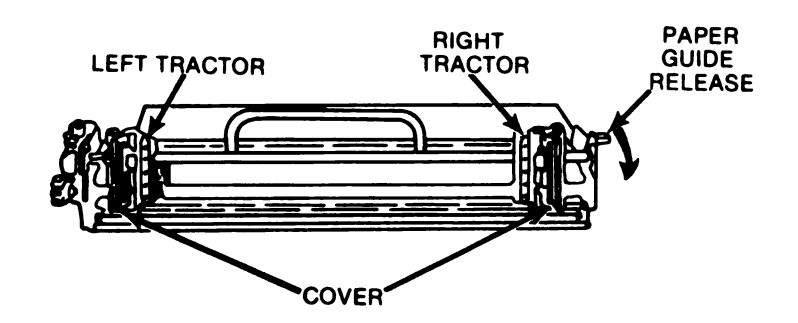

#### NOTE

Lift cover up slightly and push in on support bracket to close cover.

d. Insert sprocket paper in slot under the table in front of set.

#### NOTE

If multiple forms separate, fold one form down and insert paper. Refer to Horlzontal Form Alignment (Paragraph 5-8) if paper width does not match setting of tractors.

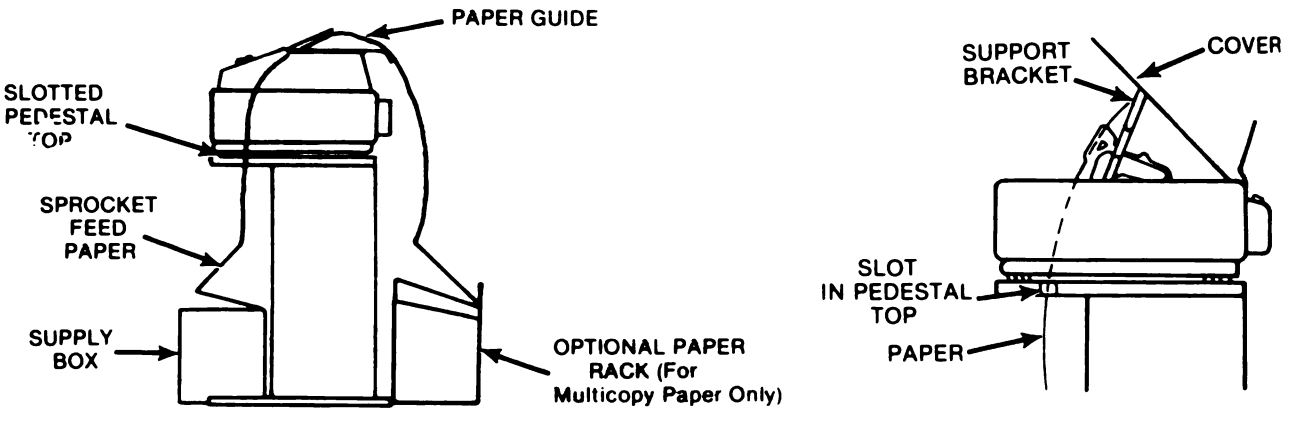

PAPER ROUTING

- e. Feed paper up through printer, guide paper in back of ribbon and between upper paper guides.
- f. Pull paper up and align holes on the paper with pins on the right and left tractors.

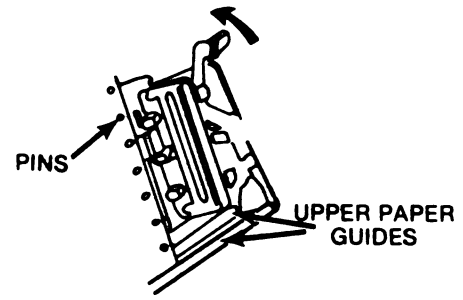

- g. Close tractor cover and swing paper release back.
- *h.* Pull out paper adjusting knob (blue) and turn to align form for first line of printing as follows: (1) Position paper so first line is just above paper guide.
  - (2) Position top of alignment clip to any reference mark on paper (or mark with pencil).
  - (3) Move paper down so reference mark aligns with bottom of clip.

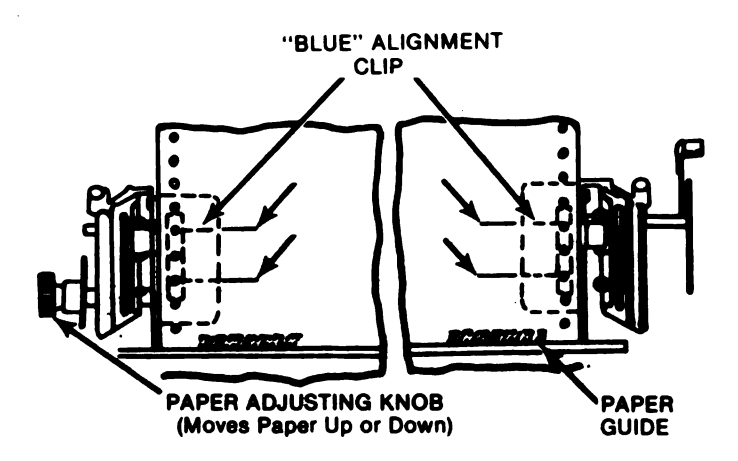

- *i.* Route form through opening in printer cover. If form is below window, close cover and depress **PAPER** key momentarily. This will provide adequate paper to route through cover opening.
- j. Close cover, then depress button if desired for first line printing.

#### 5-8. HORIZONTAL FORM ALIGNMENT.

**NOTE** Changing the margins or changing to a different form width will require a realignment of the left or right tractors.

- a. To align the printer for a new, form width:
  - (1) If forms are being used, operate FORM ADVANCE button momentarily before opening cover to assume first line position of mechanism.
  - (2) Locsen right tractor release knob and have tractor covers open.

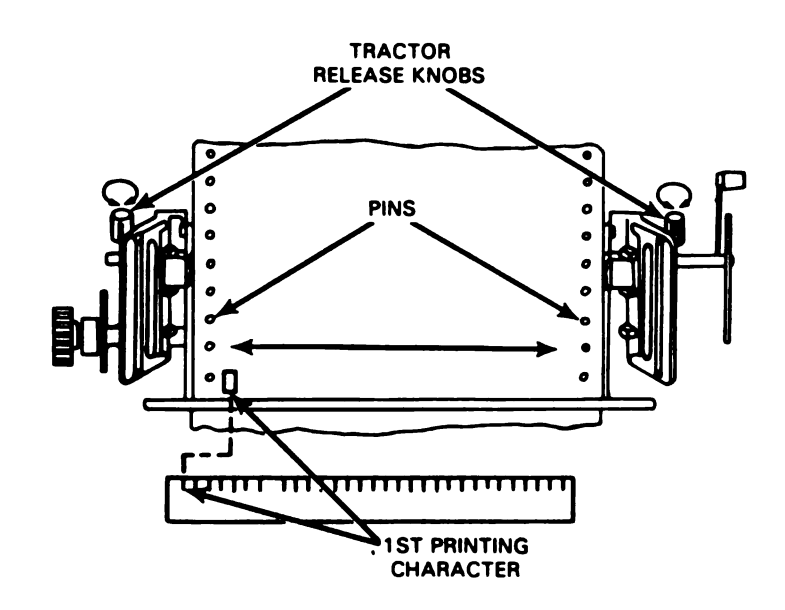

- (3) Route paper up through bottom (para. 5-7).
- (4) Place paper in left-hand tractor and close tractor cover.
- (5) Move right-hand tractor to align pins with holes in paper. Close tractor cover.

#### NOTE

Be sure paper is not under stress or wrinkled when placed between tractors.

- (6) Tighten right-hand tractor release knob.
- (7) Pull out paper adjusting knob and adjust to first line of form.
- b. To align left-hand margin:
  - (1) Loosen left knob and slide tractor assembly to align first position on paper with first printing character position on scale.
  - (2) Route form through opening in cover.
  - (3) Close cover.

#### TABLE 5-1. OPERATOR/ORGANIZATION PREVENTIVE MAINTENANCE CHECKS AND SERVICES (PMCS)

#### NOTE

• If the equipment must be kept in continuous operation, check and service only those items that can be checked and serviced without disturbing operation. Make the complete checks and services when the equipment can be shut down.

• Within designated interval, these checks are to be performed in the order listed.

B-BEFORE D-DURING

#### A-AFTER W-WEEKLY

M-MONTHLY H-2000 HOURS 1

#### \* ORGANIZATIONAL ONLY

| ITEM |   | IN | ITE | RV | AL |   | ITEM TO BE                  | PROCEDURES                                                                                                    | EQUIPMENT IS                |
|------|---|----|-----|----|----|---|-----------------------------|----------------------------------------------------------------------------------------------------|-----------------------------|
| NO.  | В | D  | A   | W  | M  | Н | INSPECTED                   | CHECK FOR AND HAVE REPAIRED<br>OR ADJUSTED AS NECESSARY                                                                                                    | NOT READY/<br>AVAILABLE IF: |
| 1.   | • |    |     |    |    |   | CABINETS<br>Connector/cable | Connected properly and securely. Frayed pinched or crimped wires                                                                                                    |                             |
| 2.   | • |    |     |    |    |   | Grounding<br>Straps         | Make sure all grounding straps are con-<br>nected (fig. 5-2, pg. 5-13)                                                                                                    |                             |
| 3.   | • |    | •   | •  | •  |   | External<br>Surface         | a. Free of dirt, grease, corrosion and<br>fungus<br>b. Immersion type cleaning is NOT<br>recommended for Tempest Model 40<br>Cabinets, Pedestals, Paper Winders, or<br>Facilities.                                                                                                    |                             |
|      |   |    |     |    |    |   |                             | <b>CAUTION</b><br>Avoid the use of harsh or abrasive clean-<br>ing agents or solvents which could<br>scratch or damage exterior plastic or<br>painted surfaces.                                                                                                    |                             |
| 4.   |   | •  |     |    |    |   | Interlock                   | Test operation of interlock switch as ap-<br>plicable; pull up on switch plunger and<br>apply power, then lower plunger. Motor<br>should stop.                                                                                                    |                             |
| 5.   | • |    |     |    |    |   | Mechanical                  | <ul> <li>a. Check all doors and panels for proper opening and closing without binds or interferences and for proper alignment.</li> <li>b. Check all latches, hinges, interlock switches, etc. for proper alignment of mating surfaces.</li> <li>c. Check all slides, guides, and mounting surfaces for proper alignment and configuration.</li> <li>d. Check for the presence and proper condition of all feet, bumpers, and padding. All padding should adhere and conform to cabinet interior surfaces.</li> </ul> |                             |

-

\_

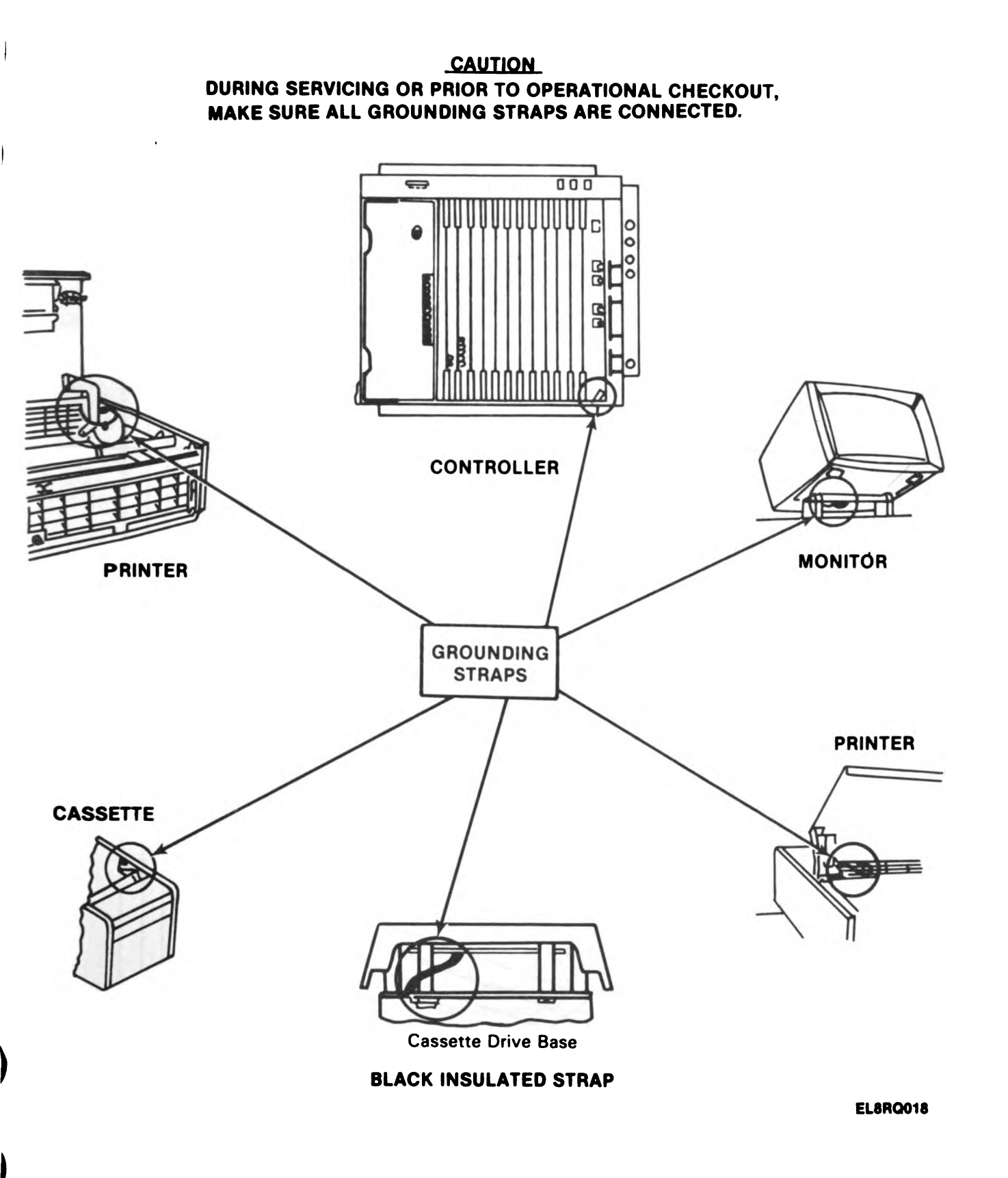

# Figure 5-2. Grounding Strap Location

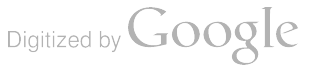

5-13

| ITEM |   | IN | ITE | RV | AL |   | ITEM TO BE             | PROCEDURES                                                                                                    | EQUIPMENT IS                |
|------|---|----|-----|----|----|---|------------------------|----------------------------------------------------------------------------------------------------|-----------------------------|
| NO.  | В | D  | A   | w  | м  | н | INSPECTED              | CHECK FOR AND HAVE REPAIRED<br>OR ADJUSTED AS NECESSARY                                                                                                    | NOT READY/<br>AVAILABLE IF: |
|      |   |    |     |    |    |   |                        | e. Check fan assemblies for free rota-<br>tion, no binding, wobble or eccentricity.<br>f. Check that two spindles of paper<br>spool are mated and that spool is<br>seated properly and engages with drive<br>clutch                                                                             |                             |
| *6.  |   |    |     |    |    | • | Lubrication            | NOTE<br>• Lubrication of this equipment is a<br>Direct Support procedure which must be<br>performed only by a qualified<br>teletypewriter repairman.<br>• Organizational personnel should<br>refer to the following chart and alert the<br>Direct Support unit when lubrication is<br>required. |                             |
| 7.   |   |    |     |    |    | • | CONTROLLER<br>Cleaning | CAUTION<br>Do not use tank or immersion type<br>cleaning processes on the wired frame.                                                                                                    |                             |
|      |   |    |     |    |    |   |                        | <ul> <li>a. Remove dust accumulation from exterior surface.</li> <li>b. Remove obstructions to proper air ventilation.</li> <li>c. Use damp cloth, mild detergent solution followed by buffing dry with soft cloth.</li> </ul>                                                                  |                             |
| 8.   | • |    |     |    |    |   | OPCON<br>Mechanical    | Check that there are no loose keys.                                                                                                    |                             |
| *9.  |   |    |     |    |    | • | Lubrication            | NOTE<br>Never lubricate the keyswitch<br>assemblies.                                                                                                    |                             |
| 10.  |   |    |     |    |    | • | Cleaning               | a. Cover (removed from OPCON) wash<br>with mild detergent solution. Rinse with<br>damp cloth. Buff dry with soft cloth.                                                                                                    |                             |

| TABLE 5-1. OPERATOR/ORGANIZATION (PMCS) (CONTINU | ED) |
|--------------------------------------------------|-----|
|--------------------------------------------------|-----|

ar'

### TM 11-5815-606-12

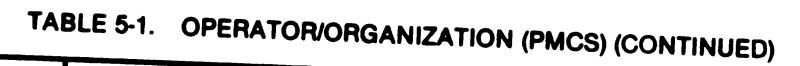

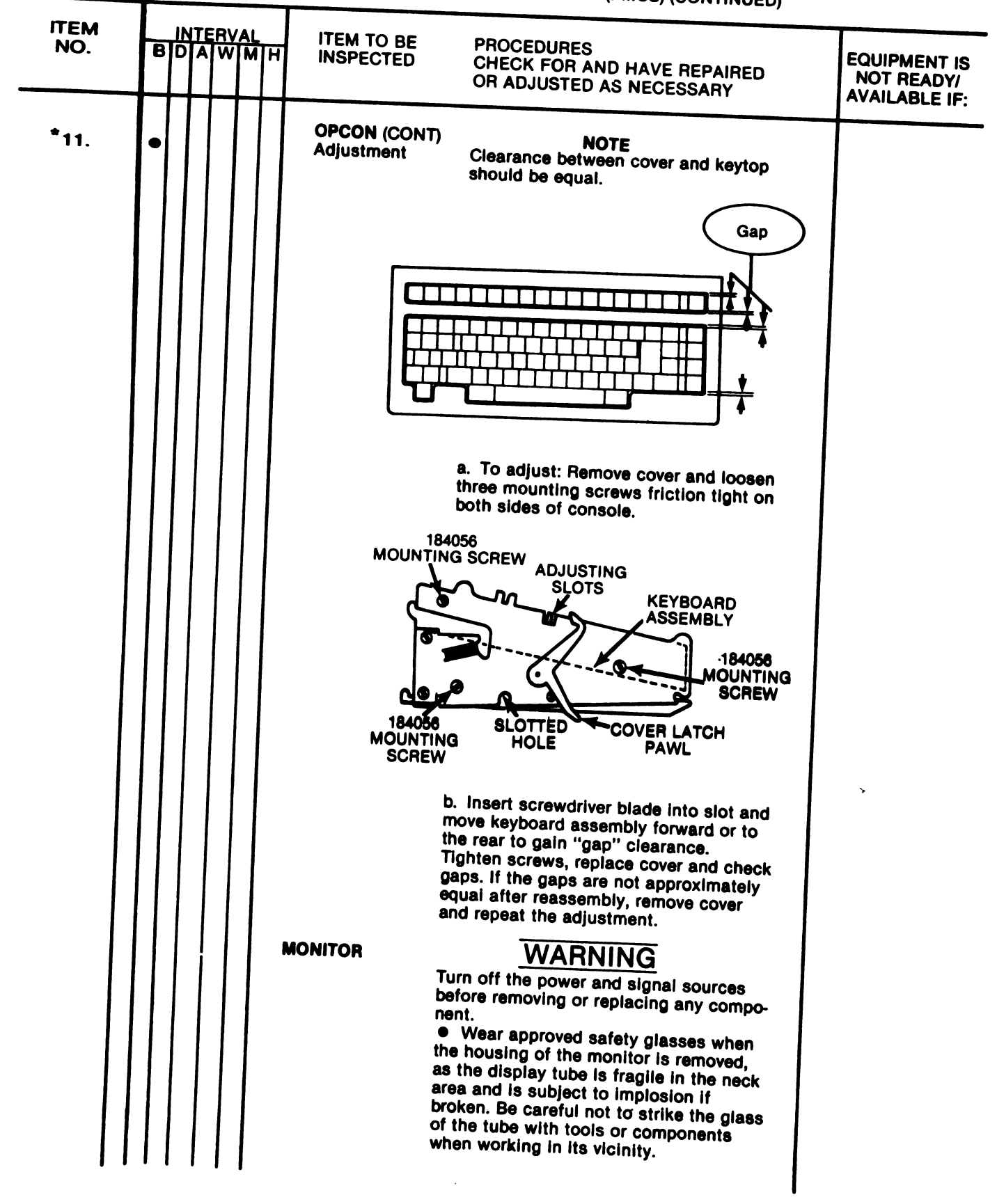

Digitized by Google

| ITEM |   | IN | ITE | R\ | AL |   | ITEM TO BE | PROCEDURES                                                                                                    | EQUIPMENT IS                | 1 |
|------|---|----|-----|----|----|---|------------|----------------------------------------------------------------------------------------------------|-----------------------------|---|
| NO.  | В | D  | A   | W  | M  | н | INSPECTED  | CHECK FOR AND HAVE REPAIRED<br>OR ADJUSTED AS NECESSARY                                                                                                    | NOT READY!<br>AVAILABLE IF: | ١ |
|      |   |    |     |    |    |   |            | <u>CAUTION</u><br>Be careful when working in area of CRT.<br>Keep sharp objects, that could scratch                                                                                                    |                             |   |
| 12.  | • |    |     |    |    |   | Mechanical | a. Check tube tilt control for proper<br>detenting throughout the entire range of<br>tilt, so that the tube will remain position-<br>ed at any desired tilt angle in the range.<br>Move adjusting lever to the right to<br>disengage from rack teeth. Move lever<br>forward or backward to obtain desired<br>position. Release lever to lock in place. |                             |   |
|      |   |    |     |    |    |   |            | BACKWARD                                                                                                    |                             |   |
|      |   |    |     |    |    |   |            | FORWARD<br>b. Examine the face of the display tube<br>for chips, scratches, or severe discolora-                                                                                                    |                             |   |
|      |   |    |     |    |    |   | ч.         | tions.<br>c. Check that housing, bottom plate,<br>and support bracket shields are not<br>cracked, severely scratched, discolored,<br>etc.                                                                                                    |                             |   |
|      |   |    |     |    |    |   |            | <ul> <li>d. Verify that all four studs associated with bottom plate are present and not broken or mutilated.</li> <li>e. Check for excessive buildup of dust.</li> <li>f. Ventilating slots are clear.</li> </ul>                                                                                                    |                             |   |
|      |   |    |     |    |    |   |            |                                                                                                    |                             |   |
|      |   |    |     |    |    |   |            | BOTTOM PLATE                                                                                                    |                             |   |
|      |   |    |     |    |    |   |            | MOUNTING STUDS                                                                                                    |                             | 1 |

- - .

# TABLE 5-1. OPERATION/ORGANiZATION (PMCS) (CONTINUED)

# TABLE 5-1. OPERATOR/ORGANIZATION (PMCS) (CONTINUED)

.

| ITEM        |   | IN | ITE | RV | 'AL |   | ITEM TO BE            | PROCEDURES                                                                                                    | EQUIPMENT IS                |
|-------------|---|----|-----|----|-----|---|-----------------------|----------------------------------------------------------------------------------------------------|-----------------------------|
| <b>NO</b> . | В | D  | A   | W  | M   | Н | INSPECTED             | CHECK FOR AND HAVE REPAIRED<br>OR ADJUSTED AS NECESSARY                                                                                                    | NOT READY/<br>AVAILABLE IF: |
| 13.         |   |    |     |    |     | • | Cleaning              | CAUTION                                                                                                    |                             |
|             |   |    |     |    |     |   |                       | Avoid the use of harsh or abrasive clean-<br>ing agents or solvents which could<br>scratch or damage the exterior plastic<br>surfaces of the monitor housing or the<br>face of the cathode ray tube (CRT) or<br>CRT mask.                                                                                                    |                             |
|             |   |    |     |    |     |   |                       | a. Clean all ventilating screens using a<br>soft bristled brush to remove debris.<br>b. Wash exterior with a mild detergent<br>solution and rinse with a damp cloth.<br>Buff dry with a soft cloth.                                                                                                    |                             |
| 14.         | • |    |     |    |     |   | PRINTER<br>Mechanical | <ul> <li>a. Check tractors for:</li> <li>1. Deformities</li> <li>2. Free operation</li> <li>3. No pins missing</li> <li>4. Amber drive belts for mutilation</li> <li>b. Motor and fan working properly</li> </ul>                                                                                                    |                             |
| *15.        |   |    |     |    |     | • | Lubrication           | See item 6.                                                                                                    |                             |
| 16.         |   |    |     |    |     |   | Cleaning              | <ul> <li>a. Remove ink, grease, and fungus from case with a dampened cloth (not wet) with freon, TF.</li> <li>b. Gain access to printer (Para. 5-4).</li> <li>c. Tractor Printer <ol> <li>Use soft bristled brush to remove dust and foreign material from: <ol> <li>Left tractor</li> <li>Paper release</li> <li>Knob</li> <li>Shaft</li> <li>Type carrier track</li> <li>Print hammers (tops)</li> <li>Ribbon mechanism and surrounding area</li> </ol> </li> <li>2. Use cloth moistened with mineral spirits and wipe the following areas of the paper handling assembly as required. Wipe dry with a clean cloth.</li> </ol></li></ul> <li>(a) Left tractor <ul> <li>(b) Right tractor</li> <li>(c) Paper release</li> <li>(d) Knob</li> <li>(e) Shaft</li> <li>(f) Type carrier track</li> <li>(g) Print hammers (tops)</li> <li>(h) Ribbon mechanism and surrounding area</li> </ul> </li> |                             |

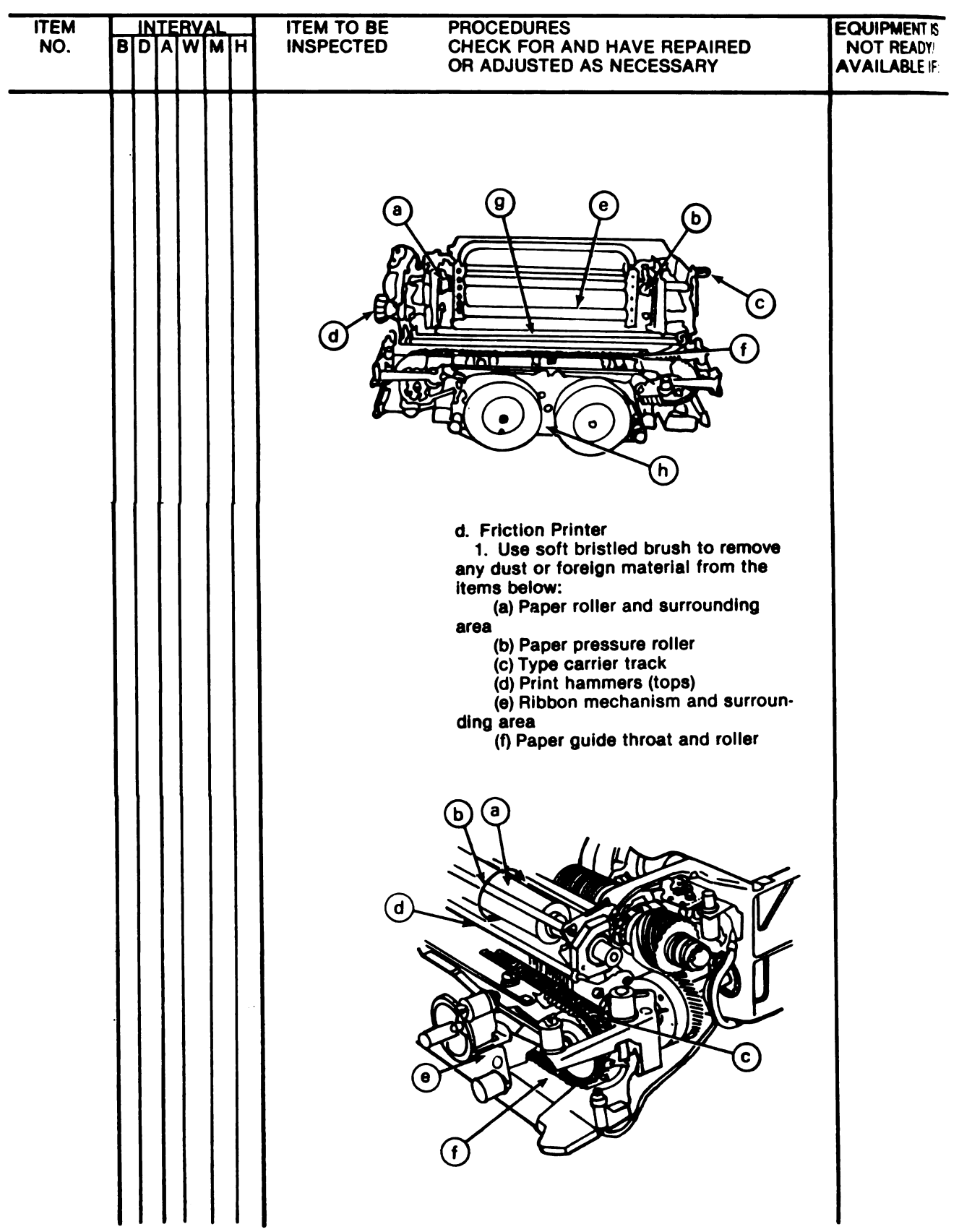

TABLE 5-1. OPERATOR/ORGANIZATION (PMCS) (CONTINUED)

# 

TABLE 5-1. OPERATOR/ORGANIZATION (PMCS) (CONTINUED)

| . ITE | EM |   | IN | TE | R\ | AL |   | ITEM TO BE              | PROCEDURES                                                                                                    |               |
|-------|----|---|----|----|----|----|---|-------------------------|----------------------------------------------------------------------------------------------------|---------------|
| _ N   | 0. | В | D  | A  | Ŵ  | M  | Н | INSPECTED               | CHECK FOR AND HAVE REPAIRED<br>OR ADJUSTED AS NECESSARY                                                                                                    | AVAILABLE IF: |
|       |    |   |    |    |    |    |   |                         | 2. Use cloth, moistened with mineral spirits and wipe the above areas of the paper handling assembly as required. Wipe dry with a clean cloth.                                                                                                    |               |
| 17    | 7. |   |    |    |    |    | • | Ribbon                  | Replace after 25 hours of operation if worn. (See para. 5-5.)                                                                                                    |               |
| 18    | 3. | • |    |    |    |    |   | Replace Paper           | a. Friction feed (para. 5-6)<br>b. Tractor feed (para. 5-7)                                                                                                    |               |
| *1    | 9. |   |    |    |    |    | • | CASSETTE<br>Lubrication | See item 6.                                                                                                    |               |
| 20    | ). | • |    |    |    |    |   | Mechanical              | a. Cassette tape can be inserted and removed without any binding.<br>b. Cassette door operates without bin-<br>ding.                                                                                                    |               |
| 21    |    |   |    |    |    | •  |   | Cleaning                | <ul> <li>a. Using recording head cleaner and a cotton swab, the tape head, hub drivers, and cassette locating pins should be cleaned each week or sooner if dirt or oxide deposits are detected on the hub drivers and locating pins.</li> <li>b. Mating surfaces of the armature and the rotor faces. Place a small piece of paper between the armature and the rotor faces of each clutch assembly; apply pressure to each face; withdraw paper from between the armature and rotor. Repeat for each pole face until the withdrawn paper is clean.</li> <li>c. The tape cleaner should be replaced once at every service interval, after normal usage. Under heavy usage, it should be replaced twice between service intervals. (fig. 6-1, pg. 6-3)</li> <li>Normal usage of the cassette drive is defined as 1 hour/day tape in motion operation, i.e., writing, reading, searching, or rewinding, and 7 hour/day at idle in data ready mode, 5 days/week.</li> </ul> |               |
| *2:   | 2. |   |    |    |    |    |   | Heads                   | <b>NOTE</b><br>Read/write head assembly should be<br>replaced after 500 hours of tape in mo-<br>tion operation or 4,000 hours normal<br>operation. This is a direct support func-<br>tion; only qualified technicians should<br>replace the heads.                                                                                                    |               |
Digitized by Google

.

ł

۱

~

\_\_\_\_

# CHAPTER 6 ORGANIZATION MAINTENANCE

# **SECTION I. GENERAL**

#### 6-1. SCOPE OF ORGANIZATION MAINTENANCE.

a. This chapter contains instructions covering organizational maintenance for Tempest Model 40/8B Data Terminal. It incudes instructions for performing preventive and periodic maintenance services, removal and replacement of subassemblies. Operating instructions are in chapter four of this manual.

**b.** Organization maintenance of the Tempest Model 40/8B Data Terminal includes all the preventive maintenance services described in Table 5-1, in addition to:

- (1) Operational Checks (Chapter 7)
- (2) Troubleshooting (Chapter 7)
- (3) Removal and replacement subassemblies listed in section II of this chapter

**6-2. TOOLS AND ORGANIZATIONAL MATERIALS.** The tools and materials required to perform organizational maintenance are listed in para. 5-2.

# SECTION II. PREVENTIVE MAINTENANCE CHECKS AND SERVICE

#### 6-3. MAINTENANCE PROCEDURES.

- a. Carry out the cleaning, operation and maintenance requirements in Table 5-1.
- **b.** Perform the following maintenance checks and services in addition to those in the operator's portion of the manual:
  - (1) Refer to Chapter 7 for Operational Checks and Troubleshooting Procedures.
  - (2) Below are the procedures to remove and replace the following subassemblies:
    - (a) Cassette Drive Unit:
      - 1. Disconnect connectors at the AC port (J601) and SSI port (J600).
      - 2. Install new drive unit.
      - 3. Reverse the hook up procedures on the replacement cassette drive unit.

#### **CASSETTE DRIVE**

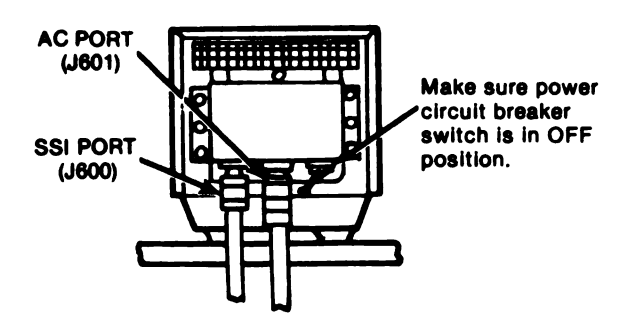

- (b) Cassette Drive Cabinet: (fig. 6-1, pg. 6-3)
- (c) Controller: (fig. 6-2, pg. 6-4)
- (d) Display Monitor: (fig. 6-3, pg. 6-5)
- (e) Operator Console: (fig. 6-4, pg. 6-6)
- (f) Tractor Feed Printer: (fig. 6-5, pg. 6-7)
- (g) Form Belt: (fig. 6-6, pg. 6-8)
  - 1. Loosen yellow thrumbscrew (counterclockwise) and slide bracket forward to remove tension.
  - 2. Depress and hold form selector lever so that contact arm clears.
  - 3. Move rear (idler) wheel forward.
  - 4. Remove belt by sliding it to the left.

- 5. Depress and hold form selector lever while holding rear idler wheel forward.
- 6. Position new belt on wheels so that arrow points inward.
- 7. Position rear wheel back and remove slack in belt. Have bracket at right angles to slot as shown above.
- 8. Tighten thumbscrew clockwise.
- 9. Depress FORM ADVANCE and check the stop positions.
- (h) Friction Feed Printer: (fig. 6-7, pg. 6-9)

6-4. EQUIPMENT PERFORMANCE CHECK LIST. Follow the operational checkout as instructed in Chapter 7. Perform the checks in the sequence listed. If the corrective measures do not remove the trouble, higher category of maintenance is required.

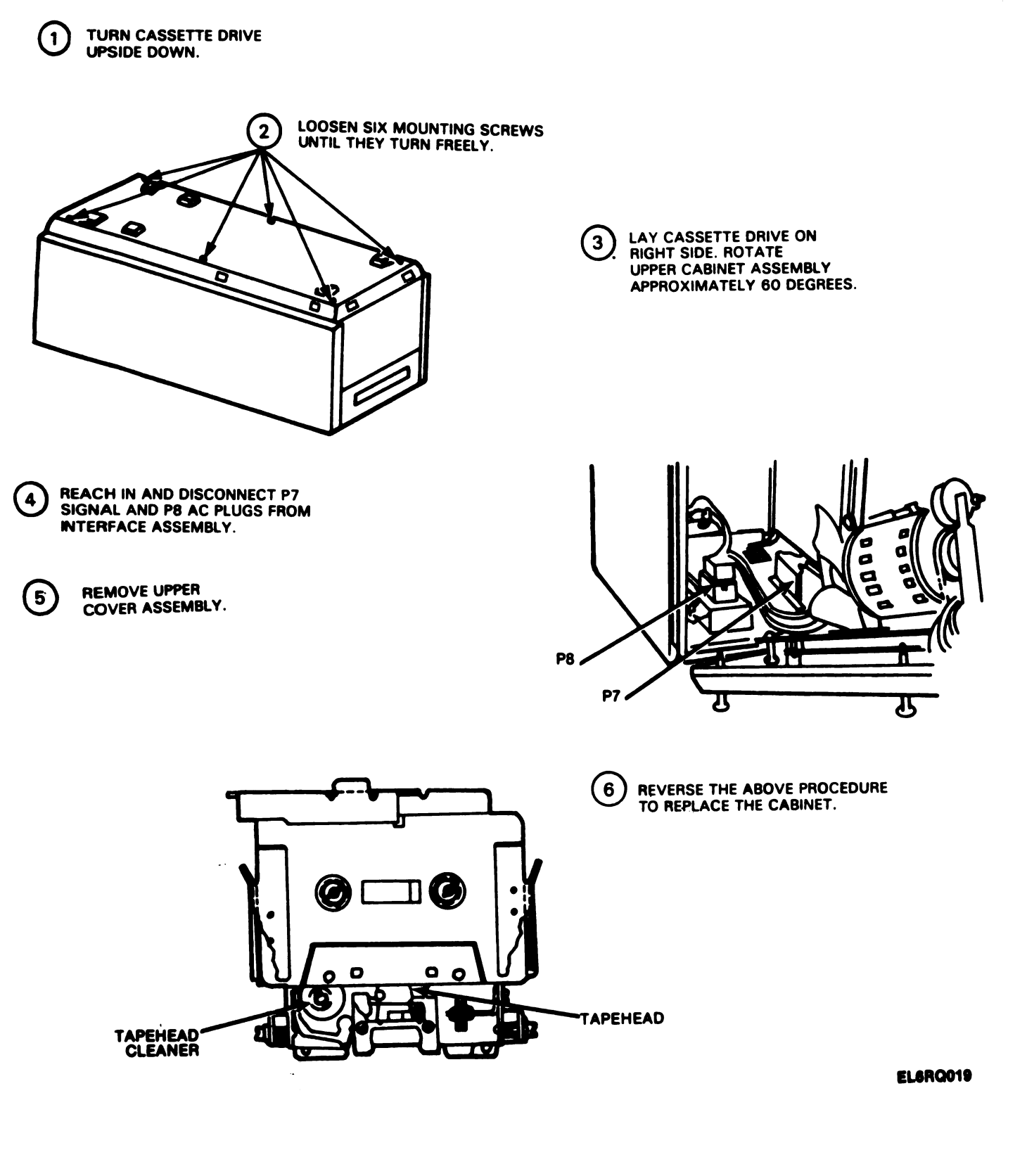

Figure 6-1. Cassette Drive Cabinet Removal

-3

•

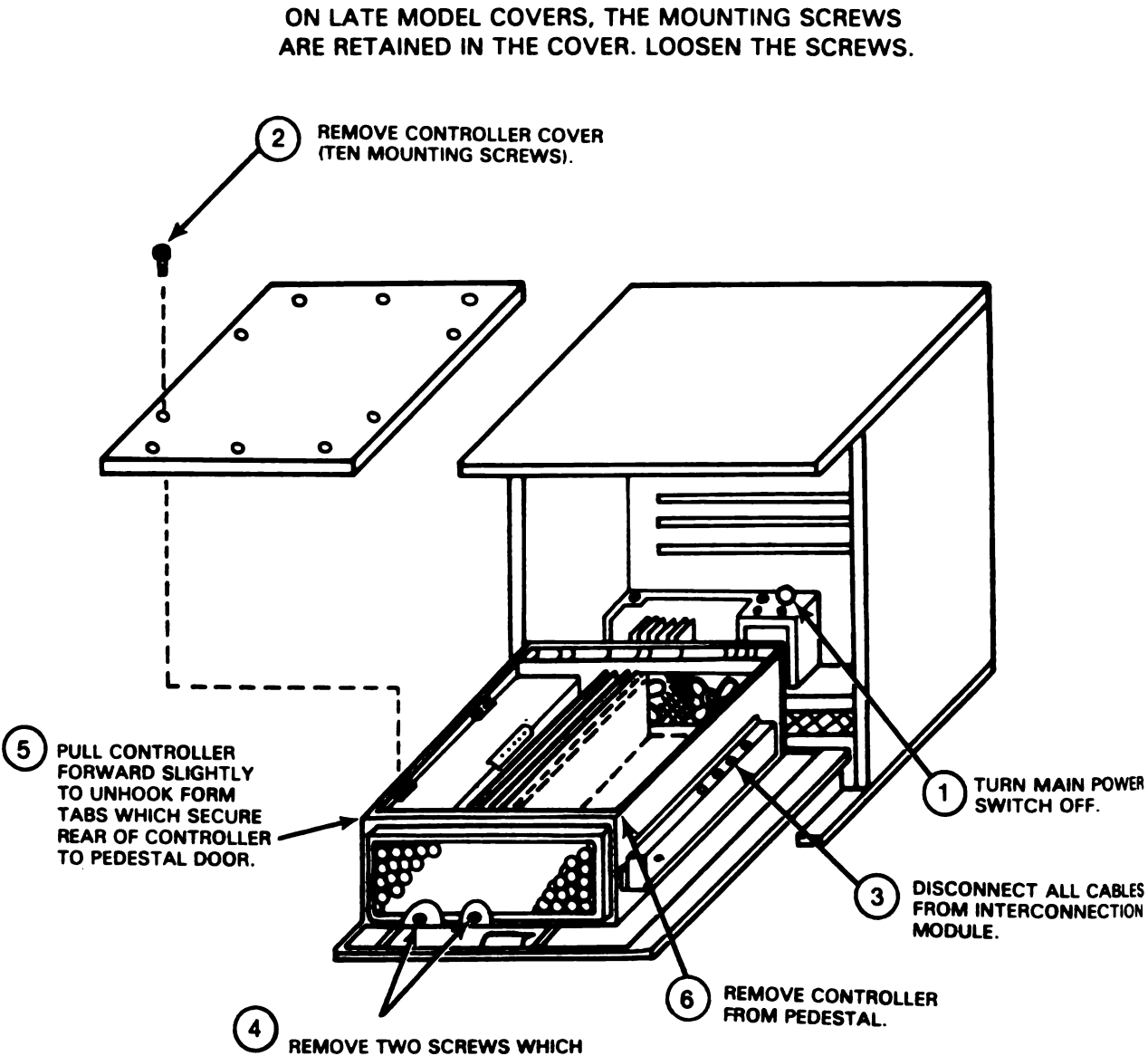

NOTE

MOUNT FRONT OF CONTROLLER TO PEDESTAL DOOR.

TO INSTALL CONTROLLER IN PEDESTAL REVERSE REMOVAL PROCEDURES.

ELGRQ020

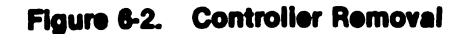

Digitized by Google

6-4

(7)

#### CAUTION

#### **REMOVE ALL POWER FROM** THE SET BEFORE PERFORMING ANY COMPONENT **REPLACEMENT** OR CONVERSIONS. THIS DOES NOT APPLY TO COVER REMOVAL **ACCESS** TO TEST SWITCHES, OR TO POWER ON ADJUSTMENTS OF THE MONITOR.

#### REMOVAL

- 1 Removal of entire monitor unit from set: Grasp monitor by sides near supports and simply lift up. Electrical cable connectors are part of support assembly.
- 2 Removal of monitor housing: Tilt monitor back and disengage latch. Slide housing back partially. Position monitor to its normal position making sure it locks in that position. Remove housing completely.
- 3 Reverse the above procedures to replace the monitor unit.

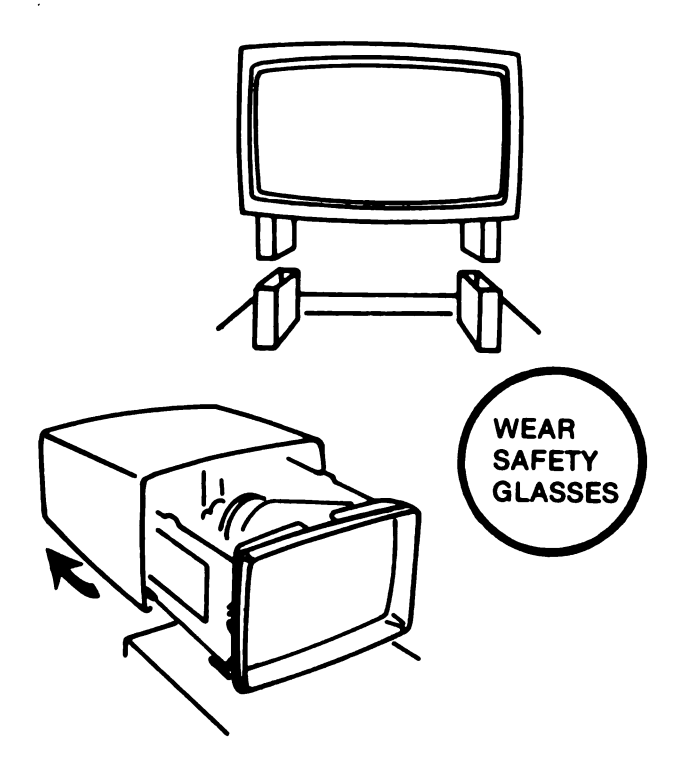

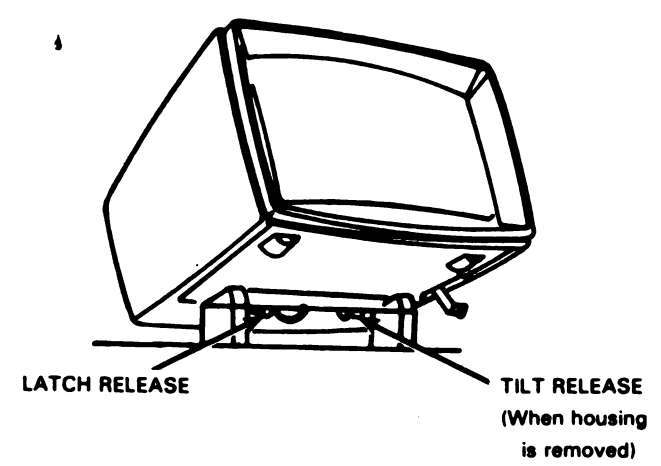

EL6RQ021

## Figure 6-3. Display Monitor Removal

# REMOVAL

 $igoplus \mathbf{O}$  Place thumb on inward tab of left latch and press downward to unlatched position.

C Hold opcon firmly with left hand. With right hand place thumb on right latch tab and press downward to unlatched position.

Carefully pull opcon forward to disengage from cabinet.

# REPLACEMENT

(1) Slide left and right latches down.

SEngage connectors and left and right guides into the slots.

Slide left and right latches upward to latched position.

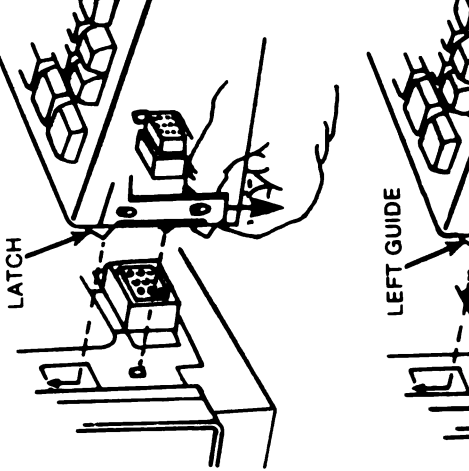

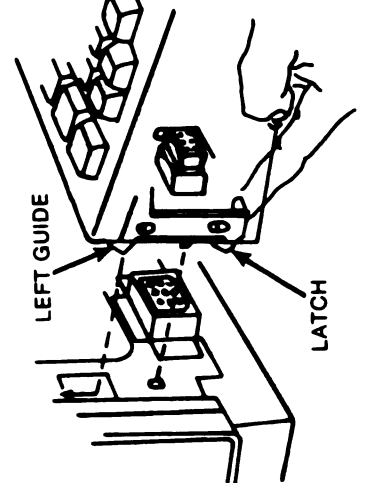

EL6RQ022

1

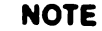

PROCEDURES FOR 80- AND 132-COLUMNS ARE SIMILAR. PRINTER SHOWN IS 80-COLUMN.

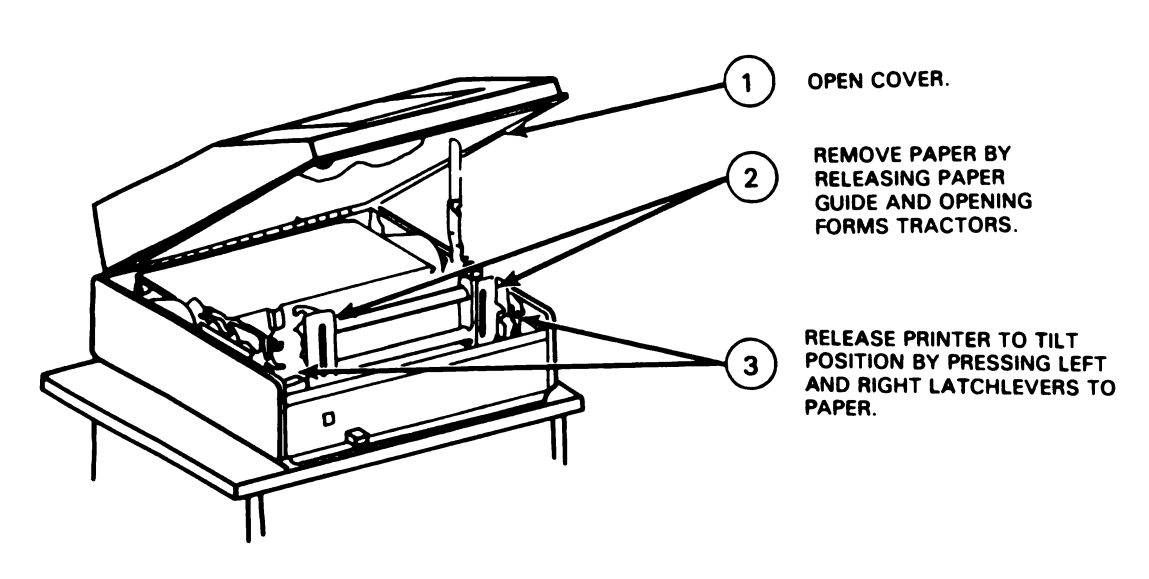

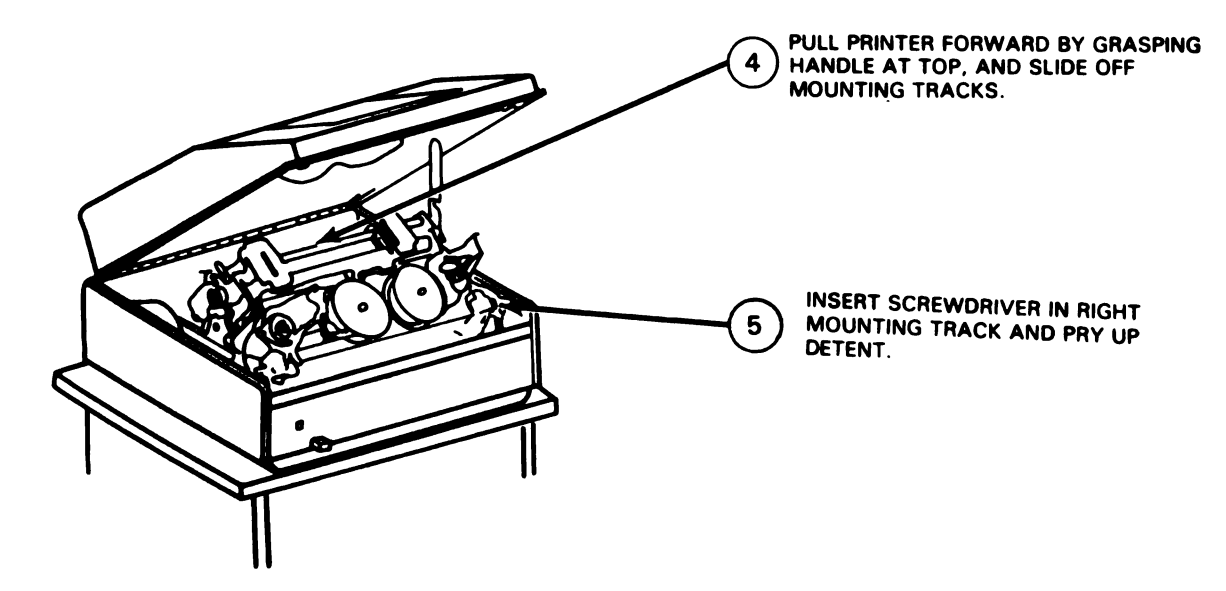

6) TO INSTALL PRINTER, REVERSE THE ABOVE PROCEDURE.

EL6RQ023

Figure 6-5. Tractor Feed Printer Removal

# NOTE

IF FORM STOP POSITIONS DO NOT CORRESPOND TO THE FORM LENGTHS, THE BELT MAY BE REVERSED OR THE INCORRECT BELT USED. CHECK BELT AND FORM LENGTH TABLE.

| Form Selector Setting |        |       |            |                |         |  |
|-----------------------|--------|-------|------------|----------------|---------|--|
| 4                     | 3      | 2     | 1          | Color Teletyp  |         |  |
| Form Lengths (Inches) |        |       | or<br>Beit | Part<br>Number |         |  |
| 3-1/3‡                | 2-1/2  | 5     | 10         | Amber          | *402571 |  |
| 3-2/3                 | 2-3/4† | 5-1/2 | 11         | Blue           | *402572 |  |
| 4                     | 3      | 6     | 12         | Yellow         | *402573 |  |
| 4-1/3‡                | 3-1/4† | 6-1/2 | 13         | Brown          | 402574  |  |
| 4-2/3                 | 3-1/2  | 7     | 14         | Red            | •402575 |  |
| 5                     | 3-3/4† | 7-1/2 | 15         | Pink           | 402576  |  |
| 5-1/3‡                | 4      | 8     | 16         | Lt Green       | *402577 |  |
| 5-2/3                 | 4-1/4† | 8-1/2 | 17         | Green          | 402578  |  |
| 6                     | 4-1/2  | 9     | 18         | Lt Blue        | 402579  |  |
| 7-1/3‡                | 5-1/2  | 11    | 22         | White          | 402580  |  |

†Not operable on 6 to the inch line spacing printers.‡Not operable on 8 to the inch line spacing printers.

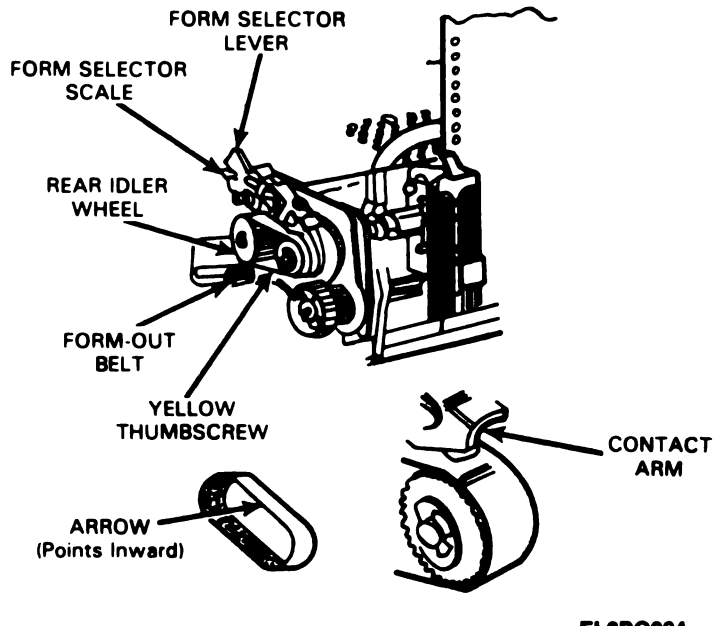

EL6RQ024

#### Figure 6-6. Form Belt Removal

I

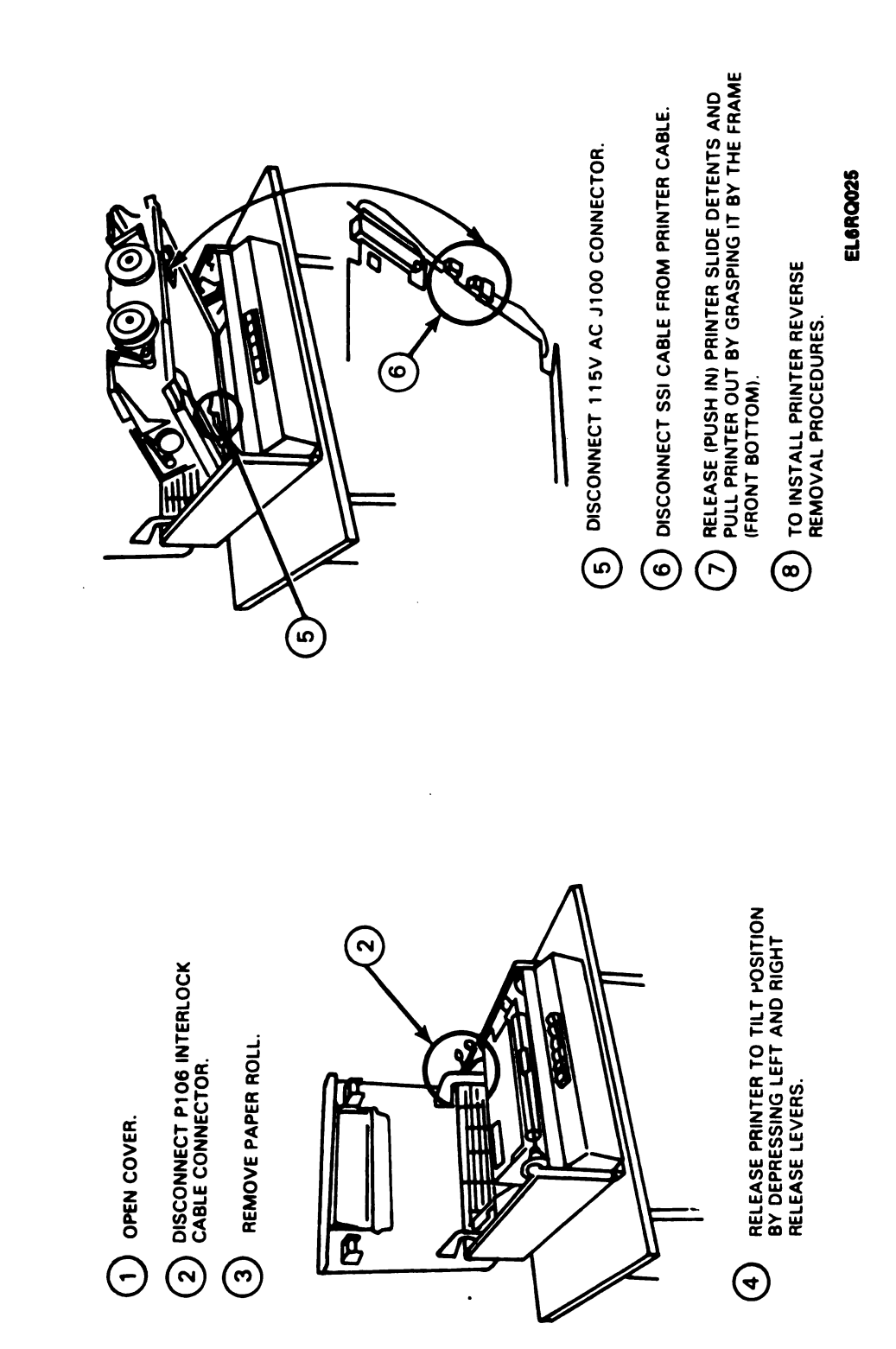

6-9 (6-10 blank Digitized by Google

IS IN MAINTENANCE (TILT) POSITION.

Digitized by Google

# CHAPTER 7 TROUBLESHOOTING PROCEDURES

#### 7.1. THE TROUBLESHOOTING INTRODUCTION

a. Table 7-1 lists the common malfunctions which you may find during the operation or maintenance of the Tempest Model 40/8B Data Terminal. You should perform the tests/inspections and corrective actions in the order listed.

b. This manual cannot cover all the troubles that may occur, nor all tests or inspections and corrective actions. If a trouble is not listed or cannot be corrected by doing the corrective actions, notify your supervisor.

c. Cassette Drive Check Out Procedure is described in Para. 4-2.b.

7-2. HOW TO USE TROUBLESHOOTING CHART (Table 7-1). The numbered columns represents the malfunctions. The second identure represents the test or inspection and the third indenture lists the corrective action to be taken.

#### TABLE 7-1. TROUBLESHOOTING

#### MALFUNCTION TEST OR INSPECTION CORRECTIVE ACTION

1. TERMINAL COMPLETELY INOPERATIVE. Check to see that all AC power cords are connected and power switches are on. Connect all AC power cords and turn power switches on.

#### CAUTION

Wear approved safety glasses when the monitor housing is removed, as the display tube is fragile in the neck area and is subject to implosion if broken. Be careful not to strike the tube with tools or components when working in its vicinity.

2. RASTER DOES NOT APPEAR ON DISPLAY MONITOR WITH BRIGHTNESS CONTROL TO FULL INTENSITY (CCW).

Check to see that I (7) Pilot Lamp, I (3) unregulated 130V, and I (4) unregulated 65V, are lit. Replace Monitor.

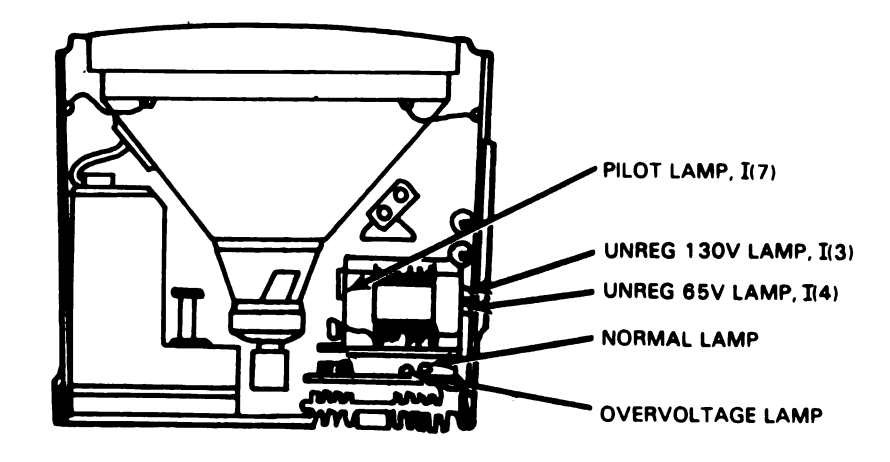

TABLE 7-1. TROUBLESHOOTING (CONTINUED)

# MALFUNCTION TEST OR INSPECTION CORRECTIVE ACTION 3. THE CURSOR IS NOT DISPLAYED ON DISPLAY MONITOR WHEN A TEST MESSAGE HAS BEEN INPUTTED ENDING WITH EOT (END OF TEXT). Step 1. Depress HOME KEY; cursor should move to start of first line. Step 2. Test Controller (Table 7-2).

- Replace Controller.
- 4. CHARACTERS SHOWN ON DISPLAY MONITOR ARE DISTORTED. Test Controller (Table 7-2). Replace Controller.
- 5. TERMINAL DOES NOT RESPOND CORRECTLY TO COMMANDS ENTERED ON THE DISPLAY MONITOR IN THE CONTROL MODE.
  - Step 1. Test Cassette Drive (Para. 4-2.b.) Replace Cassette Drive. Step 2. Test Controller (Table 7-2). Replace Controller.
- 6. IN THE KEYBOARD DISPLAY MODE, DATA (INCLUDING EDITING FUNCTIONS) CANNOT BE ENTERED FROM THE OPCON TO THE DISPLAY MONITOR ON ALL SEGMENTS. Test Controller (Table 7-2). Replace Controller.
- 7. TYPE CARRIER SYMBOL (<sup>≣</sup>A<sup>≣</sup> OR <sup>B</sup>A<sup>∰</sup>) DOES NOT PRINT IN EVERY COLUMN WHEN PRINTER TEST SWITCH (TS9) IS ON AND PRINTER COVER IS CLOSED, OR (TS5) INTERLOCK SWITCH IS IN MAINTENANCE POSITION.

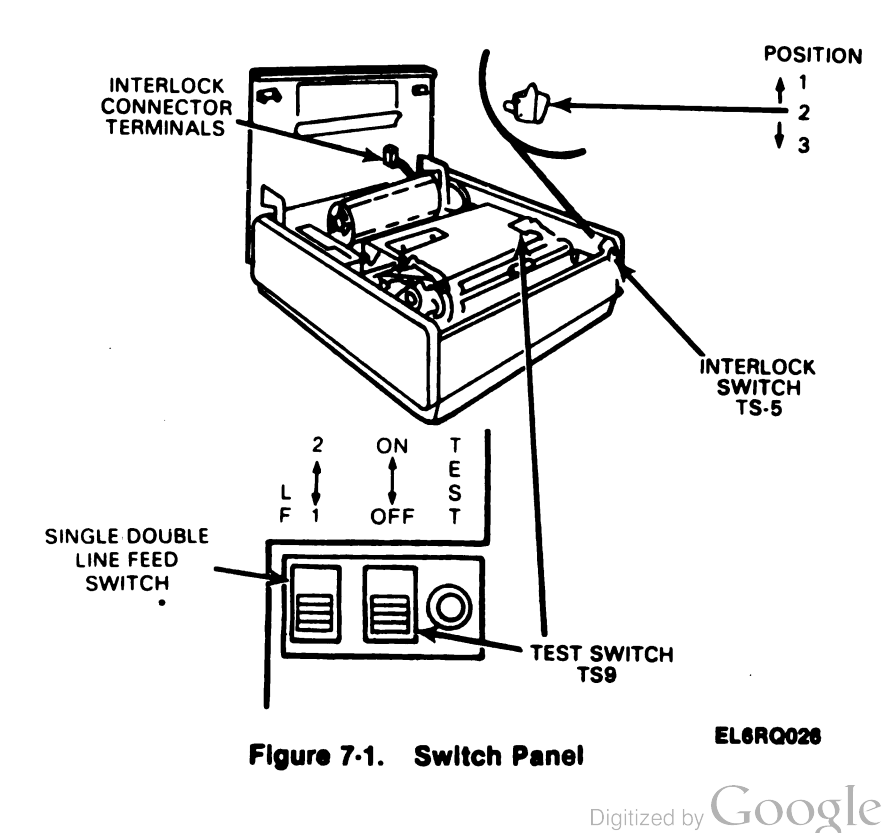

7·2

#### TABLE 7-1. TROUBLESHOOTING (CONTINUED)

| MA  | LFUNCTION                                                                                                    |
|-----|----------------------------------------------------------------------------------------------------|
|     | TEST OR INSPECTION<br>CORRECTIVE ACTION                                                                                                    |
| 8.  | CASSETTE DO NOT RESPOND IN LOCAL OR ON LINE OPERATION.<br>Step 1. Test Cassette Drive (Para. 4-2.b.).<br>Replace Cassette Drive.<br>Step 2. Test Controller (Table 7-2).<br>Replace Controller.                                                                   |
| 9.  | DEPRESSING ANY KEY DOES NOT GENERATE CHARACTERS ON DISPLAY MONITOR WITH SET IN<br>KEYBOARD DISPLAY MODE.<br>Step 1. Check for loose or defective cable from controller to OPCON.<br>Replace cable.<br>Step 2. Test Controller (Table 7-2).<br>Replace Controller. |
| 10. | A SINGLE CHARACTER APPEARS ON THE MONITOR OR PRINTER WHEN POWER IS FIRST<br>TURNED ON.<br>Step 1. Check mechanical operation of keyswitch.<br>Step 2. Test OPCON (Table 7-4).<br>Replace OPCON.                                                                   |

NOTE

Prior to applying AC to the controller, insure that power is on to tape cassette drive and the cassette is in the unlatched (cassettes disengaged) position.

7-3. OPERATIONAL VERIFICATION. When the trouble has been corrected, the terminal should be checked to be sure it is operating properly (Table 7-4).

TABLE 7-2. CONTROLLER TEST PROCEDURES

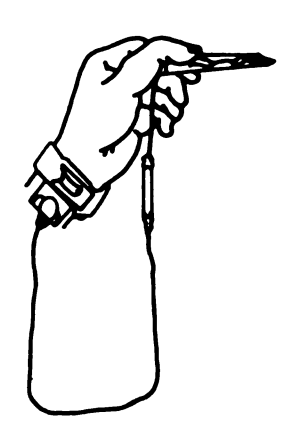

CAUTION

To avoid possible internal damage to circuitry, wear a 346392 static discharge strap connected to ground to allow static discharge before handling circuit cards for removal or replacement. Avoid touching circuit lands and card components as much as possible.

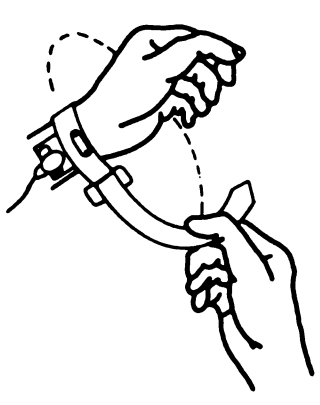

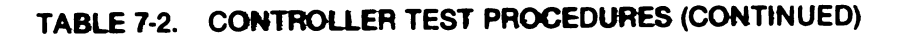

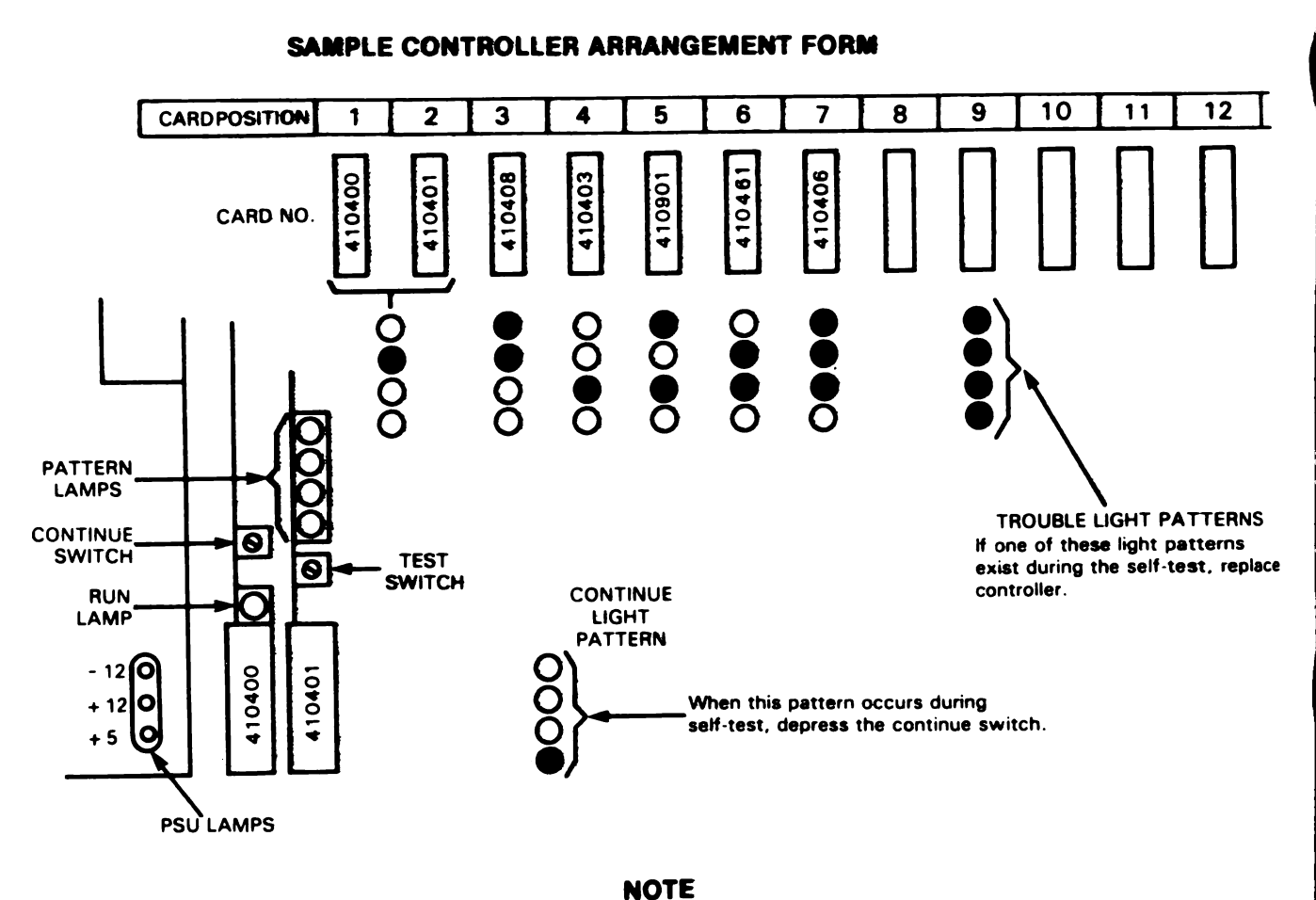

Some arrangements have more than one continue light pattern.

| STEP | PROCEDURE                     | CORRECT RESPONSE                                                                                                    |
|------|-------------------------------|----------------------------------------------------------------------------------------------------|
| 1.   | Apply power to controller.    | All PSU voltage lamps indicate.<br>Run lamps indicate.                                                                                                    |
| 2.   | Depress and hold test switch. | All pattern lamps indicate.                                                                                                    |
| 3.   | Release test switch.          | If continue pattern exists depress continue<br>switch.<br>After 1-2 minutes, pattern lights blink se-<br>quentially. Pattern lamps should extinguish<br>(approximately 15 seconds). |
| 4.   | Check the monitor.            | The display pattern corresponding to 410437 circuit card used. Sample displays follow.                                                                                              |

1

TABLE 7-2. CONTROLLER TEST PROCEDURES (CONTINUED)

| STEP | PROCEDURE                                                                                                    | CORRECT RESPONSE                                                               |  |
|------|----------------------------------------------------------------------------------------------------|--------------------------------------------------------------------------------|--|
|      | Normal HUSHSXEXETEQAKBLBS V<br>UNDERLINED !"₿%●/0"↑,/01234567<br>HALF ●ABCDEFGHIJKLMNOPQI<br>INTENSIFIED abcdefghijkimnopqrate | TFF SO SIDLD1D2D3D4MK FBCMEMSBECFSGSRSUS<br>789:; = ?<br>RSTUVWXYZ[]<br>uvwxyz |  |
|      | Display Pattern for a 4104                                                                                                    | 37 D I/O Circuit Card                                                          |  |
| 5.   | To return Controller to normal operating mode, push continue switch.                                                           | Keyboard is unlocked.<br>Cursor in home position on monitor.                   |  |

# TABLE 7-3. PRINTER TEST PROCEDURE

| STEP | PROCEDURE                                                                                                    | RESULT                                                                |
|------|----------------------------------------------------------------------------------------------------|-----------------------------------------------------------------------|
| 1.   | Ribbon and paper should be loaded.<br>The switches (top right of printer, cabinet<br>cover raised) should be placed in the<br>following positions:<br>LF 1<br>Test Off<br>Forms (tractor feed only) On | PORMS LF TEST<br>ON 2 ON<br>OFF 1 OFF 1 OFF 0<br>OFF 1 OFF 0          |
|      |                                                                                                    | FRICTION FEED TRACTOR FEED                                            |
| 2.   | Momentarily depress PAPER button (red)<br>on printer cabinet cover.                                                                                                    | Paper feeds out as long as button is depressed.                       |
| 3.   | TRACTOR FEED PRINTER ONLY<br>Depress and release FORM ADVANCE<br>button (black) on printer cabinet cover.                                                                                              | Paper feeds out until first line of next form is reached, then stops. |
| 4.   | Unlatch and raise printer cabinet cover.                                                                                                    |                                                                       |
| 5.   | Raise cover interlock switch to maintain position.                                                                                                    |                                                                       |

| TABLE | 7:3. | PRINTER | TEST | PROCEDURE | (CONTINUED) |
|-------|------|---------|------|-----------|-------------|
|       |      |         |      |           | (001111020) |

| STEP | PROCEDURE                                                                                                    | RESULT                                                                                                    |
|------|----------------------------------------------------------------------------------------------------|----------------------------------------------------------------------------------------------------|
| 6.   | Set TEST switch to ON, allow printer to print several lines, then turn Test switch OFF.                                          | Printer turns on and prints font identi-<br>fication symbol $\frac{A}{A}$ or $\frac{A}{B}$ repeatedly<br>until switch is turned OFF.   |
| 7.   | TRACTOR FEED PRINTER ONLY                                                                                                    |                                                                                                    |
|      | Tear off next form under pedestal top,<br>then depress PAPER button on printer cab-<br>inet cover until last form passes through | PAPER lamp lights.                                                                                                    |
|      | through window, and close cabinet cover.                                                                                         | FAFER lamp extinguisnes.                                                                                                    |
| 8.   | FRICTION FEED PRINTER                                                                                                    |                                                                                                    |
|      | Lift paper roll to simulate a paper alarm.<br>Lower paper roll, guide paper through win-<br>dow, and close cabinet cover.        | LOW PAPER 1amp lights.<br>LOW PAPER 1amp extinguishes.                                                                                 |
| 9.   | KDP SET ONLY                                                                                                    |                                                                                                    |
|      | Place a line of Es on top and bottom lines of display.                                                                           | PRINT LOCAL lamp lights.                                                                                                    |
|      | Depress PRINT LOCAL and while cursor is<br>moving through third or fourth line depress<br>PRINT LOCAL again.                     | Cursor moves through line of Es at top<br>of display, returns to left, and moves<br>through lines of spaces (blank lines).             |
|      |                                                                                                    | Printer prints line of Es.                                                                                                    |
|      |                                                                                                    | NOTE<br>Printing may occur in all 80<br>character positions or some Es may be<br>carried over to next line, depending on<br>Option 17. |
|      |                                                                                                    | <ul> <li>Printer line feeds but does not print<br/>for each line of spaces.</li> </ul>                                                 |
|      |                                                                                                    | <ul> <li>When PRINT LOCAL is depressed<br/>again, PRINT LOCAL lamp extinguishes<br/>and printer stops.</li> </ul>                      |
|      |                                                                                                    | <ul> <li>Printer may or may not feed out 16<br/>lines of paper before turning off, depen-<br/>ding on Option 18.</li> </ul>            |

| STEP | PROCEDURE                                                                                                    | RESULT                                                                                                    |
|------|----------------------------------------------------------------------------------------------------|----------------------------------------------------------------------------------------------------|
| 10.  | ROP SET ONLY                                                                                                    |                                                                                                    |
|      | Depress TEST key.                                                                                                    | TEST key locks in down position and lights.                                                                                                    |
|      |                                                                                                    | TERM READY lamp extinguishes.                                                                                                    |
|      |                                                                                                    | Printer starts printing U*U* pattern if<br>ITA5 code was programmed or RYRY<br>pattern if ITA2 code was programmed.                                                                                                    |
|      |                                                                                                    | Printer will continue to print pattern un-<br>til TEST key is depressed again.                                                                                                    |
| 11.  | Depress TEST key again.                                                                                                    | TEST key unlatches, lamp extinguishes.                                                                                                    |
|      |                                                                                                    | Printer stops printing and turns off.                                                                                                    |
|      |                                                                                                    | TERM READY lamp lights.                                                                                                    |
|      | NOTE<br>Immediately when power is turned or<br>and MON Tape (if monitor is present<br>PTR line lamp will light after approxi<br>seconds. | n, the POLL/SEL<br>) lamps will light.<br>Imately 14                                                                                                    |
| STEP | PROCEDURE                                                                                                    | RESULTS                                                                                                    |
| 1.   | a. Depress LINE FEED and <sup>[7]</sup><br>simultaneously with additional force and<br>then release.                                     | TEST CLEAR lamp lights (brightly) and<br>remains lit, indicating loopback test<br>mode is activated and power is being<br>supplied to OPCON.                                                                                                 |
|      |                                                                                                    | NOTE                                                                                                    |
|      |                                                                                                    | Occassionally, the operational<br>iamps may flash on and then off,<br>when loopback test mode is ac-<br>tivated. if this occurs, clear the<br>test by depressing LINE FEED and<br>ESC P beyond their normal stop,<br>and re-enter test mode. |

# TABLE 7-3. PRINTER TEST PROCEDURE (CONTINUED)

|               |                                                                                      |                                               | · ·                    |  |
|---------------|--------------------------------------------------------------------------------------|-----------------------------------------------|------------------------|--|
| STEP          | PROCED                                                                               | JRE                                           | RESULTS                |  |
| 1.<br>(cont.) | b. Place OPCON into the caps mode by depressing and latching CAPS LOCK.              |                                               |                        |  |
|               | c. Depress the following<br>ing lamps for proper indi-<br>ing lamps for proper indi- | keys while observ-<br>cation.                 |                        |  |
|               | Depress Keys                                                                         | Function                                      | Lamp<br>Condition      |  |
|               | A<br>CONTROL and A (SOH)                                                             | DISP LINE<br>DISP LINE                        | ON<br>OFF              |  |
|               | C<br>CONTROL and C (ETX)<br>D                                                        | DISP LCL<br>DISP LCL<br>DISP SEND             | ON<br>OFF<br>ON        |  |
|               | CONTROL and D (EOT)<br>G                                                             | DISP SEND<br>PTR LINE                         | OFF<br>ON              |  |
|               | F<br>CONTROL and ACK                                                                 | PTR LCL<br>PTR LCL<br>PTR LCL                 | OFF<br>ON<br>OFF       |  |
|               | E<br>CONTROL and E (ENO)                                                             | SEND TAPE LINE<br>SEND TAPE LINE              | ON<br>OFF<br>ON        |  |
|               | CONTROL and B (STX)<br>J                                                             | SEND TAPE LCL<br>REC TAPE LINE                | OFF                    |  |
|               | NEW LINE<br>O<br>CONTROL and O (SI)                                                  | REC TAPE LINE<br>REC TAPE LCL<br>REC TAPE LCL | OFF<br>ON<br>OFF       |  |
|               | N<br>CONTROL and N (SO)                                                              | MON TAPE<br>MON TAPE                          | ON<br>OFF              |  |
|               | M<br>LINE FEED                                                                       | POLL/SEL<br>POLL/SEL                          | ON<br>OFF              |  |
|               | ل<br>CONTROL and L (FF)                                                              | CNTRL MODE<br>CNTRL MODE                      | ON<br>OFF              |  |
|               | CONTROL and K (VT)                                                                   | FORM SEND<br>FORM SEND<br>HIGH LIGHT          | OFF<br>ON              |  |
|               |                                                                                      | HIGH LIGHT<br>FORM ENTER<br>FORM ENTER        | OFF<br>ON<br>OFF       |  |
|               | CONTROL and C (ETX)                                                                  | DISP LCL<br>DISP LCL                          | ≓FLASH €<br>OFF        |  |
|               | CURSOR RETRN<br>CONTROL and G (BEL)                                                  | PTR LINE<br>PTR LINE<br>SEND TAPE L CI        |                        |  |
|               | CONTROL and B (STX)<br>CLEAR                                                         | SEND TAPE LOL<br>REC TAPE LINE                | OFF<br>≥FLASH€         |  |
|               |                                                                                      | REC TAPE LINE<br>POLL/SEL                     | OFF<br>∋FLASH <b>≤</b> |  |

| TABLE 7-4. | OFF LINE OPERATIONAL CHECKOUT (CONTINUED) |
|------------|-------------------------------------------|
|            |                                           |

- |

A

| STEP            | PROCEDURE                                                                                                    | RE                                                                        | SULTS                                                                                |
|-----------------|----------------------------------------------------------------------------------------------------|---------------------------------------------------------------------------|--------------------------------------------------------------------------------------|
|                 | Depress Keys                                                                                                    | Function                                                                  | Lamp<br>Condition                                                                    |
| 1.c.<br>(cont.) | LINE FEED<br>LINE INSRT<br>CONTROL and L (FF)<br>HOME<br>(Cursor Left)                                                | POLL/SEL<br>CONTRL MODE<br>CONTRL MODE<br>FORM ENTER<br>FORM ENTER        | OFF<br>≅FLASH€<br>OFF<br>≅FLASH€<br>OFF                                              |
|                 | d. Depress LINE FEED and E<br>simultaneously with additiona<br>and then release.                                      | SC P TEST CLE<br>al force, CON to no                                      | AR lamp extinguishes and returns OP-<br>ormal operating mode.                        |
| 2.              | Home the cursor. Ensure th<br>depress each key on the k<br>monitor for character.<br>Lower portion of Dis             | at DISP LINE, DISP LO<br>seyboard portion of the<br>splayed as Transmitte | CL, DISP SEND lamps are out. Then<br>OPCON four or five times. Check<br>Displayed as |
|                 | are displayed.                                                                                                    |                                                                           | = depressed with control key.                                                        |
|                 |                                                                                                    |                                                                           |                                                                                      |
|                 | The cursor moves to th                                                                                                | e right.                                                                  | Displayed as                                                                         |
| 3.              | Disengage CAPS LOCK by de<br>it again momentarily. Again d<br>each key on keyboard portion<br>CON four or five times. | pressing Alpha cha<br>epress abcdef, et<br>of OP-                         | racters displayed in lower case (ie,<br>c.).                                         |
| 4.              | Depress left SHIFT together w<br>nonalpha key (ie, !, @, #, \$, et<br>keyboard portion of OPCON.                      | vith each Upp<br>cc.) on de<br>a                                          | per portion of<br>pressed keys<br>re displayed.                                      |
|                 |                                                                                                    |                                                                           |                                                                                      |

| STEP | PROCEDURE                                                                                                    | RESULTS                                                       |
|------|----------------------------------------------------------------------------------------------------|---------------------------------------------------------------|
| 5.   | Depress right SHIFT together with one of the keys depressed in Step 4.                                                                                                    | The character on upper portion of depressed key is displayed. |
| 6.   | Depress left CONTROL together with<br>keys containing control characters<br>four or five times each.                                                                                                    |                                                               |
| 7.   | Depress right CONTROL together with one of the keys depressed in Step 6,                                                                                                    | The corresponding control character is displayed.             |
| 8.   | Depress , and SPACE<br>with additional force than is normally<br>required.                                                                                                    | The SPACE key repeatedly moves the cursor.                    |
| 9.   | Depress HOME. Then, in sequence,<br>depress each cursor movement key<br>shown momentarily, with more force<br>than is normally required.                                                                                    |                                                               |
| 10.  | Home the cursor and type alpha<br>characters A through J on the display.<br>Place the cursor over character E and<br>depress CHAR INSRT momentarily;<br>then depress it fully releasing it after<br>characters stop moving. | ABCDEFGHIJ<br>ABCDEIFGHIJ<br>ABCD EFGHIJ<br>ABCD EFGHIJ       |

Digitized by Google

| STEP | PROCEDURE                                                             | RESULTS                                                                                                    |
|------|-----------------------------------------------------------------------|----------------------------------------------------------------------------------------------------|
| 11.  | Depress CHAR DLETE momentarily;<br>then depress it fully.             | ABCD EFGHIJ<br>ABCD EFGHIJ<br>ABCD FGHIJ<br>ABCD GHIJ<br>ABCD GHIJ                                                                                                    |
| 12.  | Depress LINE INSRT once.                                              | Cursor moves to beginning of line, and the line of data moves down one line.                                                                                                   |
| 13.  | Depress LINE DLETE once; then depress CLEAR.                          | The line of data move up, and then display is cleared of all characters.                                                                                                    |
| 14.  | Place the cursor away from home posi-<br>tion and depress CURSOR TAB. | Cursor moves to first character position of next line (unformatted display).                                                                                                   |
| 15.  | Place the cursor away from home posi-<br>tion and depress TAB.        | Cursor moves to first character position of next<br>line (unformatted display). Tab symbol appears<br>( >>).                                                                   |
| 16.  | Depress HOME and numeric 1.                                           | Numeric 1 is displayed in home position.                                                                                                    |
| 17.  | Depress NEW LINE 24 times.                                            | Cursor moves down display, displaying new line<br>character at 1st position of each line. On the<br>24th depression of NEW LINE, the numeric 1 will<br>disappear from display. |
| 18.  | Type a numeric 2 and depress NEW<br>LINE 24 times.                    | The numeric 2 will move up one line each time<br>NEW LINE is depressed. On the 24th depression<br>of the NEW LINE, the numeric 2 will disappear<br>from screen.                |
| 19.  | Type a numeric 3.                                                     | A numeric 3 is displayed.                                                                                                    |
| 20.  | Depress HOME.                                                         | The cursor moves to the home position and a "1" is displayed under the cursor.                                                                                                 |
| 21.  | Depress SEGMT ADV.                                                    | Cursor does not move. A "2" is displayed under cursor.                                                                                                    |

| STEP | PROCEDURE                                                                                                    | RESULTS                                                                                                    |
|------|----------------------------------------------------------------------------------------------------|----------------------------------------------------------------------------------------------------|
| 22.  | Depress SEGMT ADV again.                                                                                      | The cursor does not move and the "2" is replaced by the "3" under the cursor.                                                                                                    |
| 23.  | Depress SEGMT ADV again.                                                                                      | The cursor does not move. The "3" is replaced by the "1" under the cursor.                                                                                                    |
| 24.  | Depress SCROL UP once.                                                                                        | The "1" disappears from the display and the "2"<br>appears at bottom left of display.                                                                                                |
| 25.  | Depress SCROL UP fully.                                                                                       | The "2" and the "3" move up the display. Scroll-<br>ing stops when the "3" reaches top of display.                                                                                   |
| 26.  | Depress SCROL DOWN once, then fully.                                                                          | The "3" moves down one line, then moves down<br>continuously and disappears as the "2" appears<br>at top of display. Scrolling continues until the<br>"1" appears at top of display. |
| 27.  | Depress SEGMT ADV twice.                                                                                      | First the "2" then the "3" appear at top of display.                                                                                                    |
| 28.  | Position cursor by means of the<br>and to next to the last<br>line of display. Type some U's on this<br>line. | Cursor moves under direction of cursor control<br>key. U's are displayed.                                                                                                    |
| 29.  | Depress LINE INSRT once.                                                                                      | The U's move to last line of display. The cursor<br>moves to the 1st character position of the line<br>next to last line of display.                                                 |
| 30.  | Depress LINE INSRT several times.                                                                             | Display does not change.                                                                                                    |
| 31.  | Home cursor and depress TAB CLEAR.                                                                            | All tabs (on all segments) are cleared.                                                                                                    |
| 32.  | Depress HIGH LIGHT.                                                                                           | HIGH LIGHT lamp lights.                                                                                                    |
|      |                                                                                                    |                                                                                                    |

| STEP | PROCEDURE                                                                    | RESULTS                                                                                                    |
|------|------------------------------------------------------------------------------|----------------------------------------------------------------------------------------------------|
| 33.  | Enter a full line of asterisks at top of display.                            | Asterisks are displayed as intensified.<br>Alarm sounds at 73rd and 80th character posi-<br>tions.<br>Cursor remains at right end of line.<br>NOTE<br>If option X1 is installed, the cursor will wrap to<br>the beginning of the next line. |
| 34.  | Depress HIGH LIGHT again.                                                    | HIGH LIGHT lamp extinguishes.                                                                                                    |
| 35.  | Depress LINE INSRT.                                                          | Cursor moves to left margin, and highlighted asterisks move down one line.                                                                                                    |
| 36.  | Depress FORM ENTER.                                                          | FORM ENTER lamp lights.                                                                                                    |
| 37.  | Enter a full line of U's at top of display.                                  | U's are displayed at half-intensity.<br>Alarm sounds at 80th character position.<br>Cursor remains at right end of line. See Note in<br>Step 33.                                                                                            |
| 38.  | Depress LINE INSRT.                                                          | Cursor moves to left margin and lines of<br>asterisks and U's both move down one position.<br>Cursor remains in home position.                                                                                                    |
| 39.  | Depress CLEAR.                                                               | Screen is cleared.                                                                                                    |
| 40.  | Depress FORM ENTER.                                                          | FORM ENTER lamp extinguishes.                                                                                                    |
| 41.  | Enter message in lines 1 through 9 of display. <b>(See Pgs 7-14 and 15.)</b> | To observe protected spaces, increase monitor<br>brightness, and note that ail protected data has<br>darker background than unprotected data.                                                                                               |

| STEP | PROCEDURE                                               | RESULT                                                                                      |
|------|---------------------------------------------------------|---------------------------------------------------------------------------------------------|
| 42.  | Depress CHAR INSRT fully and hold until movement stops. | Word QUICK in line 1 moves to tab col-<br>umn and stops. No other characters af-<br>fected. |
| 43.  | Depress CHAR DLETE twice.                               | Word QUICK in line 1 moves to tab col-<br>umn and stops. No other characters af-<br>fected. |
| 44.  | Depress TAB.                                            | Cursor moves to tab column.                                                                 |
|      |                                                         | Tab symbol ( <b>&gt;</b> ) appears at original position of cursor.                          |
|      |                                                         | All characters passed over by cursor are erased from display.                               |

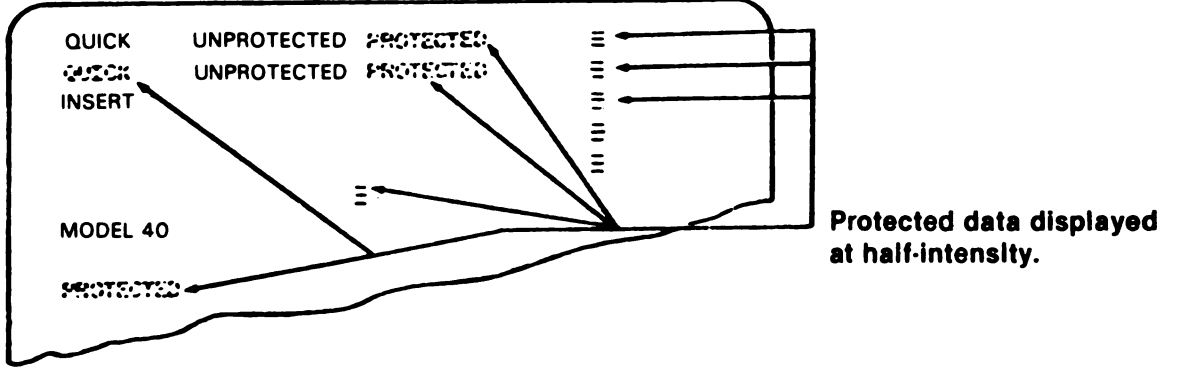

**NOTE** Depress each key once unless number of depressions is indicated in parentheses.

LINE 1

LINE 2

Type QUICK Type QUICK Type INSERT Depress SPACE until **Depress SPACE (5)** Depress FORM ENTER cursor is one character to Depress TAB SET **Depress SPACE (3)** Type UNPROTECTED the left of new line symbol Type UNPROTECTED Depress SPACE (2) in line 2. **Depress SPACE (2) Depress FORM ENTER** Depress FORM ENTER **Depress FORM ENTER Type PROTECTED** Type PROTECTED **Depress NEW LINE** Depress FORM ENTER **Depress FORM ENTER** Depress FORM ENTER **Depress SPACE (8) Depress SPACE (8)** Depress FORM ENTER **Depress FORM ENTER Depress NEW LINE Depress NEW LINE** Depress FORM ENTER

LINE 3

| STEP | PROCEDURE                                                                                                    | R                                                                                                    | ESULTS                                                                                                    |
|------|----------------------------------------------------------------------------------------------------|----------------------------------------------------------------------------------------------------|----------------------------------------------------------------------------------------------------|
|      | LINES 4 and 5<br>Depress Cursor<br>Right ( ->) until<br>cursor is under new<br>line symbol.<br>Depress NEW LINE | LINE 6<br>Depress Cursor<br>Right ( -> ) until<br>cursor is at about<br>23rd character position.<br>Depress FORM ENTER<br>Depress NEW LINE<br>Depress FORM ENTER | LINE 7<br>Type MODEL<br>Depress SPACE<br>Type 40                                                                                                    |
|      | (Repeat for line 5)<br>LINE 8                                                                                   | LINE 9                                                                                                    |                                                                                                    |
|      | Depress CURSR RETRN<br>Depress Cursor<br>Down( ♥ ) twice.                                                       | Depress FORM ENTER<br>Type PROTECTED<br>Depress FORM ENTER<br>Depress HOME                                                                                       | NOTE<br>Procede with step 42.                                                                                                    |
| 45.  | Depress CHAR INSRT<br>movement stops.                                                                           | fully and hold until                                                                                                    | Word UNPROTECTED moves two posi-<br>tions to right. No other characters af-<br>fected.                                                                        |
| 46.  | Depress CHAR DLETE movement stops.                                                                              | fully and hold until                                                                                                    | Word UNPROTECTED is moved left and completely erased. No other characters affected.                                                                           |
| 47.  | Depress TAB.                                                                                                    |                                                                                                    | Cursor moves to second character posi-<br>tion after word PROTECTED.<br>Tab symbol ( >) appears at original<br>position of cursor.                            |
| 48.  | Depress Space once, th                                                                                          | nen depress it fully.                                                                                                    | Cursor moves to character position<br>preceding protected new line symbol.<br>Alarm sounds continuously, and cursor<br>does not advance beyond this position. |
|      |                                                                                                    |                                                                                                    |                                                                                                    |

•

.

#### STEP PROCEDURE RESULTS 49. Depress TAB. Cursor moves to second space after protected word QUICK in line 2. 50. Depress CURSR TAB. Cursor moves to tab mark. Depress CURSR TAB. Cursor moves to the second space following word PROTECTED. Depress CURSR TAB. Cursor moves to beginning of word INSERT in line 3. No characters altered in any way. 51. Depress LINE INSRT three times. Word INSERT does not move. Rest of display does not change. 52. Position cursor over M in word Words MODEL 40 move down one position and MODEL, then depress LINE INSRT stops. twice. 53. Move cursor over P at beginning of Alarm sounds each time a key is depressed.. line 9, and type some miscellaneous (No characters can overwrite a protected characters. character. Cursor moves one character space with each key depression.) 54. Depress HOME, CLEAR, then TAB Cursor goes to home position. CLEAR. All unprotected characters and tab columns are cleared. Protected characters remain on display. 55. Depress FORM ENTER. FORM ENTER lamp lights. 56. Depress CLEAR. All characters are cleared from display. 57. Depress FORM ENTER. FORM ENTER lamp extinguishes.

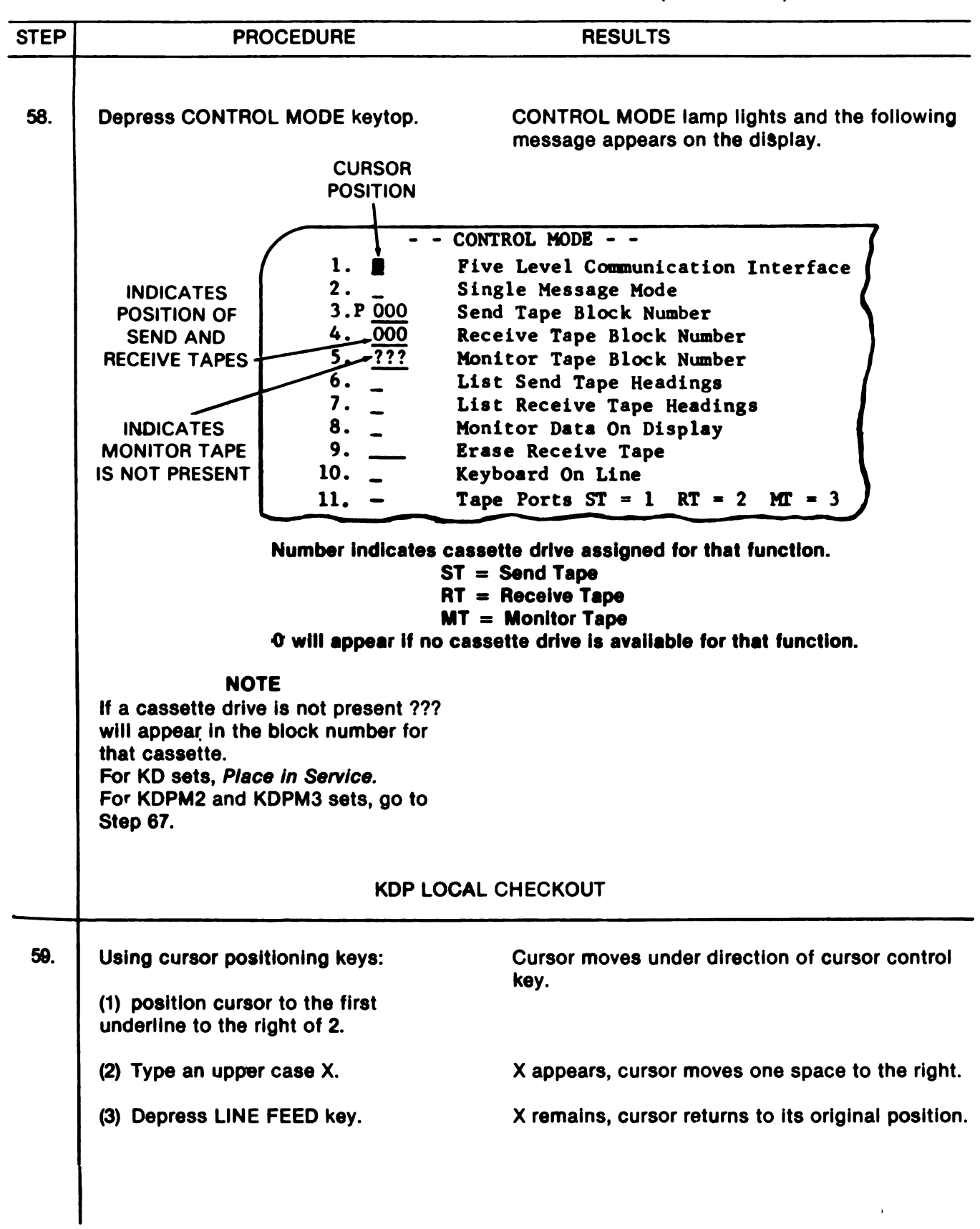

#### TM 11-5815-606-12

#### STEP PROCEDURE RESULTS CONTROL MODE - -0 Five Level Communication Interface Single Message Mode 0 3. p 7?? Send Tape Block Number 4. ??? Receive Tape Block Number 5. ??? Monitor Tape Block Number 6. List Send Tape Headings 7. List Receive Tape Headings 8. Monitor Data On Display 9. Erase Receive Tape 10. Keyboard On Line 11. Tapè Ports: ST = 1 RT = 2MT =િર Depress CONTROL MODE key. 60. Message on screen extinguishes, cursor goes to home position. 61. Enter a line of "Quick Brown Fox". End line with ETX. Enter several new Message appears on display as typed. lines. Enter a line of "Now is the time". End with ETX. Home cursor. Cursor goes home. Depress PTR LCL. PTR LCL lamp lights. Depress DISP SEND. **DISP SEND** lamp lights. Depress DISP LCL. **DISP LCL** lamp lights. Cursor moves across message and stops at character position after first ETX. Printer motor starts and printer copies Quick Brown Fox message. When cursor reaches first ETX DISP LCL lamp extinguishes. 62. Depress DISP LCL again. Cursor moves from present location to next ETX. NOTE Printer copies message. If option Z1 is installed, the cursor will go to the home position and the first message will be sent again.

| STEP        | PROCEDURE                                                                                                    | RESULTS                                                                                                    |
|-------------|----------------------------------------------------------------------------------------------------|----------------------------------------------------------------------------------------------------|
|             |                                                                                                    |                                                                                                    |
| <b>63</b> . | Depress PTR LCL.                                                                                                    | PTR LCL lamp extinguishes.                                                                                                    |
|             | Depress DISP SEND.                                                                                                    | DISP SEND lamp extinguishes.                                                                                                    |
|             | Depress CONTROL MODE key.                                                                                                    | Prepared message extinguishes, and Control<br>Message appears on display.                                                           |
| 64.         | Position cursor over X placed in line 2.                                                                                                    |                                                                                                    |
|             | Depress SPACE BAR.                                                                                                    | X is deleted.                                                                                                    |
|             | Depress LINE FEED.                                                                                                    | Cursor returning to original position.                                                                                              |
| 65.         | Depress CONTROL MODE key.                                                                                                    | Control message extinguishes and original typed message appears.                                                                    |
|             |                                                                                                    | Cursor in home position.                                                                                                    |
| 66.         | Home cursor, depress CLEAR key to clear display.                                                                                                    |                                                                                                    |
| 67.         | Using cursor positioning key:                                                                                                    |                                                                                                    |
|             | (1) position cursor to the first underline to the right of 2.                                                                                                    | Cursor moves under direction of cursor control key.                                                                                 |
|             | (2) Type an upper case X.                                                                                                    | X appears, cursor moves one space to the right.                                                                                     |
|             | (3) Depress LINE FEED key.                                                                                                    | X remains, cursor returns to its original position.                                                                                 |
|             | <ul> <li>I. I. Five Level Comm</li> <li>I. I. Five Level Comm</li> <li>I. I. Five Level Comm</li> <li>I. Single Message</li> <li>I. Single Message</li> <li>I. Single Message</li> <li>I. Single Message</li> <li>I. Ist Beceive Tape Bl</li> <li>I. Ist Receive Ta</li> <li>I. List Receive Ta</li> <li>I. Monitor Data On</li> <li>I. Erase Receive T</li> <li>I. Keyboard On Lin</li> <li>I. Tape Port: ST</li> </ul> | Mode<br>Mode<br>Number<br>ock Number<br>ock Number<br>Headings<br>pe Headings<br>a Display<br>ape<br>te<br>= 1 RT = 2 MT = 3<br>OTE |

For KDPM3 Line 5 will contain block number for the monitor tape cassette.

|     | PROCEDURE                                                                                                    | RESULTS                                                                                                    |
|-----|----------------------------------------------------------------------------------------------------|----------------------------------------------------------------------------------------------------|
| 68. | Depress CONTROL MODE key.                                                                                                    | Message on screen extinguishes, cursor goes to home position.                                                                                                    |
| 69. | Enter a line of "Quick Brown Fox".<br>End line with ETX. Enter several new<br>lines. Enter a line of "Now is the<br>time". End with ETX. | Message appears on display as typed.                                                                                                    |
|     | Depress HOME.                                                                                                    | Cursor goes home.                                                                                                    |
|     | Depress PTR LCL.                                                                                                    | PTR LCL lamp lights.                                                                                                    |
|     | Depress REC TAPE LCL.                                                                                                    | REC TAPE lamp lights.                                                                                                    |
|     | Depress DISP SEND.                                                                                                    | DISP SEND lamp lights.                                                                                                    |
|     | Depress DISP LCL.                                                                                                    | DISP LCL lamp lights.                                                                                                    |
|     |                                                                                                    | Cursor moves across message and stops at<br>character position after first ETX.<br>Printer motor starts and copies message REC<br>TAPE positions cassette to next available recor-<br>ding block and records message. |
|     |                                                                                                    | When cursor reaches the first ETX, DISP LCL will extinguish.                                                                                                    |
| 70. | Depress DISP LCL again.<br>(See note in Step 62.)                                                                                        | Cursor moves from present position to next ETX.<br>Printer and REC TAPE copy message as in Step<br>69 above.                                                                                                    |
| 71. | Depress PTR LCL.                                                                                                    | PTR LCL lamp extinguishes.                                                                                                    |
|     | Depress DISP SEND.                                                                                                    | DISP SEND lamp extinguishes.                                                                                                    |
|     | Depress REC TAPE LCL.                                                                                                    | REC TAPE LCL lamp extinguishes.                                                                                                    |
| 72. | Depress CONTROL MODE key.                                                                                                    | Prepared message extinguishes and control                                                                                                    |

| STEP | PROCEDURE                                                                                                    | RESULTS                                                                                                    |
|------|----------------------------------------------------------------------------------------------------|----------------------------------------------------------------------------------------------------|
| 73.  | (1) Using cursor positioning key, posi-<br>tion cursor over X placed in line 2.                                                                                               | Cursor moves under direction of cursor control keys.                                                                                                    |
|      | (2) Depress SPACE bar key.                                                                                                    | X is deleted.                                                                                                    |
|      | (3) Depress LINE FEED key.                                                                                                    | Cursor returns to its original position.                                                                                                    |
|      | NC<br>Rec Tape Block number<br>to 003 indicating the F<br>messages.<br>1. CONTROL<br>1. CONTROL<br>2. X -<br>3. P 000<br>4. 003<br>5. <u>???</u> Monitor Tape<br>6. List Send | OTE<br>er has changed from 000<br>Rec Tape has recorded two<br>MODE<br>I Communication Interface<br>ssage Mode<br>Block Number<br>ape Block Number<br>ape Block Number<br>Tape Headings |
| 74.  | Depress CONTROL MODE key.                                                                                                    | Control Mode message extinguishes, and                                                                                                    |
|      |                                                                                                    | original typed message appears.<br>Cursor in home position.                                                                                                    |
| 75.  | Depress PTR LCL.                                                                                                    | PTR LCL lamp lights.                                                                                                    |
|      | Depress REC TAPE LCL.                                                                                                    | REC TAPE LCL lamp lights.                                                                                                    |
|      | Depress DISP SEND.                                                                                                    | DISP SEND lamp lights.                                                                                                    |
|      | Depress DISP LCL.                                                                                                    | DISP LCL lamp lights.                                                                                                    |
|      |                                                                                                    | Cursor moves through messages until first ETX is reached.                                                                                                    |
|      |                                                                                                    | Printer and REC TAPE copy message.                                                                                                    |
|      |                                                                                                    | DISP LCL lamp extinguishes when the first ETX is reached:                                                                                                    |
|      | Depress DISP LCL again.<br>(See Note in Step 62.)                                                                                                    | Cursor moves to next ETX, and DISP LCL lamp extinguishes.                                                                                                    |
|      |                                                                                                    |                                                                                                    |

| STEP | PROCEDURE                                                                               | RESULTS                                                                                                |
|------|-----------------------------------------------------------------------------------------|----------------------------------------------------------------------------------------------------|
|      |                                                                                         |                                                                                                    |
| 76.  | Depress PTR LCL.                                                                        | PTR LCL lamp extinguishes.                                                                             |
|      | Depress REC TAPE LCL.                                                                   | REC TAPE LCL lamp extinguishes.                                                                        |
|      | Depress DISP SEND.                                                                      | DISP SEND lamp extinguishes.                                                                           |
| 77.  | Depress CONTROL MODE key.                                                               | Typed message extinguishes, and control message appears on display.                                    |
| 78.  | Using the cursor control keys, position the cursor over the underline next to 7.        | Cursor moves under control of cursor control keys.                                                     |
|      | Type an upper case X.                                                                   | X appears on display.                                                                                  |
|      | Depress LINE FEED key.                                                                  | The control mode message extinguishes, the REC TAPE rewinds, and the following appears on the display. |
|      |                                                                                         |                                                                                                    |
|      |                                                                                         |                                                                                                    |
|      | 001 THE QUICK BROWN FOX JUMPED                                                          |                                                                                                    |
|      | 002 **= ** NOW IS THE TIME                                                              |                                                                                                    |
|      | 003 THE QUICK BROWN FOX JU                                                              | MPED                                                                                                   |
|      | 004                                                                                     | IME                                                                                                    |
|      | First 56 characters of message in that block.                                           |                                                                                                    |
|      |                                                                                         |                                                                                                    |
|      | NOTE                                                                                    |                                                                                                    |
|      | When listing is complete, a<br>no messages are recorded<br>once and display will be bla | larm will sound once. If<br>on tape, alarm will sound<br>ank.                                          |
| 79.  | Depress SPACE BAR.                                                                      | Tape heading listing extinguishes, and Control<br>Mode message appears on display.                     |
|      |                                                                                         |                                                                                                    |
|      |                                                                                         |                                                                                                    |
|      |                                                                                         |                                                                                                    |

| STEP | PROCEDURE                                                                                  | RESULTS                                                                                                  |
|------|--------------------------------------------------------------------------------------------|----------------------------------------------------------------------------------------------------|
| 80.  | Using the cursor control keys, position cursor:                                            |                                                                                                    |
|      | (1) to character space to left of Rec<br>Tape Block Number and enter an up-<br>per case R. | Cursor moves under control of cursor control key. R appears on display.                                  |
|      | (2) Position cursor over X in line 7 and depress Space Bar.                                | X is deleted from display.                                                                               |
|      | (3) Depress LINE FEED.                                                                     | Cursor returns to its original position. Rec Tape rewinds. Three asterisks (***) appear while rewinding. |
|      |                                                                                            | When rewind is complete, 000 REC TAPE BLOCK NUMBER is displayed.                                         |
| 81.  | Using the CURSOR CONTROL or TAB key:                                                       |                                                                                                    |
|      | (1) Position cursor over the underline next to line 11.                                    | Cursor moves under control of the cursor posi-<br>tioning keys.                                          |
|      | (2) Enter an upper case X.                                                                 | X appears on display.                                                                                    |
|      | (3) Position cursor to "1" after ST = 1<br>in line 11.                                     | Cursor moves under control of the cursor posi-<br>tioning keys.                                          |
|      | (4) Overwrite the "1" with a "2".                                                          | "2" appears on display.                                                                                  |
|      | (5) Position cursor to "2" after $RT = 2$ in line 11.                                      | Cursor moves under control of the cursor posi-<br>tioning keys.                                          |
|      | (6) Overwrite the "2" with a "1".                                                          | "1" appears on display.                                                                                  |
|      | (7) Depress LINE FEED key.                                                                 | Cursor returns to its original position in line 1.                                                       |
|      | NO<br>The above procedure has re<br>the Receive Cassette and C<br>Cassette.                | TE<br>bassigned Cassette 1 as<br>cassette 2 as the Send                                                  |
|      |                                                                                            |                                                                                                    |

•

# TABLE 7-4 OFF LINE OPERATIONAL CHECKOUT (CONTINUED)

| STEP | PROCEDURE                                                                                                    | RESULTS                                                                                    |  |
|------|----------------------------------------------------------------------------------------------------|--------------------------------------------------------------------------------------------|--|
| 82.  | Using the CURSOR CONTROL keys:                                                                                                    |                                                                                            |  |
|      | <ol> <li>Position cursor to first underline in row 6.</li> </ol>                                                                                                    | Cursor moves under control.                                                                |  |
|      | (2) Enter an upper case X.                                                                                                    | X appears on display.                                                                      |  |
|      | (3) Depress LINE FEED.                                                                                                    | Control mode message extinguishes, and the Send Tape headings are listed.                  |  |
|      | INDICATES<br>BLOCK NUMBER<br>001 THE QUICK BROWN FOX JUMPED                                                                                                    |                                                                                            |  |
|      |                                                                                                    |                                                                                            |  |
|      | 002 <del>(CECECE</del> NOW IS THE TIME<br>003 THE ONLICE BROWN FOX HEMPED                                                                                                    |                                                                                            |  |
|      | 004 ++=++= NOW IS THE TIME                                                                                                    |                                                                                            |  |
|      | First 56 characters of message in that block.                                                                                                    |                                                                                            |  |
|      |                                                                                                    |                                                                                            |  |
|      | <b>NOTE</b><br>When listing is complete, alarm will sound once.<br>If no messages are recorded on tape, alarm will<br>sound once and display will be blank.                                        |                                                                                            |  |
|      | <ul> <li>At any time during the listing of Tape Headings,<br/>the space bar may be depressed, halting the Tape<br/>Heading listing. Depressing the space again will start</li> </ul>               |                                                                                            |  |
|      | <ul> <li>If listing exceeds 24 lines (capacity of display),</li> <li>listing will stop at 24th line. Depressing the space</li> <li>bar will cause the next 24 listings to be displayed.</li> </ul> |                                                                                            |  |
| 83.  | Depress SPACE BAR.                                                                                                    | The Send Tape Heading listing extinguishes,<br>and the control message appears on display. |  |
|      |                                                                                                    |                                                                                            |  |
|      |                                                                                                    |                                                                                            |  |

----

| STEP | PROCEDURE                                                     | RESULTS                                                                                                    |
|------|---------------------------------------------------------------|----------------------------------------------------------------------------------------------------|
|      |                                                               |                                                                                                    |
| 84.  | Using the CURSOR CONTROL keys:                                |                                                                                                    |
|      | (1) Position cursor over first numerical character in line 3. | Cursor moves under control of the cursor con-<br>trol keys.                                                                                                    |
|      | (2) Enter 001.                                                | The current block number is overwritten with 001.                                                                                                    |
|      | (3) Depress LINE FEED.                                        | Send Block Number changes counting down to 000 and then up to 001.                                                                                                    |
| 85.  | Depress CONTROL MODE key.                                     | Control Mode message extinguishes, and cursor returns to home position.                                                                                                   |
| 86.  | Depress DISP LCL.                                             | DISP LCL lamp lights.                                                                                                    |
|      | Depress REC TAPE LCL.                                         | REC TAPE LCL lamp lights.                                                                                                    |
|      | Depress PTR LCL.                                              | PTR LCL lamp lights.                                                                                                    |
|      | Depress SEND TAPE LCL.                                        | The Send Tape transfers all its messages (4).<br>The display will copy to first ETX, and DISP LCL<br>will extinguish. The Printer and Rec Tape will<br>copy all messages. |
|      |                                                               | The SEND TAPE LCL lamp will extinguish when the message transfer is completed.                                                                                            |
| 87.  | Depress REC TAPE LCL.                                         | REC TAPE LCL lamp extinguishes.                                                                                                    |
|      | Depress PTR LCL.                                              | PTR LCL lamp extinguishes.                                                                                                    |
|      | Depress HOME.                                                 | Cursor goes to home position.                                                                                                    |
|      | Depress CLEAR key.                                            | Message is cleared from display.                                                                                                    |
| 88.  | Depress CONTROL MODE key.                                     | Send Tape message on display extinguishes,<br>and Control Mode message appears.                                                                                           |
|      |                                                               |                                                                                                    |

.
| STEP        | PROCEDURE                                                                     | RESULTS                                                                                        |
|-------------|-------------------------------------------------------------------------------|------------------------------------------------------------------------------------------------|
|             |                                                                               |                                                                                                |
| <b>89</b> . | Using the CURSOR CONTROL keys:                                                |                                                                                                |
|             | (1) Position cursor over first numerical character in Send Tape Block Number. | Cursor moves under control of the cursor con-<br>trol keys.                                    |
|             | (2) Enter 001.                                                                | 001 appears in Send Tape Block Number.                                                         |
|             | (3) Position cursor over underline in line 8.                                 | Cursor moves under control of cursor control key.                                              |
|             | (4) Enter an upper case X.                                                    | X appears on display.                                                                          |
|             | (5) Depress LINE FEED.                                                        | Send Tape rewinds to block 001.                                                                |
|             |                                                                               | DISP LINE and DISP LCL lamps start flashing, indicating monitor data on display mode.          |
| 90.         | Depress CONTROL MODE key.                                                     | Control Mode message extinguishes and blank display with cursor in home position is displayed. |
| 91.         | Depress REC TAPE LCL.                                                         | REC TAPE LCL lamp lights.                                                                      |
|             | Depress PTR LCL.                                                              | PTR LCL lamp lights.                                                                           |
|             | Depress DISP LCL.                                                             | DISP LCL lamp stays on steady Disp Line con-<br>tinues to flash.                               |
|             | Depress SEND TAPE LCL.                                                        | SEND TAPE LCL lamp lights.<br>Send Tape transmits all four messages recorded<br>on it.         |
|             |                                                                               | Printer, Rec Tape, and Monitor copy all four messages.                                         |
| 92.         | Depress REC TAPE LCL.                                                         | REC TAPE LCL lamp extinguishes.                                                                |
|             | Depress PTR LCL.                                                              | PTR LCL lamp extinguishes.                                                                     |
|             |                                                                               |                                                                                                |

# TABLE 7-4 OFF LINE OPERATIONAL CHECKOUT (CONTINUED)

1

# TABLE 7-4 OFF LINE OPERATIONAL CHECKOUT (CONTINUED)

| STEP        | PROCEDURE                                                       | RESULTS                                                                                                    |
|-------------|-----------------------------------------------------------------|----------------------------------------------------------------------------------------------------|
| 93.         | Depress CONTROL MODE key.                                       | Received message extinguishes, and Control message appears on display.                                                                                                    |
| 94.         | Using the CURSOR CONTROL or TAB keys:                           |                                                                                                    |
|             | (1) Position cursor over P in line 3.                           | Cursor moves under control of the cursor con-<br>trol keys.                                                                                                    |
|             | (2) Enter an upper case R.                                      | R overwrites P.                                                                                                    |
|             | (3) Position cursor over X in line 8, depress SPACE BAR.        | X is deleted from display.                                                                                                    |
|             | (4) Position cursor to first underline in                       |                                                                                                    |
|             | Enter three upper case Xs.                                      | XXX appears on display.                                                                                                    |
|             | (5) Depress LINE FEED.                                          | DISP LINE and DISP LCL lamps stop fiashing<br>and are extinguished. Send and Rec Tapes re-<br>wind. "Three asterisks" (***) appear in the tape<br>block numbers whene rewind is completed, 000<br>appears in the Rec Tape Block Number. 000 ap-<br>pears in the Send Block Number. |
| <b>9</b> 5. | Using the CURSOR CONTROL keys:                                  |                                                                                                    |
|             | (1) Position the cursor to the underline next to 11 in line 11. | Cursor moves under control of the cursor posi-<br>tioning keys.                                                                                                    |
|             | (2) Enter an upper case X.                                      | X appears on display.                                                                                                    |
|             | (3) Position the cursor to the "2" after $ST = 2$ .             | Cursor moves under control of the cursor posi-<br>tioning keys.                                                                                                    |
|             | (4) Overwrite the "2" with a "1".                               | "1" appears on display.                                                                                                    |
|             | (5) Position the cursor to the "1" after $RT = 1$ .             | Cursor moves under control of the cursor posi-<br>tioning keys.                                                                                                    |
|             | (6) Overwrite the "1" with a "2".                               | "2" appears on display.                                                                                                    |
|             | (7) Depress the LINE FEED key.                                  | Cursor returns to its original position in line 1.                                                                                                    |

| STEP                  | PROCEDURE                                                                                                    | RESULTS                                                                                                    |  |  |  |  |  |
|-----------------------|----------------------------------------------------------------------------------------------------|----------------------------------------------------------------------------------------------------|--|--|--|--|--|
| <b>95.</b><br>(cont.) | The above procedure has<br>the Send Cassette and C<br>Cassette.                                                                                                    | NOTE<br>reassigned Cassette 1 as<br>assette 2 as the Receive                                                                                                    |  |  |  |  |  |
| <b>9</b> 6.           | Using the cursor positioning or tab<br>key, position the cursor to the first<br>underline following 9 in line 9.                                                                              | Cursor moves under control of the cursor posi-<br>tioning keys.                                                                                                    |  |  |  |  |  |
|                       | Enter three upper case Xs.                                                                                                    | XXX appears on display.                                                                                                    |  |  |  |  |  |
|                       | Depress the LINE FEED key.                                                                                                    | Cursor returns to its original position in line 1.<br>REC tape (Cassette 2) rewinds. Three asterisks<br>appear in the Tape Block Number while rewind<br>is taking place. |  |  |  |  |  |
|                       |                                                                                                    | NOTE                                                                                                    |  |  |  |  |  |
|                       | The off-line checkout procedure of this table does<br>not check the operation of the monitor tape cassette<br>since the monitor tape cassette (Cassette 3) has no<br>local mode of operation. |                                                                                                    |  |  |  |  |  |

## TABLE 7-4 OFF LINE OPERATIONAL CHECKOUT (CONTINUED)

7-4. MONITOR TAPE CASSETTE CHECKOUT. To perform an on-line check of the monitor tape cassette drive, proceed as follows:

- a. Send a sample test message to on-line station.
- b. After message has been sent, rewind cassette 3 (Mon tape), and reassign to the send cassette.
- c. Initiate a local send tape to display function.
- d. Message on the display can then be checked to insure the monitor tape correctly copied the test message.
- e. Rewind the tape, reassign cassette 3 to be the receive tape.
- f. Perform the erase function on cassette 3 and reassign cassette 3 to be the monitor tape cassette.

# APPENDIX A REFERENCES

## A-1. SCOPE

This Appendix lists all forms, field manuals, technical manuals, and miscellaneous publications referenced in this manual.

## A-2. FORMS

| Report of Discrepancy                              | SF 364              |
|----------------------------------------------------|---------------------|
| Quality Deficiency Report                          | SF 368              |
| Recommended Changes to Publications and Blank Form | DA Form 2028/2028-2 |
| Discrepancy in Shipment Report                     | SF 361              |

## A-3. FIELD MANUALS

| Destruction to Prevent Enemy Use | FM 5-25  |
|----------------------------------|----------|
| First Ald for Soldiers           | FM 21-11 |

## A-4. TECHNICAL MANUALS

| The Army Maintenance Management System (TAMMS) | TM 38-750   |
|------------------------------------------------|-------------|
| Administrative Storage Requirements            | TM 740-90-1 |
| Packing and Unpacking Instruction              | AR 746-1    |

## A-5. MISCELLANEOUS PUBLICATIONS

| Consolidated Index of Army Publications and Blank Forms | DA Pam 310-1 |
|---------------------------------------------------------|--------------|
| Report of Transportation Discrepancies In Shipments     | AR 55-38     |
| Report of Packaging and Handling Deficiencies           | AR 735-11-2  |

Digitized by Google

# APPENDIX B MAINTENANCE ALLOCATION

## Section I. INTRODUCTION

### B-1. General

This appendix provides a summary of the maintenance operations covered in the equipment literature for Tempest Model 40/8B Data Terminal: AN/GGR-3A(V)1,2,3,8,11,12; AN/GGC-55(V)1,2,; AN/GGC-57A(V)3,4,8; AN/GGC-59(V)1,3,5; and AN/GGC-62(V)5,6,7. It authorizes categories of maintenance for specific maintenance functions on repairable items and components and the tools and equipment required to perform each function. This appendix may be used as an aid in planning maintenance operations.

### **B-2.** Explanation of Format for Maintenance Allocation Chart

a. Group Number. Group numbers correspond to the reference designation prefix assigned in accordance with ASA Y32.16, Electrical and Electronics Reference Designations. They indicate the relation of listed items to the next higher assembly.

b. Component Assembly Nomenclature. This column lists the item names of component units, assemblies, subassemblies, and modules on which maintenance is authorized.

c. Maintenance Function. This column indicates the maintenance category at which performance of the specific maintenance function is authorized. Authorization to perform a function at any category also includes authorization to perform that function at higher categories. Maintenance functions will be limited to and defined as follows:

1. Inspect. To determine the serviceability of an item by comparing its physical, mechanical, and/or electrical characteristics with established standards through examination.

2. Test. To verify seviceability and to detect incipient failure by measuring the mechanical or electrical characteristics of an item and comparing those characteristics with prescribed standards.

3. Service. Operators required periodically to keep an item in proper operating condition, i.e., to clean (decontaminate), to preserve; to drain, to paint, or to replenish fuel, lubricants, hydraulic fluids, or compressed air supplies.

4. Adjust. To maintain, within prescribed limits, by bringing into proper or exact position, or by setting the operating characteristics to the specified standards.

5. Align. To adjust specified variable elements of an item to bring about optimum or desired performance.

6. Calibrate. To determine and cause corrections to be made or to be adjusted on instruments or test measuring and diagnostic equipments used in precision measurement. Consists of -comparisions of two instruments, one of which is certified standard of known accuracy, to detect and adjust any discrepancy in the accuracy of the instrument being compared. 7. Install. The act of emplacing, seating, or fixing into position an item, part, module (component or assembly) in a manner to allow the proper functioning of the equipment or system.

8. Replace. The act of substituting a serviceable like type part, subassembly, or module (component or assembly) for an unserviceable counterpart.

9. Repair. The application of maintenance services (inspect, test, service, adjust, align, calibrate, replace) or other maintenance actions (welding, grinding, riveting, straightening, facing, remachining, or resurfacing) to restore serviceability to an item by correcting specific damage, fault, malfunction, or failure in a part, subassembly, module (component or assembly), end item, or system.

10. Overhaul. That maintenance effort (service/action) necessary to restore an item to a completely serviceable/operational condition as prescribed by maintenance standards (i.e. DMWR) in appropriate technical publications. Overhaul is normally the highest degree of maintenance performed by the Army. Overhaul does not normally return an item to like new condition.

11. Rebuild. Consists of those service/actions necessary for the restoration of unserviceable equipment to a like new condition in accordance with original manufacturing standards. Rebuild is the highest degree of material maintenance applied to Army equipment. The rebuild operation includes the act of returning to zero those age measurements (hours, miles, etc.) considered in classifying Army equipment/components.

d. Column 4, Maintenance Category. The codes used represent the various maintenance categories as follows:

- Code Maintenance Category
  - C Operatof/crew
  - O Organizational maintenance
  - F Direct support maintenance
  - H General support maintenance
  - D Depot maintenance

e. Column 5, Tools and Equipment. The number appearing in this column refer to specific tools and equipment which are identified by these numbers in Section III.

f. Column 6, Remarks. Column 6 contains an alphabetic code which leads to the remarks in Section IV. Remarks which are pertinent to the item opposite the particular code.

### B-3. Explanation of Format for Tool and Test Equipment Requirements

The columns in the tools and test equipment requirements chart are as follows:

a. Tools and Equipment. The numbers used in the tools and equipment column of the MAC. The numbers indicate the applicable tool for the maintenance function.

b. Maintenance Category. The codes in this column indicate the maintenance category normally allocated the facility. c. Nomenclature. This column lists tools, test, and maintenance equipment required to perform the maintenance functions.

- d. Federal Stock Number. This column lists the Federal stock number.
- e. Tool Number. Not used.

### **B-4.** Explanation of Format for Remarks Sheet

Reference codes are related to Remarks column in Section II.

FOR

MODEL 40 TELETYPE DATA TERMINAL: AN/GGR 3A(V)1,2,3,8,11,12, AN/GGC-55(V)1,2, AN/GGC-57A(V)3,4,8, AN/GGC-59(V)1,3,5, AN/GGC-62(V)5,6,7

| (1)<br>GROUP<br>NUMBER | (2)<br>COMPONENT/ASSEMBLY                                                                                                    | (3)<br>MAINTENANCE<br>FUNCTION                                                                                          | MAI | NTENAN<br>O                     | (4)<br>ICE CA<br>F              | TEGOI<br>H | TY<br>D | (5)<br>TOOLS<br>AND<br>EQPT.                                                                        | (6)<br>REMARKS                     |
|------------------------|----------------------------------------------------------------------------------------------------|----------------------------------------------------------------------------------------------------|-----|---------------------------------|---------------------------------|------------|---------|----------------------------------------------------------------------------------------------------|------------------------------------|
| 80                     | MODEL 40 TELETYPE DATA TERMINAL:<br>AN/GGR-3A(V)1,2,3,8,11,12<br>AN/GGC-65(V)1,2<br>AN/GGC-57A(V)3,4,8<br>AN/GGC-59(V)1,3,5<br>AN/GGC-62(V)5,6,7 | Inspect<br>Inspect<br>Test<br>Test<br>Service<br>Adjust<br>Install<br>Replace<br>Repair<br>Repair<br>Repair<br>Overhaul |     | 0.1<br>0.1<br>0.2<br>0.2<br>0.2 | 0.2<br>0.3<br>0.2<br>0.1<br>0.2 | 5.0        | 60.0    | 2,3,5,6,<br>7,10<br>1<br>2,3,6<br>1<br>1<br>2,3,5,6<br>7,10<br>2,3,5,6,<br>7,10<br>2,3,5,6,<br>1,17 | A<br>B<br>C<br>D<br>F<br>F, G<br>J |
| 01<br>0101             | CONTROLLER<br>40C430ABD025<br>40C431ABE026<br>40C432ABF027<br>40C430AEE091<br>POWER SUPPLY<br>40PSU103                                           | Inspect<br>Test<br>Test<br>Replace<br>Repair<br>Replace<br>Repair<br>Repair                                             |     | 0.1<br>0.1                      | 0.1<br>0.3<br>0.2<br>0.1<br>0.4 | 2.0        |         | 2,3,5,6,<br>7, 10<br>1<br>2,3,5,6,7<br>2,3,5,6,7<br>2, 3<br>2,3,5,6,<br>7, 10<br>2,3,5,6            | A<br>C<br>F, G, J<br>E<br>G, J     |
| 010101                 | FILTER ASSEMBLY<br>405036                                                                                                    | Replace<br>Repair                                                                                                    |     |                                 | 0.1<br>0.4                      |            |         | 2, 3<br>2,3,5,6,                                                                                    | 0,0                                |
| 010102                 | CIRCUIT CARDS<br>( )                                                                                                    | Inspect<br>Test<br>Replace<br>Repair                                                                                    |     |                                 | 0.1<br>0.3<br>0.2               | 0.5        |         | 2,3,5,6,<br>7, 10<br>2, 3<br>2,3,5,6,<br>7,10,13                                                    | A<br>C<br>G, J                     |
| 0102                   | FILTER ASSEMBLY<br>402083                                                                                                    | Replace<br>Repair                                                                                                    |     |                                 | 0.1<br>0.4                      |            |         | 2,3<br>2,3,5,6                                                                                      |                                    |
| 0103                   | CIRCUIT CARDS<br>( )                                                                                                    | Inspect<br>Test<br>Replace<br>Repair                                                                                    |     |                                 | 0.1<br>0.3<br>0.2               | 0.5        |         | 2,3,5,6,<br>7,10<br>2,3<br>2,3,5,6,<br>7,10,13                                                      | G, J                               |
|                        | I                                                                                                    | 1                                                                                                    | I   |                                 |                                 |            |         |                                                                                                    |                                    |

FOR

MODEL 40 TELETYPE DATA TERMINAL: AN/GGR 3A(V)1,2,3,8,11,12, AN/GGC-55(V)1,2, AN/GGC-57A(V)3,4,8, AN/GGC-59(V)1,3,5, AN/GGC-62(V)5,6,7

| (1)<br>GROUP<br>NUMBER | (2)<br>COMPONENT/ASSEMBLY               | (3)<br>MAINTENANCE<br>FUNCTION        | MAI<br>C | NTENAN | (4)<br>ICE CA<br>F | TEGOF<br>H | BYD | (5)<br>TOOLS<br>AND<br>EQPT.                             | (6)<br>Remarks    |
|------------------------|-----------------------------------------|---------------------------------------|----------|--------|--------------------|------------|-----|----------------------------------------------------------|-------------------|
| 02                     | RFI MONITOR UNIT<br>40MN202RA           | Inspect<br>Test<br>Test               |          | 0.1    | 0.2<br>0.2         |            |     | 2,3,5,6,<br>7,10,11                                      | A<br>C            |
|                        |                                         | Adjust<br>Replace<br>Repair<br>Repair |          | 0.2    | 0.2<br>1.4         | 2.0        |     | 2,3,6<br>1<br>2,3,5,6,<br>7,10,11<br>2,3,5,6,<br>7,10,11 | H, I<br>E<br>F, G |
| 0201                   | POWER DISTRIBUTION ASSEMBLY<br>341795   | Replace<br>Repair                     |          |        | 0:2<br>0.4         |            |     | 2,3<br>2,3,5,6,<br>7                                     |                   |
| 0202                   | HIGH VOLTAGE & VIDEO ASSEMBLY<br>402254 | Replace<br>Repair<br>Repair           |          |        | 0.2<br>0.4         | 10         |     | 2, 3<br>2,3,5,6,<br>7<br>2 3 5 6                         | E                 |
| 020201                 | REAR COVER ASSEMBLY<br>405861           | Inspect<br>Replace                    |          |        | 0.1<br>0.2         | 1.0        |     | 2, 3                                                     | A.                |
| <b>02020</b> 101       | FILTER, CRT ASSEMBLY<br>410544          | Inspect<br>Test                       |          |        | 0.1<br>0.3         |            |     | 2,3,5,6,<br>7,10<br>2,3                                  | ê<br>C            |
| 020202                 | CIRCUIT CARDS                           | Repair                                |          |        | 0.1                | 0.5        |     | 2,3,5,6,<br>7,10,13                                      | G, J              |
|                        | ( )                                     | Test<br>Replace<br>Repair             |          |        | 0.3<br>0.2         | 0.5        |     | 2,3,5,6,<br>7,10<br>2, 3<br>2,3,5,6,<br>7,10,13          | G' 1<br>C         |
| 0203                   | SHIELD ASSEMBLY<br>406702               | Replace<br>Repair                     |          |        | 0.2<br>0.4         |            |     | 2, 3<br>2,3,5,6,7                                        |                   |
| 0204                   | HEAT SINK ASSEMBLY<br>405709            | Replace<br>Repair                     |          |        | 0.2<br>0.4         |            |     | 2, 3<br>2,3,5,6,7                                        |                   |
| 0205                   | HIGH VOLTAGE PLATE ASSEMBLY<br>405859   | Replace<br>Repair                     |          |        | 0.2<br>0.4         |            |     | 2, 3<br>2,3,5,6,7                                        |                   |
| Q206                   | REGULATOR ASSEMBLY<br>405873            | Replace<br>Repair                     |          |        | 0.2<br>0.4         |            |     | 2, 3<br>2,3,5,6,7                                        |                   |
| 0207                   | CIRCUIT CARDS<br>(                      | Inspect<br>Test                       |          |        | 0.1<br>0.3         |            |     | 2,3,5,6,<br>7,10                                         | ĉ                 |
|                        |                                         | replace<br>Repair                     |          |        | 0.2                | 0.5        |     | 2, 3<br>2,3,5, <b>6</b> ,<br>7,10,13                     | G, J              |

FOR

| MODEL | <b>40 TELETYPE DATA</b> | TERMINAL: | AN/GGR 3A(V)1,2,3 | 3,8,11,12, | AN/GGC-55(V)1,2, | AN/GGC-57A(V)3,4,8, | AN/GGC-59(V)1,3,5, | AN/GGC-62(V)5,6,7 |
|-------|-------------------------|-----------|-------------------|------------|------------------|---------------------|--------------------|-------------------|
|       |                         |           |                   |            |                  |                     |                    |                   |

| (1)<br>GROUP<br>NUMBER | (2)<br>COMPONENT/ASSEMBLY                                              | (3)<br>MAINTENANCE<br>FUNCTION                                   | MAI | NTENAI<br>O | (4)<br>ICE C/<br>F       | TEGOI<br>H | 7Y<br>D | (5)<br>TOOLS<br>AND<br>EQPT.                                                 | (5)<br>Remarks                |
|------------------------|------------------------------------------------------------------------|------------------------------------------------------------------|-----|-------------|--------------------------|------------|---------|------------------------------------------------------------------------------|-------------------------------|
| 03                     | OPCON<br>40K002RAA<br>40K103RCA<br>40K103RCB<br>40K103RCC<br>40K108RDE | Inspect<br>Test<br>Test<br>Adjust<br>Replace<br>Repair<br>Repair |     | 0.1<br>0.1  | 0.2<br>0.3<br>0.2<br>0.4 | 1.2        |         | 2,3,5,6,<br>7,8,10<br>2,3,6<br>1<br>2,3,5,6,<br>7,6,10<br>2,3,5,6,<br>7,8,10 | A<br>B<br>C<br>I<br>E<br>F, G |
| 0301                   | KEYTOPS<br>(    )                                                      | Replace                                                          |     |             | 0.2                      |            |         | 2, 3                                                                         |                               |
| 0302                   | CIRCUIT CARDS<br>( )                                                   | Inspect<br>Test<br>Replace<br>Repair                             |     |             | 0.1<br>0.3<br>0.2        | 0.5        |         | 2,3,5,6,<br>7, 10<br>2, 3<br>2,3,5,6,<br>7,10,13                             | A<br>G, J                     |
| 04                     | CASSETTE UNIT<br>4016RA001RA                                           | Inspect<br>Test<br>Test<br>Adjust<br>Replace<br>Repair<br>Repair |     | 0.1<br>0.1  | 0.1<br>0.3<br>0.5<br>0.4 | 1.7        |         | 2,3,5,6,<br>7,10<br>2,3,4<br>1<br>2,3,5,6,<br>7,10<br>2,3,5,6,               | A<br>B<br>C<br>I<br>E<br>F, G |
| 0401                   | CABINET ASSEMBLY<br>40CAB102RA                                         | Replace<br>Repair                                                |     |             | 0.2<br>0.8               |            |         | 7,10<br>2, 3<br>2,3,5,6,7                                                    |                               |
| 040101                 | INTERFACE ASSEMBLY<br>408598                                           | Replace<br>Repair<br>Repair                                      |     |             | 0.2<br>0.9               | 1.2        |         | 2, 3<br>2,3,5,6,<br>7,10<br>2,3,5,6,<br>7,10                                 | E<br>F,G,J                    |
| 0402                   | CASSETTE DRIVE ASSEMBLY<br>40CD102                                     | Replace<br>Repair                                                |     |             | 0.2<br>0.5               |            |         | 2, 3<br>2, 3                                                                 |                               |
| 040201                 | POWER SUPPLY<br>406101                                                 | Replace<br>Repair<br>Repair                                      |     |             | 0.2<br>0.6               | 0.5        |         | 2, 3<br>2,3,5,6,<br>7,10<br>2,3,5,6,<br>7,10                                 | E<br>F,Q,J                    |
| 04020101               | REGULATOR CIRCUIT CARD ASSEMBLY<br>410043                              | Inspect<br>Test<br>Replace<br>Repair                             |     |             | 0.1<br>0.3<br>0.2        | 0.5        |         | 2,3,5,6,<br>7,10<br>2, 3<br>2,3,5,6,<br>7,10,13                              | A<br>C<br>G, J                |
| 6                      | ł                                                                      | I                                                                | I   | Dig         | tized b                  | by G       | 00      | gle                                                                          | 1                             |

FOR

MODEL 40 TELETYPE DATA TERMINAL: AN/GGR 3A(V)1,2,3,8,11,12, AN/GGC-55(V)1,2, AN/GGC-57A(V)3,4,8, AN/GGC-59(V)1,3,5, AN/GGC-62(V)5,6,7

| (1)<br>GROUP<br>NUMBER | (2)<br>COMPONENT/ASSEMBLY                                                                                           | (3)<br>MAINTENANCE<br>FUNCTION                         | MAI | NTENAN     | (4)<br>ICE CA<br>F | TEGOF<br>H | T<br>D | (5)<br>TOOLS<br>AND<br>EQPT.                                      | (6)<br>Remarks           |
|------------------------|----------------------------------------------------------------------------------------------------|--------------------------------------------------------|-----|------------|--------------------|------------|--------|-------------------------------------------------------------------|--------------------------|
| 040202                 | DRIVE LOGIC CARD ASSEMBLY<br>410784                                                                                 | Inspect<br>Test<br>Replace<br>Repair                   |     |            | 0.1<br>0.3<br>0.2  | 0.5        |        | 1,3,5,6,<br>7,10<br>2, 3<br>2, 3, 5, 6,<br>7,10,13                | A<br>C<br>G, J           |
| 040203                 | MOTOR ASSEMBLY<br>403303                                                                                            | Repair                                                 |     |            | 1.0                |            |        | 2,3,5,6,<br>7,10                                                  | E                        |
| 040204                 | HEAD ASSEMBLY<br>403241                                                                                             | Repair                                                 |     |            | 0.5                |            |        | 2,3,5,6,<br>7,10                                                  | E                        |
| 05                     | CABINET ASSEMBLY<br>40CAB202RC<br>40CAB252RA<br>40CAB352RC<br>40CAB354RA<br>40CAB354RA<br>40CAB352RA                | Inspect<br>Teat<br>Test<br>Repiace<br>Repair<br>Repair |     | 0.2<br>0.2 | 0.1<br>0.3<br>0.4  | 2.6        |        | 2,3,5,6,<br>7,10<br>1<br>2,3,4,5,<br>6,7,10<br>2,3,4,5,<br>6,7,10 | A<br>B<br>C<br>E<br>F, G |
| 0501                   | FILTER CABLE ASSEMBLY<br>402075                                                                                     | Replace<br>Repair                                      |     |            | 0.2<br>0.4         |            |        | 2, 3<br>2,3,5,7                                                   |                          |
| 0502                   | INDUCTOR ASSEMBLY<br>402076                                                                                         | Replace<br>Repair                                      |     |            | 0.2<br>0.4         |            |        | <sup>-</sup> 2, 3<br>2,3,4,5,6                                    |                          |
| 0503                   | CABLE ASSEMBLIES<br>( )                                                                                             | Replace<br>Repair                                      |     |            | 0.1<br>0.4         |            |        | 2, 3<br>2,3,6,7                                                   |                          |
| 0504                   | CIRCUIT CARD ASSEMBLY<br>410551<br>410549                                                                           | inspect<br>Test<br>Replace<br>Repair                   |     |            | 0.1<br>0.3<br>0.2  | 0.5        |        | 2,3,5,6,<br>7,10<br>2, 3<br>2,3,5,6,<br>7,10,13                   | A<br>C<br>G, J           |
| 08                     | PEDESTAL ASSEMBLY<br>40CAB903RM<br>40CAB903RK<br>40CAB903RH<br>40CAB902AA<br>40CAB903RJ<br>40CAB903RJ<br>40CAB903RL | Inspect<br>Test<br>Test<br>Replace<br>Repair<br>Repair |     | 0.2<br>0.2 | 0.1<br>0.3<br>0.4  | 2.7        |        | 2,3,5,6,<br>7,10<br>1<br>2,3,4,5,<br>6,7,10<br>2,3,4,5            | A<br>B<br>C<br>E<br>F, G |
| 0501                   | INTERFACE ASSEMBLY<br>405932<br>405628<br>405017<br>405612                                                          | Replace<br>Repair<br>Repair                            |     |            | 0.2<br>0.6         | 1.6        |        | 2, 3<br>2,3,5,6,7<br>2,3,5,6,7                                    | E<br>F,G,J               |

FOR

MODEL 40 TELETYPE DATA TERMINAL: AN/GGR 3A(V)1,2,3,8,11,12, AN/GGC-55(V)1,2, AN/GGC-57A(V)3,4,8, AN/GGC-59(V)1,3,5, AN/GGC-62(V)5,6,7

| (1)<br>GROUP<br>NUMBER | (2)<br>COMPONENT/ASSEMBLY                                                                   | (3)<br>MAINTENANCE<br>FUNCTION                         | MAI<br>C | NTENAM     | (4)<br>ICE CA<br>F       | TEGOF<br>H | RY<br>D | (5)<br>TOOLS<br>AND<br>EQPT.                                             | (6)<br>REMARKS           |
|------------------------|---------------------------------------------------------------------------------------------|--------------------------------------------------------|----------|------------|--------------------------|------------|---------|--------------------------------------------------------------------------|--------------------------|
| 080101                 | CIRCUIT CARDS<br>( )                                                                        | Inspect<br>Test<br>Replace<br>Repair                   |          |            | 0.1<br>0.3<br>0.2        | 0.5        |         | 2,3,5,6,<br>7,10<br>2, 3<br>2,3,5,6,<br>7,10,13                          | A<br>C<br>G, J           |
| 060102                 | TRANSFORMER ASSEMBLY<br>402077                                                              | Replace<br>Repair                                      |          |            | 0.2<br>0.6               |            |         | 2, 3<br>2,3,5,6,<br>7,10                                                 |                          |
| 07                     | PRINTER<br>40P101AB<br>40P151AA<br>40P151AB<br>40P154AB<br>40P201AL<br>40P154AA<br>40P202AL | Inspect<br>Test<br>Test<br>Replace<br>Repair<br>Repair |          | 0.1<br>0.1 | 0.1<br>0.3<br>0.2        | 0.5        |         | 2,3,4,9,<br>10,12<br>1<br>2,3,4,5,<br>7,9,10,12<br>2,3,4,5,<br>7,9,10,12 | A<br>B<br>C<br>E<br>F, G |
| 0701                   | PRINTER ASSEMBLY<br>400180<br>402425<br>408656<br>402700                                    | inspect<br>Test<br>Replace<br>Repair<br>Repair         |          |            | 0.1<br>0.2<br>0.2<br>0.4 | 1.6        |         | 2,3,4,9,<br>10,12<br>2, 3<br>2, 3<br>2,3,5,6,<br>7,10,12                 | A<br>C<br>F,G,J          |
| 070101                 | PRINT HEAD ASSEMBLY<br>400001<br>402680                                                     | Replace<br>Replace<br>Repair                           |          |            | 0.4<br>0.4<br>0.7        | •          |         | 2, 3<br>2, 3<br>2,3,4,9                                                  |                          |
| 070102                 | LINE FEED ASSEMBLY<br>400470<br>402621                                                      | Replace<br>Repair                                      |          |            | 0.4<br>0.6               |            |         | 2, 3<br>2,3,4                                                            |                          |
| 070103                 | FORM FEED ASSEMBLY<br>402507<br>402508                                                      | Replace<br>Repair                                      |          |            | 0.2<br>0.6               |            |         | 2, 3<br>2,3,4                                                            | E                        |
| 070104                 | COVER ASSEMBLY<br>400903                                                                    | Replace<br>Repair                                      |          | •          | 0.2<br>0.4               |            |         | 2, 3<br>2, 3                                                             |                          |
| 070105                 | POWER SUPPLY SUBASSEMBLY<br>400908                                                          | Replace<br>Repair<br>Repair                            |          |            | 0.2<br>0.4               | 1.6        |         | 2, 3<br>3,6,7<br>2,3,6,7<br>10                                           | E<br>F,G,J               |
| 07010501               | CIRCUIT CARD ASSEMBLY<br>410150                                                             | Inspect<br>Test<br>Replace<br>Repair                   |          |            | 0.1<br>0.3<br>0.2        | 0.5        |         | 2,3,5,6,<br>7,10<br>2, 3<br>2,3,5,6,<br>7,10,13                          | A<br>C<br>G, J           |

- -

FOR

| MODEL 40 TELETTYE DATA TEMMINAL: AN/GGH 3A(V)1,2,3,8,11,12, AN/GGC-00(V)1,2, AN/GGC-5/A(V)3,4,8, AN/GGC-00(V)1,3,5, AN/GGC-02(V | 3A(V)1,2,3,8,11,12, AN/GGC-55(V)1,2, AN/GGC-57A(V)3,4,8, AN/GGC-59(V)1,3,5, AN/GGC-62(V)5,6,7 |
|----------------------------------------------------------------------------------------------------|-----------------------------------------------------------------------------------------------|
|----------------------------------------------------------------------------------------------------|-----------------------------------------------------------------------------------------------|

| (1)<br>GROUP<br>NUMBER | (2)<br>GOMPONENT/ASSEMBLY                                                                        | (3)<br>MAINTENANCE<br>FUNCTION       | MAI<br>C | NTENAN<br>O | (4)<br>ICE CA<br>F | TEGOF | IY<br>D | (5)<br>TOOLS<br>AND<br>EQPT.                    | (6)<br>Remarks |
|------------------------|--------------------------------------------------------------------------------------------------|--------------------------------------|----------|-------------|--------------------|-------|---------|-------------------------------------------------|----------------|
| 0701 <b>08</b>         | POWER MODULE ASSEMBLY<br>402978<br>402720                                                        | Replace<br>Repair<br>Repair          |          |             | 0.1<br>0.4         | 1.6   |         | 2, 3<br>2,3,5,8<br>7,10<br>2,3,5,8,<br>7,10     | E<br>F,G,J     |
| 07010 <b>6</b> 01      | CIRCUIT CARDS<br>( )                                                                             | inspect<br>Test<br>Replace<br>Repair |          |             | 0.1<br>0.3<br>0.2  | 0.5   |         | 2,3,5,6,<br>7,10<br>2, 3<br>2,3,5,6             | G, J           |
| 070107                 | RIBBON FEED MECHANISM<br>402420                                                                  | Replace<br>Repair                    |          |             | 0.1<br>0.4         |       |         | 2, 3<br>2,3,4                                   |                |
| 070106                 | AC INPUT MOTOR CONTROL<br>402632                                                                 | Replace<br>Repair                    |          |             | 0.1<br>0.4         |       |         | 2, 3<br>2,3,6                                   |                |
| 070109                 | CARD ASSEMBLY (MQTOR CONTROL)<br>410155                                                          | Inspect<br>Test<br>Replace<br>Repair |          |             | 0.1<br>0.2<br>0.1  | 0.5   |         | 2,3,5,6,<br>7,10<br>2, 3<br>2,3,5,8,<br>7,10,13 | A<br>C<br>G, J |
| 0702                   | CARRIER<br>400629<br>400780<br>400645                                                            | Replace<br>Repair                    |          |             | 0.2<br>0.4         |       |         | 2, 3<br>2,3,4                                   | E              |
| 0703                   | CIRCUIT CARDS<br>( )                                                                             | Inspect<br>Test<br>Replace<br>Repair |          |             | 0.1<br>0.3<br>0.2  | 0.5   |         | 2,3,5,6,<br>7,10<br>2, 3<br>2,3,5,6,<br>7,10,13 | A<br>C<br>G, J |
| 08                     | CABLES<br>402236<br>405711<br>405785<br>408600<br>405710<br>405712<br>405780<br>405781<br>405782 | Replace<br>Repair                    |          | 0.1         | 0.4                |       |         | 1<br>2,3,6,7                                    |                |

#### SECTION III TOOL AND TEST EQUIPMENT REQUIREMENTS

FOR

MODEL 40 TELETYPE DATA TERMINAL: AN/GGR-3A(V)1,2,3,8,11,12, AN/GGC-55(V)1,2, AN/GGC-57A(V)3,4,8, AN/GGC-59(V)1,3,5, AN/GGC-62(V)5,6,7

| TOOL OR TEST<br>EQUIPMENT<br>REF CODE | MAINTENANCE<br>CATEGORY | NOMENCLATURE                                | NATIONAL/NATO<br>STOCK NUMBER | TOOL<br>NUMBER |
|---------------------------------------|-------------------------|---------------------------------------------|-------------------------------|----------------|
|                                       |                         |                                             |                               |                |
| 1                                     | 0                       | Tool kit, Electronic Equipment TK-101/G     | 5180-00-064-5178              |                |
| 2                                     | F,H                     | Tool Kit, Electronic Equipment TK-100/G     | 5180-00-605-0079              |                |
| 3                                     | F,H                     | Tool Kit, Electronic Equipment TK-105/G     | 5180-00-610-8177              |                |
| 4                                     | F,H                     | Tool Kit Equipment TD-503                   | 5180-00-356-4602              |                |
| 5                                     | F,H                     | Oscilloscope, AN/USM-281C                   | 6625-00-106-9622              |                |
| 6                                     | F,H                     | Digital Multimeter, Fluke 8800A             | 6625-00-414-6628              |                |
| 7                                     | н                       | Test Set, Null Balance Earth Test TS-3221/U | 6625-00-910-0049              |                |
| 8                                     | н                       | Cable Extension (401641)                    | Fabricated by Direct Support  |                |
| 9                                     | н                       | Armature Pickup Test Set (18282D)           | 6625-01-098-2769              |                |
| 10                                    | н                       | Monitor Test Set (18239D)                   | 6625-01-092-7527              |                |
| 11                                    | н                       | Message Generator (18231D)                  | 6625-01-097-9191              |                |
| 12                                    | н                       | Repair Kit, Printed Wiring Board MK-772/U   | 5999-00-757-7072              |                |
| 13                                    | н                       | Logic Extension Cable (18232D)              | 6625-01-098-1126              |                |
| 14                                    | н                       | Printer Test Set                            | <b>5815-01-042-0337</b>       |                |
| 15                                    | н                       | Cable                                       | 5815-01-068-1021              |                |
| 16                                    | н                       | Cable                                       | 5815-01-091-8621              |                |
| 17                                    | н                       | Cable                                       | 5875-01-091-7008              |                |
|                                       |                         |                                             |                               |                |
|                                       |                         |                                             |                               |                |
|                                       |                         |                                             |                               |                |
|                                       |                         |                                             |                               |                |
|                                       |                         |                                             |                               |                |
|                                       |                         |                                             |                               |                |
|                                       |                         |                                             |                               |                |
|                                       |                         |                                             |                               |                |
|                                       |                         |                                             |                               |                |
|                                       |                         |                                             |                               |                |
|                                       |                         |                                             |                               |                |
|                                       |                         |                                             |                               |                |
|                                       |                         |                                             |                               |                |
|                                       |                         |                                             |                               |                |
|                                       |                         |                                             | -                             |                |
| - 44                                  |                         |                                             | Digitized by Google           |                |

#### SECTION IV. REMARKS

| REFERENCE | DELLABYO                                                                                                    |
|-----------|----------------------------------------------------------------------------------------------------|
|           |                                                                                                    |
|           |                                                                                                    |
| •         | VISUAL INSPECTION.                                                                                                    |
| 8         | OPERATIONAL CHECK.                                                                                                    |
| С         | FUNCTIONAL TESTING ACCORDING TO TECHNICAL MANUAL.                                                                      |
| D         | BY REPLACEMENT OF FUSES, INDICATOR LIGHTS AND KNOBS.                                                                   |
| E         | BY REPLACEMENT OF MODULES, UNITS, ASSEMBLIES.                                                                          |
| F         | FAULT ISOLATION OF DEFECTIVE MODULES, UNITS, ASSEMBLIES.                                                               |
| G         | THE REPAIR OF CIRCUIT CARDS AUTHORIZED AT DIRECT SUPPORT (F) FOR INSCOM;                                               |
| н         | ELECTRICAL ADJUSTMENTS WILL BE PERFORMED ACCORDING TO TECHNICAL MANUAL.                                                |
| ł         | MECHANICAL ADJUSTMENTS WILL BE PERFORMED ACCORDING TO TECHNICAL MANUAL.                                                |
| J         | THE AIR FORCE WILL PROVIDE CREDIT EXCHANGE FOR THOSE PCB'S AND ASSEMBLIES WHICH CANNOT BE REPAIRED AT THE LOWER LEVEL. |
|           |                                                                                                    |
|           |                                                                                                    |
|           |                                                                                                    |
|           |                                                                                                    |
|           |                                                                                                    |
|           |                                                                                                    |
|           |                                                                                                    |
|           |                                                                                                    |
|           |                                                                                                    |
| *         | For other than INSCOM, Army units are authorized for repair of circuit cards at GS.                                    |

Digitized by Google

-----

----

-

# **APPENDIX C**

# COMPONENTS OF END ITEM AND BASIC ISSUE ITEMS (BII) LISTS

## **SECTION I. INTRODUCTION**

### C-1. Scope

This appendix lists components of end item and basic issue items for the Tempest Model 40/8B Data Terminal to help you inventory items required for safe and efficient operation.

## C-2. General

The components of End Item and Basic Issue Items Lists are divided into the following sections:

a. Section II.Components of End Item. This listing is for informational purposes only, and is not authority to requisition replacements. These items are part of the end item, but are removed and separately packaged for transportation or shipment. As part of the end item, these items must be with the end item whenever it is issued or transferred between property accounts. Illustrations are furnished to assist you in identifying the items.

b. Section III.Basic Issue Items. These are the minimum essential items required to place the Tempest Model 40/8B Data Terminal in operation, to operate it, and to perform emergency repairs. Although shipped separately packaged, BII must be with the Tempest Model 40/8B Data Terminal during operation and whenever it is transferred between property accounts. The illustrations will assist you with hard-to-identify items. This manual is your authority to request/requisition replacement BII, based on TOE/MTOE authorization of the end item.

## C-3. Explanation of Columns

The following provides an explanation of columns found in the tabular listings:

a. Column (1) - Illustration Number (Illus Number). This column indicates the number of the illustration in which the item is shown.

b. Column (2) - National Stock Number. Indicates the National stock number assigned to the item and will be used for requisitioning purposes.

c. Column (3) - Description. Indicates the Federal item name and, if required, a minimum description to identify and locate the item. The last line for each item indicates the FSCM (in parentheses) followed by the part number. If item needed differs for different models of this equipment, the model is shown under the "Usable On" heading in this column. These codes are identified as:

| CODE | USED ON       |
|------|---------------|
| PAA  | AN/GGR-3A(V)1 |
| PBA  | AN/GGR-3A(V)2 |
| PCA  | AN/GGR-3A(V)3 |

| CODE | USED ON        |
|------|----------------|
| PDA  | AN/GGR-3A(V)8  |
| PEA  | AN/GGR-3A(V)11 |
| PFA  | AN/GGR-3A(V)12 |
| PAB  | AN/GGR-55(V)1  |
| PBB  | AN/GGR-55(V)2  |
| PAC  | AN/GGC-57A(V)3 |
| PBC  | AN/GGC-57A(V)4 |
| PCC  | AN/GGC-57A(V)8 |
| PAD  | AN/GGC-59(V)1  |
| PBD  | AN/GGC-59(V)3  |
| PCD  | AN/GGC-59(V)5  |
| PAE  | AN/GGC-62(V)5  |
| PBE  | AN/GGC-62(V)6  |
| PCE  | AN/GGC-62(V)7  |

d. Column (4) - Unit of Measure (U/M). Indicates the measure used in performing the actual operational/maintenance function. This measure is expressed by a two-character alphabetical abbreviation (e.g., ea, in, pr).

e. Column (5) - Quantity required (Qty rqr). Indicates the quantity of the item authorized to be used with/on the equipment.

# SECTION II. COMPONENTS OF END ITEM

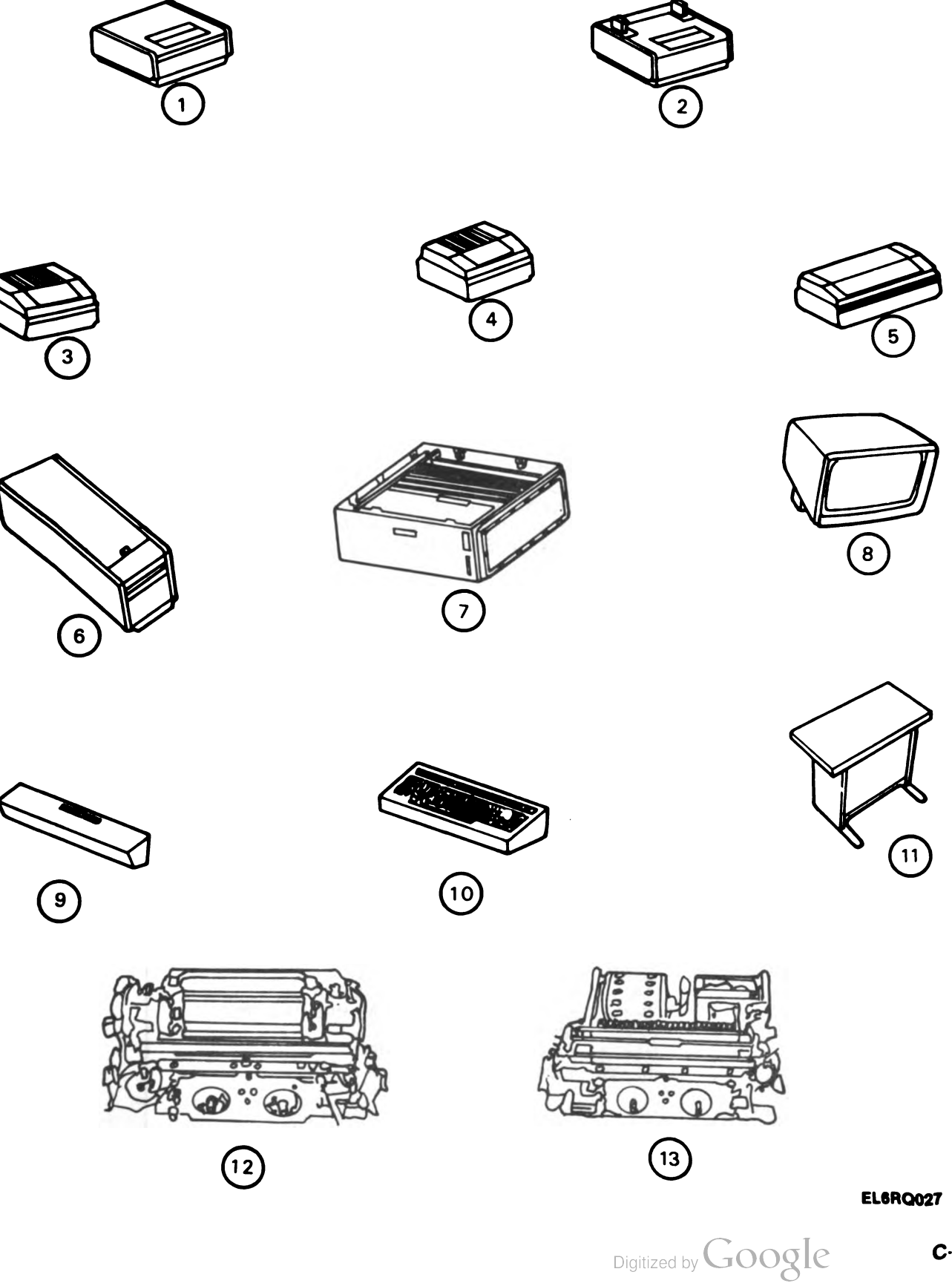

۰....

| (1)<br>Illustration<br>Number | (2)<br>National<br>Stock<br>Numb <b>e</b> r                                  | (3)<br>Description Usable<br>FSCM and Part Number On Code                                                                                                    | (4)<br>U/M | (5)<br>QTY<br>rqr |
|-------------------------------|------------------------------------------------------------------------------|----------------------------------------------------------------------------------------------------|------------|-------------------|
| 1                             | To be supplied                                                               | CABINET, FRICTION FEED PRINTER PAD,PCD<br>(59433) 40CAB202/RC                                                                                                    | EA         | 1                 |
| 2                             | To be supplied                                                               | CABINET, FRICTION FEED PRINTER PAB,PBB<br>(59433) 40CAB252/RA PAD,PBD,PCD,PAE,PBE,PCE                                                                                                    | EA         | 1                 |
| 3                             | To be supplied                                                               | CABINET, TRACTOR FEED PRINTER PAA, PBA<br>(59433) 40CAB352/RA PCA,PEA,PFA,PAC,PBC,PCC                                                                                                    | EA         | 1                 |
| 4                             | To be supplied                                                               | CABINET, TRACTOR FEED PRINTER PBD,PAE,<br>(59433) 40CAB352/RC PCE,PBE                                                                                                    | EA         | 1                 |
| 5                             | To be supplied                                                               | CABINET, TRACTOR FEED PRINTER PDA<br>(59433) 40CAB354/RA                                                                                                    | EA         | 1                 |
| 6                             | 5815-01-060-1747                                                             | CASSETTE, DRIVE W/COVER PAE,PBE,<br>(59433) 4016RA001RA PCE                                                                                                    | EA         | v                 |
| 7                             | To be supplied                                                               | CONTROLLER<br>(59433) 40C432ABF027 PAA,PBA,PCA,PDA,PEA,PFA<br>(59433) 40C430ABD025 PAB,PBB,PAD,PBD,PCD<br>(59433) 40C431ABE026 PAC,PBC,PCC<br>(59433) 40C435AEE091 PAE,PBE,PCE                                                                  | EA         | 1                 |
| 8                             | 5815-01-080-1750                                                             | MONITOR, DISPLAY<br>(59433) 40MN202RA PAB,PBB,PAD,PBD,PCD,PAE,<br>PBE,PCE                                                                                                    | EA         | 1                 |
| 9                             | To be supplied                                                               | OPERATOR CONSOLE<br>(59433) 40K002RAA PAA,PBA,PCA,PDA,PEA,PFA                                                                                                    | EA         | 1                 |
| 10                            | 5815-01-060-0360<br>5815-01-060-0340<br>5815-01-035-1153<br>5815-01-069-3328 | OPERATOR CONSOLE<br>(59433) 40K103RCA PAB,PBB<br>(59433) 40K103RCC PAD,PBD,PCD<br>(59433) 40K103RCB PAC,PBC,PCC<br>(59433) 40K108RDE PAE,PBE,PCE                                                                                                | EA         | 1                 |
| 11                            | To be supplied<br>5815-01-063-9050                                           | PEDESTAL   (59433) 40CAB902AA PAD,PBD,PCD,PAE,PBE,PCE   (59433) 40CAB903RH PCD,PCE   (59433) 40CAB903RJ PAA,PCA,PEA   (59433) 40CAB903RK PAB,PAC,PAD,PAE,PBE   (59433) 40CAB903RL PBA,PFA   (59433) 40CAB903RM PBB,PBC   (59433) 40CAB903RP PDA | EA         | 1                 |

# SECTION II. COMPONENTS OF END ITEM - CONTINUED

| (1)<br>Illustration<br>Number | (2)<br>National<br>Stock<br>Number | (3)<br>Description<br>FSCM and Part Number                                                       | Usable<br>On Code                                                | (4)<br>U/M | (5)<br>QTY<br>rqr |
|-------------------------------|------------------------------------|--------------------------------------------------------------------------------------------------|------------------------------------------------------------------|------------|-------------------|
| 12                            | To be supplied                     | PRINTER, TRACTOR<br>(59433) 40P151AB<br>(59433) 40P151AA<br>(59433) 40P201AL<br>(59433) 40P154AB | PAA,PBA,PAD<br>PCA,PAC,PBC,PBD<br>PDA<br>PEA,PFA,PCC,PAE,PBE,PCE | EA         | 1                 |
| 13                            | To be supplied                     | PRINTER, FRICTION<br>(59433) 40P101AB                                                            | PCD                                                              | EA         | 1                 |

# SECTION II. COMPONENTS OF END ITEM (CONTINUED)

- -

## SECTION III. BASIC ISSUE ITEMS

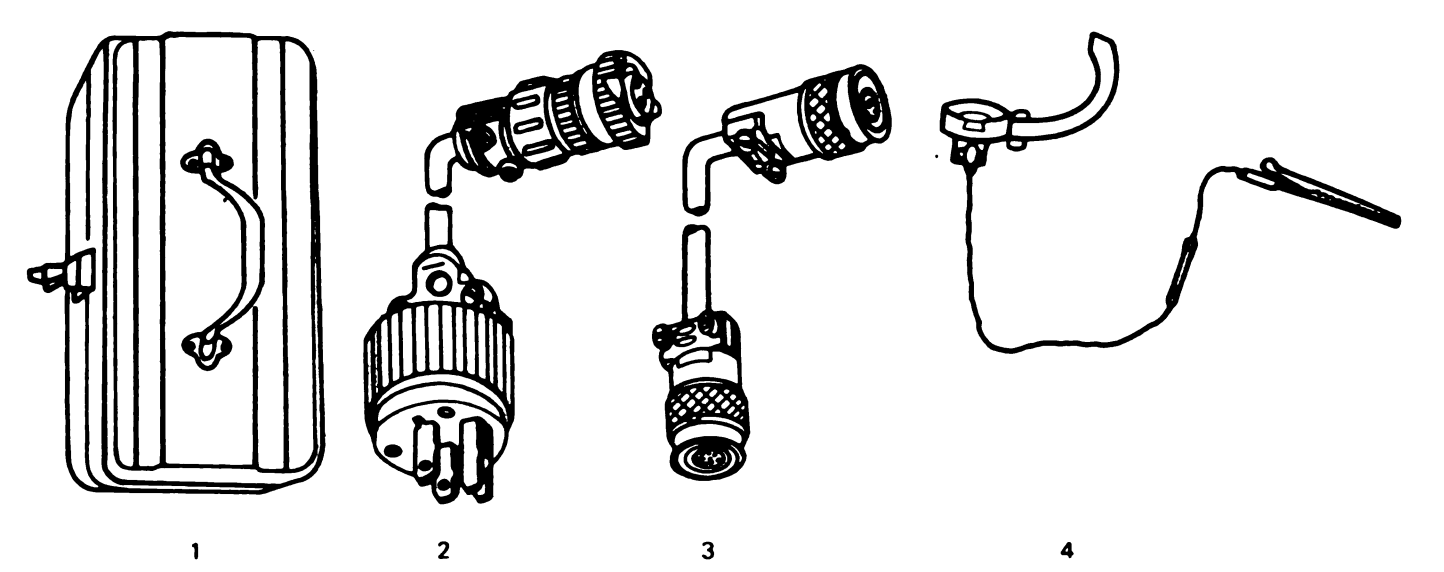

| (1)<br>Illustration<br>Number | (2)<br>National<br>Stock<br>Number | Description<br>FSCM and Part N      | (3) Usable<br>umber On Code                                   | (4)<br>U/M | (5)<br>QTY<br>rqr |
|-------------------------------|------------------------------------|-------------------------------------|---------------------------------------------------------------|------------|-------------------|
| •1                            | 51 <b>80-00-064-</b> 5178          | TOOL KIT, ELECT<br>(59433) TK-101/G | RONIC EQUIPMENT                                               | EA         | 1                 |
| 2                             | To be supplied                     | CABLES<br>(59433) 405710            |                                                               | EA         | 1                 |
| 2                             | 5815-01-063-9024                   | ( <b>59433) 4057</b> 11             | PAA, PBA,PCA,PDA,PEA,PFA,PAC,P<br>PCC,PAD,PBD,PCD,PAE,PBE,PCE | BC EA      | 1                 |
| 2                             | 5995-01-065-7527                   | (59433) <b>408600</b>               | PAE,PBE,PCE                                                   | EA         | v                 |
| 2                             | To be supplied                     | (59433) 405712                      | PAB,PBB,PAD,PBD,PCD,PAE,PBE,PC                                | E EA       | 1                 |
| 3                             | 5815-01-066-8259                   | (59433) 405780                      |                                                               | EA         | 1                 |
| 3                             | 5815-01-0 <del>69</del> -5840      | (59433)-405781                      | PAA,PBA,PCA,PDA,PEA,PFA,PAC,<br>PBC,PCC                       | EA         | 1                 |
| 3                             | 5815-01-065-2415                   | (59433)-405785                      | PAA,PBA,PCA,PDA,PEA,PFA,PAC,PE<br>PCC,PAD,PBD,PCD,PAE,PBE,PCE | IC EA      | v                 |
| 3                             | 5815-01-026-9108                   | (59433)-405782                      | PAB,PBB,PAD,PBD,PCD,PAE,PBE,PC                                | E EA       | 1                 |
| 3                             | 5815-01-065-2416                   | (59433)-402236                      | PAD,PBD,PCD,PAE,PBE,PCE                                       | EA         | 1                 |
| *4                            | 5815-01-039-6324                   | STATIC DISCHARG<br>(59433)-346392   | E STRAP                                                       | EA         | 1                 |

\*Item is not issued initially with the set. Indicated quantity must be separately requisitioned.

.

# APPENDIX E

# **EXPENDABLE SUPPLIES AND MATERIALS LIST**

# **SECTION I. INTRODUCTION**

### E-1. Scope

This Appendix lists expendable supplies and materials you will need to operate and maintain the Tempest Model 40/8B Data Terminal. These items are authorized to you by CTA 50-970, Expendable Items-(Except Medical, Class V, Repair Parts, and Heraldic Items).

### E-2. Explanation of Columns

a. Column (1) - Item number. This number is assigned to the entry in the listing and is referenced in the narrative instructions to identify the material (e.g., "Use cleaning compound, item 6, App. D").

b. Column (2) - Level. This column identifies the lowest level of maintenance that requires the listed item.

- C Operator/Crew
- O Organizational Maintenance
- F Direct Support Maintenance
- H General Support Maintenance

c. Column (3) - National Stock Number. This is the National stock number assigned to the item; use it to request or requisition the item.

d. Column (4) - Description. Indicates the Federal item name and, if required, a description to identify the item. The last line for each item indicates the Federal Supply Code for Manufacturer (FSCM) in parentheses followed by the part number.

e. Column (5) - Unit of Measure (U/M). Indicates the measure used in performing the actual maintenance function. This measure is expressed by a two-character alphabetical abbreviation (e.g., ea, in, pr). If the unit of measure differs from the unit of issue, requisition the lowest unit of issue that will satisfy your requirements.

# APPENDIX E. EXPENDABLE SUPPLIES AND MATERIALS LIST(CONTINUED)

| (1) | (2)   | (3)<br>NATIONAL  | (4)                               | <u>(</u> 5) |
|-----|-------|------------------|-----------------------------------|-------------|
|     | LEVEL | STOCK<br>NUMBER  | DESCRIPTION                       | U/M         |
| 1   | O:    | 5895-01-061-6468 | Bobbin (cleaner, tape) P/N 403238 | EA          |
| 2   | с     | 5835-01-088-4127 | Cassette P/N 403580               | EA          |
| 3   | с     | To be supplied   | Head, cleaner P/N 337401          | 6 oz.       |
| 4   | с     | 7530-00-145-0414 | paper, tractor 132 column         | EA          |
| 5   | с     | 7510-01-025-8496 | Ribbon 402444                     | EA          |
| 6   | с     | 6850-00-105-3084 | Freon, TF Degreaser               | 16 oz.      |

1

TM 11-5815-606-12

# GLOSSARY

-

-

۰.

# Section I. ABBREVIATIONS

| ac                                           | Alternating current                                                                                                    |
|----------------------------------------------|----------------------------------------------------------------------------------------------------|
| ack                                          | Acknowledge                                                                                                    |
| afr                                          | Air Force Regulation                                                                                                    |
| ar                                           | Army Regulation                                                                                                    |
| ascii                                        | American National Standard                                                                                                    |
|                                              | Code for Information Interchange                                                                                                    |
| bel                                          | Bell                                                                                                    |
| bs                                           | Backspace                                                                                                    |
| can                                          | Cancel                                                                                                    |
| cd                                           | Cord                                                                                                    |
| char                                         | Character                                                                                                    |
| Cmp                                          | Center Message Processor                                                                                                    |
| ontri                                        | Control                                                                                                    |
| Cr Cr                                        | Carriage Beturn                                                                                                    |
| do                                           | Direct Current                                                                                                    |
| do1                                          | Device Control 1                                                                                                    |
|                                              |                                                                                                    |
|                                              |                                                                                                    |
|                                              | Display                                                                                                    |
|                                              | Discrepancy in Snipment Report                                                                                                    |
|                                              | Detense Logistics Agency Regulation                                                                                                    |
|                                              | Data LINK Escape                                                                                                    |
| ela                                          | Electronic Industries Assocation                                                                                                    |
| θιΓ                                          | Equipment Improvement Recommendations                                                                                                    |
| em                                           | End of Medium                                                                                                    |
| enq                                          | Enquiry                                                                                                    |
| eot                                          | End of Transmission                                                                                                    |
| esc                                          | Escape                                                                                                    |
| etb                                          | End of Transmission Block                                                                                                    |
| etx                                          | End of Text                                                                                                    |
| f                                            | Farenheit                                                                                                    |
| ff                                           | Form Feed                                                                                                    |
| fm                                           | Field Manual                                                                                                    |
| fs                                           | File Separator                                                                                                    |
| gs                                           | Group Separator                                                                                                    |
| ĥt                                           | Horizontal Tabulation                                                                                                    |
| insrt                                        | Insert                                                                                                    |
| kd                                           | Keyboard Display                                                                                                    |
| kdp                                          | Keyboard Display Printer                                                                                                    |
| kdpm                                         | Kayboard Diaplay Printer Magnetia                                                                                                    |
|                                              | Revolard Display Printer Magnetic                                                                                                    |
| KD                                           | Keyboard Display Printer Magnetic                                                                                                    |
| kp                                           | Keyboard Display Printer Magnetic<br>Keyboard Printer<br>Keyboard Printer Display                                                                                                    |
| kp                                           | Keyboard Display Printer Magnetic<br>Keyboard Printer<br>Keyboard Printer Display<br>Local                                                                                               |
| kp                                           | Keyboard Display Printer Magnetic<br>Keyboard Printer<br>Keyboard Printer Display<br>Local<br>Line Feed                                                                                  |
| kp<br>kpd<br>lcl<br>lf<br>mdcs               | Keyboard Display Printer Magnetic<br>Keyboard Printer<br>Keyboard Printer Display<br>Local<br>Line Feed<br>Maintenance Data Collection Subsystem                                         |
| kp<br>kpd<br>lcl<br>lf<br>mdcs<br>mon        | Keyboard Display Printer Magnetic<br>Keyboard Printer<br>Keyboard Printer Display<br>Local<br>Line Feed<br>Maintenance Data Collection Subsystem<br>Monitor                              |
| kp<br>kpd<br>ici<br>if<br>mdcs<br>mon<br>mos | Keyboard Display Printer Magnetic<br>Keyboard Printer<br>Keyboard Printer Display<br>Local<br>Line Feed<br>Maintenance Data Collection Subsystem<br>Monitor<br>Metal Oxide Semiconductor |

# **GLOSSARY** — CONTINUED

**N**. •

# Section 1. ABBREVIATIONS

| nak        | Negative acknowledge                     |
|------------|------------------------------------------|
| navsupinst | Navy supply instruction                  |
| navmatinst | Navy material instruction                |
| nl         | New line                                 |
| nul        | Null                                     |
| oem        | Original equipment manufacturer          |
| opcon      | Operator console                         |
| pol        | Polling                                  |
| plm        | Print local mode                         |
| pmcs       | Preventive maintenance checks & services |
| ptr        | Printer                                  |
| rd         | Read display                             |
| rec        | Receive                                  |
| ro         | Receive only                             |
| rod        | Report of discrepancy                    |
| rop        | Receive only printer                     |
| rs         | Record separator                         |
| sf         | Standard form                            |
| si         | Shift in                                 |
| SO         | Shift out                                |
| soh        | Start of heading                         |
| sp         | Space                                    |
| s/r        | Send receive                             |
| ssi        | Standard serial interface                |
| st         | Send tape                                |
| sub        | Substitute                               |
| syn        | Synchronous idle                         |
| vdc        | Volts direct current                     |
| vt         | Vertical tabulation                      |
| us         | Unit separator                           |
|            |                                          |

# Section II. DEFINITION OF UNUSUAL TERMS

- -

# INDEX

| Su bject                                              | Page | Para.      |
|-------------------------------------------------------|------|------------|
| A                                                     |      |            |
| Administrative Storage                                | 1-1  | 1-5        |
| Appendix-A References                                 | A-1  |            |
| Appendix-R Maintenance Allocation                     | B-1  |            |
| Appendix-D Maintonance Allocation 1 Resic Issue Itame | C-1  |            |
| Appendix-C Components of End term a basic issue terms |      |            |
|                                                       | E-1  |            |
| Assembly & wiring                                     | 2-2  | 2-5        |
| В                                                     |      |            |
|                                                       |      |            |
| Coccette Drive (400D)                                 | 2 10 | 2.0        |
|                                                       | 3-12 | 3-0        |
|                                                       | 2-1  | 2-2        |
|                                                       | 1-5  | 1-9        |
| Controller Operation                                  | 3-1  | 3-3        |
| Controls, Switches and Indicators                     | 4-1  | 4-1        |
|                                                       |      |            |
| Data Prenaration                                      | A.1A | A.A        |
|                                                       | 4-14 | 4-4        |
| Data Iranster                                         | 3-13 | 3-9        |
| Destruction of Army Material to Prevent Enemy Use     | 1-1  | 1-4        |
| Difference Between Models                             | 1-3  | 1-8        |
| Display Logic                                         | 3-7  | 3-4        |
| Display Monitor                                       | 3-11 | 3-5        |
| E                                                     |      |            |
| Edition                                               | 4.16 | 4.5        |
| Equipment Performance Checklist                       | 4-10 | 4-J<br>8.4 |
|                                                       | 0-2  | 0-4        |
| E                                                     |      |            |
| F F                                                   | 0.1  | 2.0        |
|                                                       | 3-1  | 3-2        |
|                                                       | 5-11 | 5-6        |
| 6                                                     |      |            |
|                                                       |      | 5.0        |
|                                                       | 5-1  | 5-3        |
| General Theory of Operation                           | 3-1  | 3-1        |
| н                                                     |      |            |
|                                                       |      |            |
| 1                                                     |      |            |
| Index of Publications                                 | 1-1  | 1-2        |
| Interconnection Cables                                | 1-5  | 1-10       |
| J, K, L                                               |      |            |
|                                                       |      |            |
| М                                                     |      |            |
| Maintenance Forms, Records, and Reports               | 1-1  | 1-3        |
| Materiais, Operator Maintenance                       | 5-1  | 5-2        |
| Maintenance Procedures                                | 6-1  | 6-3        |
| Modes of Operation                                    | 4.5  | 4.2        |
| Monitor Tana Cassatta Chack-Out                       | 7.09 |            |
|                                                       | 1-20 | 7-4        |

ľ

l

## INDEX

| Subject                                         | Page                                  | Para. |
|-------------------------------------------------|---------------------------------------|-------|
| N                                               |                                       |       |
| 0                                               |                                       |       |
| Operator Console (OPCON)                        |                                       | 3-6   |
| Operator Maintenance. Scope of                  |                                       | 5-1   |
| Operational Verification                        |                                       | 7-3   |
| Options                                         |                                       | 3-10  |
| Organization Maintenance Scope                  | 6-1                                   | 6-1   |
| Organization Maintenance, Tools & Materials     | 6-1                                   | 6-2   |
| P                                               |                                       |       |
| Paper Replacement (Friction Feed Printer)       |                                       | 5-6   |
| Paper Replacement (Tractor Feed Printer)        |                                       | 5-7   |
| Printers                                        |                                       | 3-7   |
| Printer Access                                  |                                       | 5-4   |
| Printer Operation                               |                                       | 4-6   |
| Purpose & Use                                   | 1.1                                   | 1-7   |
| G                                               |                                       |       |
| R                                               |                                       |       |
| Reporting Equipment Improvement Recommendations | 1-1                                   | 1-6   |
| Ribbon Replacement (Friction or Tractor Feed)   |                                       | 5-5   |
| S                                               |                                       |       |
| Scope                                           | · · · · · · · · · · · · · · · · · · · | 1-1   |
| Siting                                          |                                       | 2-3   |
| т                                               |                                       |       |
| Tabulated Data                                  |                                       | 1-11  |
| Tape Preparation                                |                                       | 4-5   |
| Terminal Control, On-Line                       |                                       | 4-3   |
| Tools and Test Equipment                        |                                       | 2-4   |
| Troubleshooting, Introduction                   | 7-1                                   | 7-1   |
| U                                               |                                       |       |
| Unpacking                                       |                                       | 2-1   |
|                                                 |                                       |       |

V,W,X,Y, & Z

•

-----

Digitized by Google

| 1            |            | $\frown$    |             |                                             | RECOMMEN                                                                                                    | DED CHAN                      | GES TO I                                                                                                    |                               | NT TECI |                            | LANUALS        |      |
|--------------|------------|-------------|-------------|---------------------------------------------|----------------------------------------------------------------------------------------------------|-------------------------------|----------------------------------------------------------------------------------------------------|-------------------------------|---------|----------------------------|----------------|------|
|              | /`{        |             |             | S                                           | Some                                                                                                    | THI                           | NG N                                                                                                    | NR(                           | DNC     | ז אדוש ל                   | nis kanual     | .1   |
|              | 2          |             |             | THEN.<br>DOPE /<br>FORM,<br>IT AND<br>MAIL! | JOT DOWN<br>ABOUT IT ON<br>TEAR IT OUT<br>DROP IT IN                                                                                                    | THE<br>THIS<br>F, FOLD<br>THE | FROM (YOUR UNIT'S COMPLETE ADDRESS)<br>Commander<br>Stateside Army Depot<br>ATTN: AMSTA-US<br>Stateside, N.J. 07705 |                               |         |                            |                |      |
| i            | PUBLICAT   |             |             |                                             |                                                                                                    | DATE                          |                                                                                                    | U July                        | 1975    |                            |                |      |
|              | TH 11      | -5840 -3    | 340-12      |                                             |                                                                                                    | 23 Jan                        | 74                                                                                                    | Radar                         | Set A   | N/200-7                    | 16             |      |
|              | BE EXACT   | <b>PW-P</b> |             | REITIS                                      | IN THIS SPAC                                                                                                    | CE TELL W                     | HAT IS WE                                                                                                    | ONG<br>DUT IT:                |         | $\sim$                     |                |      |
| 1            | NQ.        | GRAPH       | NO.         | HQ.                                         |                                                                                                    |                               |                                                                                                    |                               |         |                            |                |      |
| 1<br>1<br>1  | 2-25       | 2-28        |             |                                             | Recommend that the installation antenna alignment<br>procedure be changed throughout to specify a $2^{\circ}$ IFF<br>antenna lag rather than $1^{\circ}$ .                                                                                                    |                               |                                                                                                    |                               |         |                            |                |      |
| ~- ' UD FME  |            |             |             |                                             | REASON: Experience has shown that with only a $1^{\circ}$ lag,<br>the antenna servo system is too sensitive to wind<br>gusting in excess of the knots, and has a tendency to<br>rapidly accelerate an eccelerate as it hunts, causing<br>strain to the drive train. Hunting is minimized by<br>adjusting the lag to $2^{\circ}$ without degradation of operation |                               |                                                                                                    |                               |         |                            |                |      |
| TEAR ALONG D | 3-10       | 3-3         |             | 3-1                                         | Item 5, Function column. Change "2 db" to "3db."<br>REASON: The rejustment procedure for the TRANS POWER<br>FAULT indicator calls for a 3 db (500 watts) adjust-<br>ment to light the TRANS POWER FAULT indicator.<br>Add any step f.l to read, "Replace cover plate removed<br>in the c.l, above."<br>REASON: To replace the cover plate.                       |                               |                                                                                                    |                               |         |                            |                |      |
|              | 5-6        | 5-8         |             |                                             |                                                                                                    |                               |                                                                                                    |                               |         |                            |                |      |
|              |            |             | <b>F</b> 03 | Ċ                                           | Zone C 3. On J1-2, change "+24 VDC to "+5 VDC."<br>REASON: This is the output line of the 5 VDC power<br>supply. + 24 VDC is the input voltage.                                                                                                    |                               |                                                                                                    |                               |         |                            | F              |      |
|              | 77 PED MAN | E. GAADE    | OR TITLE    | . AND TE                                    | LEPHONE NUM                                                                                                    | DEA 1                         | SIGN HEA                                                                                                    |                               |         | <b>.</b>                   |                |      |
| 1            | 88G I      | . M. De     | 8pirit      | for                                         | 999-1776                                                                                                    |                               | 55                                                                                                    |                               | SM.     | bar                        | Rente          | 1.   |
|              | DA.        |             | 28-2        |                                             | <b>P.S i</b><br>A                                                                                                    | YOUR OU                       | PIT WANT                                                                                                    | TO KNO<br>NIS AND<br>Digitize |         | 5 <b>7841</b> 44<br>365010 | nextest. I Eve | MARE |

#### REVERSE OF DA FORM 2028-2

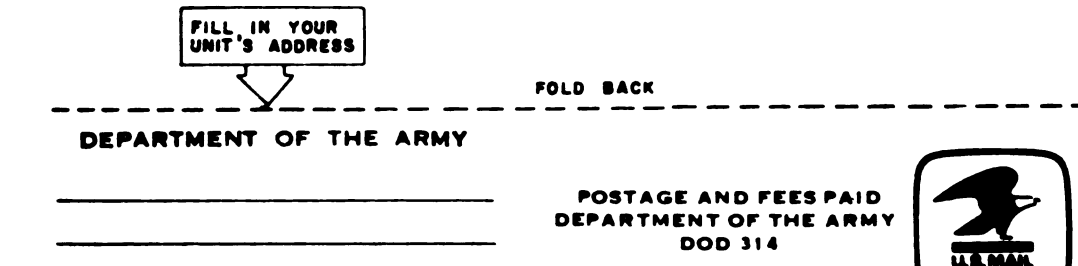

OFFICIAL BUSINESS PENALTY FOR PRIVATE USE \$300

> Commander US Army Communications-Electronics Command and Fort Monmouth ATTN: DRSEL-ME-MP Fort Monmouth, New Jersey 07703

> > Digitized by Google

TEAR ALONG PERFORATED LINE

1

|                            | RECOMMENDED CHANGES TO EQUIPMENT TECHNICAL PUBLICATIONS |             |                        |                                    |                                     |                                               |                 |                                                                                                    |  |  |
|----------------------------|---------------------------------------------------------|-------------|------------------------|------------------------------------|-------------------------------------|-----------------------------------------------|-----------------|----------------------------------------------------------------------------------------------------|--|--|
|                            | 7                                                       | 2.12        | $\backslash$           |                                    |                                     | SOMET                                         | HONG            | WRONG WITH THIS PUBLICATION?                                                                                                    |  |  |
|                            |                                                         |             |                        | THEN<br>DOPE A<br>FORM. C<br>T OUT | IOT D<br>BOUT I<br>CAREFU<br>, FOLI | OWN THE<br>T ON THIS<br>VLLY TEAR<br>D IT AND | PROM            | : (PRINT YOUR UNIT'S COMPLETE ADDRESS)<br>SENT                                                                                         |  |  |
| 1                          |                                                         |             |                        | DROP II                            | IN IH                               |                                               |                 |                                                                                                    |  |  |
|                            | TM                                                      | 11-581      | ек<br>5 <b>-606-</b> 1 | 12                                 |                                     | 18 Jan 8                                      | 3               |                                                                                                    |  |  |
|                            | BE EXA                                                  | CT PIN-P    | OINT WHE               | RE IT IS                           | -                                   | SPACE TELL WH                                 | AT IS W         |                                                                                                    |  |  |
| LEAR ALONG PERFORATED LINE | NO.                                                     | GRAPH       | NO.                    | NO.                                |                                     |                                               |                 |                                                                                                    |  |  |
|                            | PRINTED N                                               | AME GRADE C | R TITLE AND            |                                    | JMBER                               |                                               | SIGN H          | RE                                                                                                    |  |  |
|                            |                                                         |             |                        |                                    |                                     |                                               |                 |                                                                                                    |  |  |
| 1                          | DA,5                                                    | DRM 20      | 28-2                   | P<br>                              | REVIOUS<br>LRE OBSO                 | EDITIONS<br>LETE                              | P.8<br>Re<br>AN | -IF YOUR OUTFIT WANTS TO KNOW ABOUT YOUR<br>COMMENDATION MAKE A CARBON COPY OF THIS<br>D GIVE IT TO YOUR HEADQUARTERS.<br>Digitized by |  |  |

Digitized by Google

\_\_\_\_

\_ \_

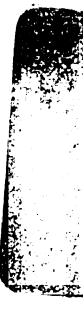

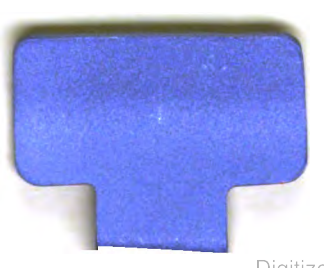

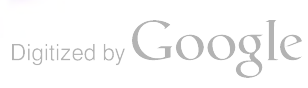

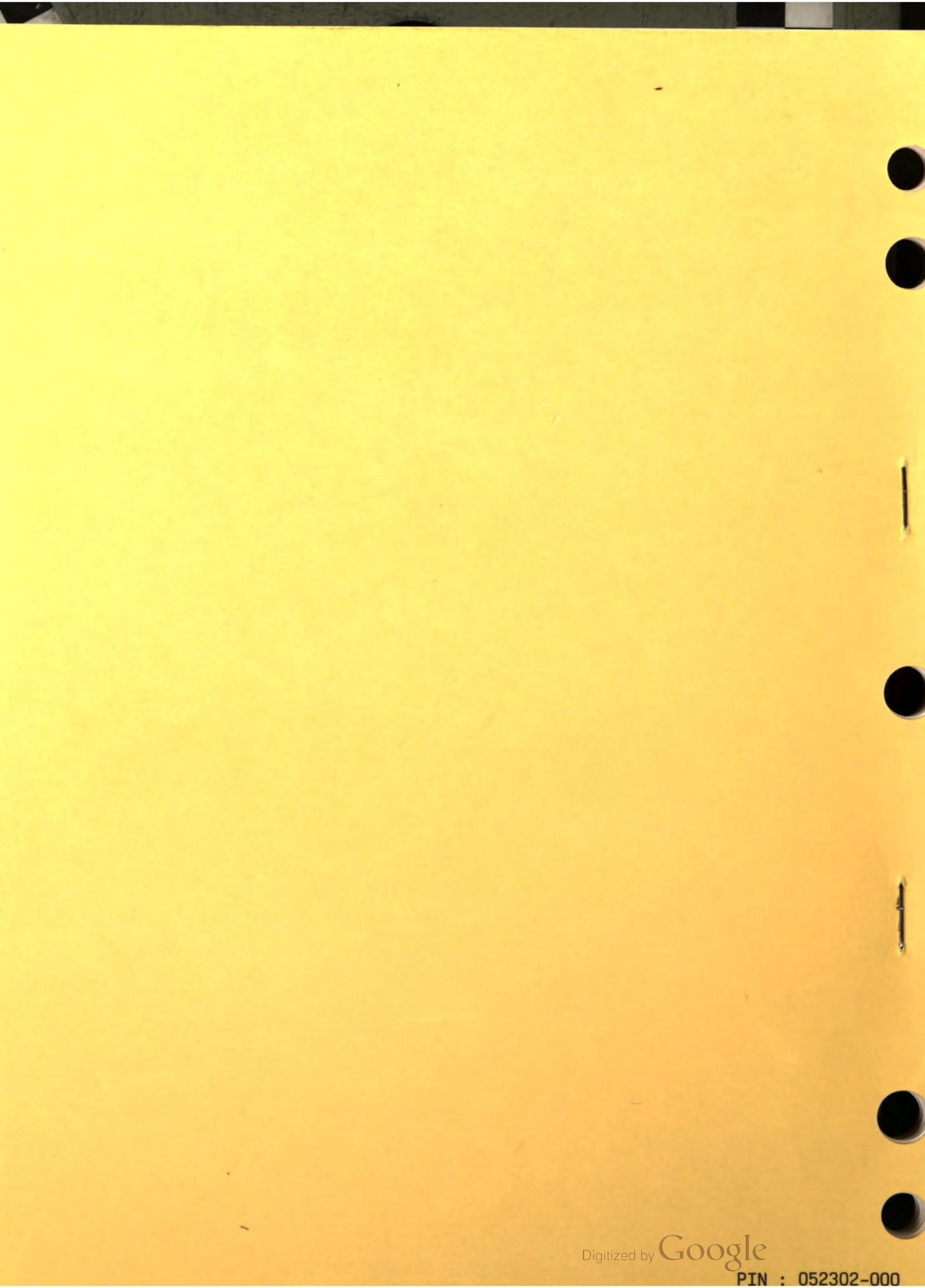